# GRANULE SNART® SERVICEHANDBUCH.

Granule Smart® serial # 530010-

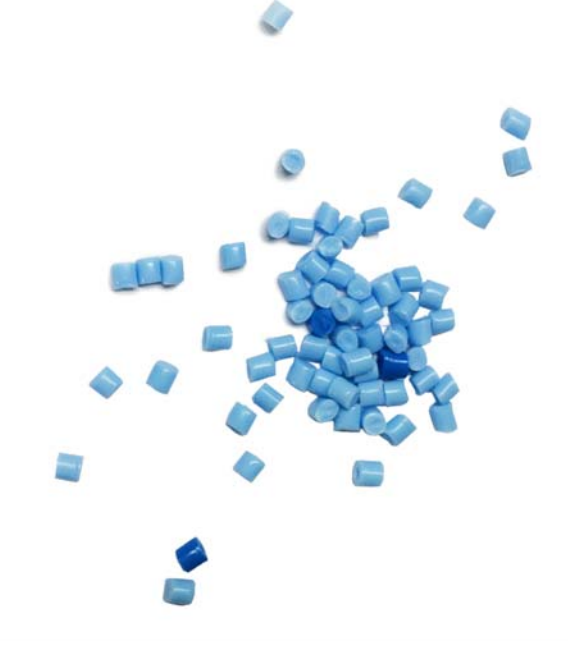

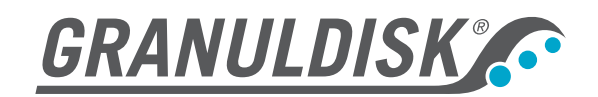

Art.nr. DE24195–201412 Granuldisk AB behält sich das Recht technische veränderungen an den Produkten vorzunehmen. Für eventuelle Drückfehler wird nicht gehaftet. www.granuldisk.com Tel. +46 40 671 50 60

# Inhalt

| CE | -Kon<br>Gra | formitätserklärung<br>anule Smart <sup>®</sup> | 5  |
|----|-------------|------------------------------------------------|----|
| 1  | Allo        | gemeine Beschreibung, Sicherheit               | 7  |
|    | 1.1         | Hinweise für den Anwender                      | 7  |
|    | 1.2         | Sicherheitsbestimmungen                        | 7  |
|    | 1.3         | Abtrennen der Stromversorgung                  | 7  |
|    | 1.4         | Technische Daten Granule Smart <sup>®</sup>    | 9  |
| 2  | Ins         | tallation                                      | 11 |
|    | 2.1         | Installation                                   | 11 |
|    | 2.2         | Spülmittel / Klarspüler                        | 15 |
| 3  | Stö         | rungsbeseitigung und Fehlercodes               | 19 |
|    | 3.1         | Störungsbeseitigung                            | 19 |
|    | 3.2         | Fehlercodes                                    | 21 |
| 4  | Pro         | ogrammieren                                    | 25 |
|    | 4.1         | Voreingestellte Werte in Servicemenü           | 25 |
|    | 4.2         | Flashloader 5.0                                | 26 |
|    | 4.3         | Neues Waschprogramm in Maschine laden.         | 30 |
|    | 4.4         | Einlesen der HACCP-Daten von der Maschine      | 31 |
|    | 4.5         | GD Memo™                                       | 33 |
| 5  | Lar         | ngfristige Maschinenlagerung                   | 37 |
| 6  | Ga          | rantie                                         | 39 |
| 7  | Wa          | rtung und Service                              | 41 |
|    | 7.1         | Waschtank                                      | 42 |
|    | 7.2         | Spülsystem                                     | 53 |

| 7.3 | Wartungshinweise – jährliche Wartung   | 58 |
|-----|----------------------------------------|----|
| 7.4 | Wartungshinweise – zweijährige Wartung | 65 |
| Anł | nang                                   | 67 |

## CE-Konformitätserklärung Granule Smart<sup>®</sup>

Der Hersteller: GRANULDISK AB Jägershillgatan 15 SE-213 75 MALMÖ, Schweden

erklärt hiermit, dass die folgende Anlage:

GRANULDISK-System Granule Smart®

Granule Smart<sup>®</sup> ist eine Topf- und Behälterspülmaschine mit Granulattechnik und als solche für den Einsatz in gewerblichen Küchenumgebungen ausgelegt.

Grundkonzeption

- a. Die mit der CE-Kennzeichnung versehene Anlage entspricht der "Maschinenrichtlinie" 2006/42/EG.
- b. Neben den Bestimmungen unter a) erfüllt die Herstellung noch folgende Richtlinien: Niederspannungsrichtlinie 2006/95/EG und EMV-Richtlinie 89/336/EWG.
- c. Die Herstellung ist konform mit den folgenden einheitlichen Standards Spezifikationen: EN 60204-1:2006, EN 60335-2-58, EN 60439-1, EN 55022, EN ISO 13850:2008, EN ISO 13857:2008, EN 61000-6-3 und EN 61000-6-2
- d. Die Maschine ist nach EN 1717 gefertigt und verfügt über einen Rückflussverhinderer vom Typ AB mit Luftspalt gemäß EN 13077:2008.

Malmö (Schweden), 11.12.2014

Unterschrift i. A. GRANULDISK AB

Peter Schön Generaldirektor

GRANULDISK AB Jägershillgatan 15 213 75 MALMÖ Tel.: 040 671 50 60 Fax: 040 21 07 21

# 1 Allgemeine Beschreibung, Sicherheit

## 1.1 Hinweise für den Anwender

Granule Smart<sup>®</sup> ist eine Topf- und Behälterspülmaschine mit Granulattechnik und als solche für den Einsatz in gewerblichen Küchenumgebungen ausgelegt.

Dieses Handbuch enthält eine Anleitung für die ordnungsgemäße Installation sowie den Betrieb der Granule Smart<sup>®</sup>Topf- und Behälterspülmaschine.

Bitte lesen Sie die Hinweise in diesem Handbuch sorgfältig durch, damit Installation und Betrieb der Maschine einwandfrei und sicher erfolgen.

Stellen Sie sicher, dass das Handbuch jederzeit und während der gesamten Lebensdauer der Maschine griffbereit ist.

GRANULDISK kann für Beschädigungen der Ausrüstung, sonstige Schäden oder Verletzungen infolge der Nichtbeachtung der Anleitungen im Handbuch nicht haftbar gemacht werden.

## 1.2 Sicherheitsbestimmungen

Die Maschine arbeit mit Heißwasser. Hautkontakt vermeiden, es besteht Verbrühungsgefahr!

Die Tür keinesfalls öffnen, solange ein Spülzyklus in Gang ist! Es besteht Verbrennungsgefahr.

Das Granulat ist aus einem Kunststoff hergestellt, der für die Verwendung in Verbindung mit Lebensmitteln zugelassen ist.

Wenn Granulat auf den Boden fällt, besteht Rutschgefahr.

Wenn das Granulat in Brand gerät, bildet sich möglicherweise Formaldehyd, ein giftiges Gas.

Das Sitzen oder Stehen auf der Tür ist nicht gestattet.

## 1.3 Abtrennen der Stromversorgung

Hinweise zum Abtrennen der Stromversorgung bei Wartungsarbeiten.

Der Netzanschluss der Maschine muss einer Abschaltvorrichtung It. EN60204–1:2006 ausgerüstet sein. Diese Vorrichtung muss sich in der AUS-Stellung befinden. Die Vorrichtung für Klarspüler und Spülmittel sind ebenfalls vom Netz zu nehmen, sollte die Versorgung nicht über die GRANULDISK-Maschine erfolgen.

Ferner muss die Möglichkeit bestehen, die Abschaltvorrichtung in der AUS-Stellung zu verriegeln.

Am Schalter ist ein Hinweisschild anzubringen, das jegliche Schalterbetätigung untersagt. Das Hinweisschild ist sicher zu fixieren, damit es während der gesamten Arbeitsdauer in Position bleibt.

Kontrollieren Sie, dass die Maschine völlig stromfrei ist; dazu das vordere Abdeckungsblech sowie die Klappe zum E-Schrank abnehmen und am Punkt Q1 die Eingangsspannung messen. Die Phasen bzw. zwischen den Phasen und der Erdung darf keine Spannung vorliegen. Die Messungen sind an beiden Seiten von Q1 durchzuführen. (Schaltbild, siehe Anhang.)

## 1.4 Technische Daten Granule Smart<sup>®</sup>

| Gewicht<br>Außenabmessungen<br>Tankvolumen<br>Granulatmenge<br>Waschwassertemperatur<br>Klarspülwassertemperatur | 381 kg (gefüllt), 257 kg (leer)<br>2034 (± 25) x 1024 x 1315 mm (H x B x T)<br>108 Liter<br>8 Liter<br>60–65 °C<br>85 °C                                    |
|----------------------------------------------------------------------------------------------------|----------------------------------------------------------------------------------------------------|
| Waschprogramme, mit Granulat                                                                                     | Eco: 2 Min.<br>Kurz: 3 Min. (+30 Sek. mit Dampfreduktion)<br>Normal: 5 Min. (+30 Sek. mit Dampfreduktion)                                                   |
| Waschprogramme, ohne Granulat                                                                                    | Eco: 2 Min.<br>Kurz: 2 Min. 30 Sek.<br>Normal: 4 Min. 30 Sek.                                                                                               |
| Klarspülwasservolumen                                                                                            | 4 Liter/Ecoprogramm (gem. DIN10512)<br>6 Liter/Kurz- und Normalprogramm<br>Für 3600 HUE gem. der Hygienerichtlinie NSF/ANSI 3<br>sind 6 Liter erforderlich. |
| Ladevolumen                                                                                                    | 220 Liter (Ø 700 mm x H 570 mm)                                                                                                    |
| Aufbau                                                                                                    | Drehender Stahlkorb (rund)<br>6 CN 1/1, 65 mm oder 3 CN 1/1 200 mm Tiefe und 3 CN                                                                           |
| καραζιται                                                                                                    | 65 mm, bzw. gleichwertiges Spülgut<br>Möglichkeit zum Laden von Töpfen mit bis zu Ø 500x400<br>mm                                                           |
| Spannung**                                                                                                    | 3~ 400 V/50 Hz oder 60 Hz + PE<br>3~ 230 V/50 Hz + PE<br>3~ 380 V/50 Hz oder 60 Hz + PE<br>3~ 415 V/50 Hz + PE<br>3~ 440 V/60 Hz + PE                       |
| Sicherung**                                                                                                    | 400 V: 25 A Warmwasseranschluss, 32 A<br>Kaltwasseranschluss<br>230 V: 40 A Warmwasseranschluss                                                             |
|                                                                                                    | 380 V: 25 A Warmwasseranschluss, 32 A Kaltwasseranschluss                                                                                                   |
|                                                                                                    | 415 V: 25 A Warmwasseranschluss, 32 A                                                                                                    |
|                                                                                                    | Kaltwasseranschluss                                                                                                    |
| Frequenz                                                                                                    | 50 Hz oder 60 Hz                                                                                                    |
| Höchstleistung                                                                                                   | 11,5 kW Warmwasseranschluss                                                                                                    |
| Waschpumpenmotor                                                                                                 | 2,2 kW                                                                                                    |
| Klarspülpumpenmotor                                                                                              | 0,11 kW                                                                                                    |
| Waschtankelement*                                                                                                | 9 kW Warmwasseranschluss                                                                                                    |
|                                                                                                    | 14 kW Warmwasseranschluss                                                                                                    |
| Spultankelement                                                                                                  | 9 KVV Warmwasseranschluss<br>14 kW Warmwasseranschluss                                                                                                    |

| Schutzart                      | IPX5                                                                                      |
|--------------------------------|-------------------------------------------------------------------------------------------|
| Schalldruckpegel               | < 70 dB(A)                                                                                |
| Wasseranschluss                | ½" (DN15), 55-65 °C Warmwasser- und/oder                                                  |
|                                | Kaltwasseranschluss, 3-10 °dH (5-18 °fH, 54-179 ppm)                                      |
|                                | Wichtig: Kein Umkehrosmose- oder stark enthärtetes                                        |
|                                | Wasser verwenden.                                                                         |
| Wasserdruck/-durchfluss        | 1-6 bar, 15 I/Min. Warm- oder Kaltwasser                                                  |
|                                | 3-6 bar, 15 I/Min., Kaltwasser für Dampfreduktion                                         |
|                                | (optional)                                                                                |
| Empfohlene Entlüftungsleistung | 500 m <sup>3</sup> /Std. (ohne Dampfreduktion)                                            |
|                                | 150 m <sup>3</sup> /Std. (mit Dampfreduktion)                                             |
| Ablauf                         | Rohr Ø 32 mm                                                                              |
| Abfluss                        | Kapazitätserfordernis 50 L/Min. Die Maschine nicht direkt<br>über dem Abfluss aufstellen. |
|                                |                                                                                           |

\* Kein Simultanbetrieb

\*\* Für Spezifische Maschinendaten siehe die Angaben auf dem Typenschild.

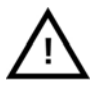

#### HINWEIS

Granule Smart<sup>®</sup> wird mit einem 2 m langen Stromkabel für den Anschluss an einen genormten Hauptschalter an der Wand geliefert. Der Hauptschalter ist nicht im Lieferumfang enthalten.

# 2 Installation

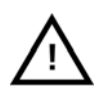

#### ACHTUNG

Der Granule Smart<sup>®</sup> wird mit einem 2 m langen Stromkabel für den Anschluss an einen genormten Hauptschalter an der Wand geliefert. Der Hauptschalter ist nicht im Lieferumfang enthalten.

## 2.1 Installation

Die Lieferung des Granule Smart® erfolgt in der geeigneten Verpackung und palettiert.

- 1. Entfernen Sie die Verpackung.
- 2. Überprüfen Sie den einwandfreien Zustand der Maschine.
- 3. Lösen Sie die senkrechten Schrauben in der Palette.
- Die Maschine mit einem Gabelstapler von vorn oder hinten anheben; die seitlichen Träger abnehmen.
- 5. Die Stellfüße anbringen (verpackt in Maschine) und auf die ungefähre Sollposition justieren.
- Stellen Sie sicher, dass ausreichend Platz f
  ür das Anheben der oberen T
  ür gegeben ist. In geöffneter Stellung betr
  ägt die Gesamth
  öhe der Maschine 2037 +- 25 mm (je nach H
  öheneinstellung der F
  ü
  ße).

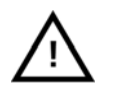

#### ACHTUNG

Keine Gegenstände auf der Maschinenoberseite abstellen. Gefahr von Verletzungen und/oder Sachschäden

- Stellen Sie den Heißwasser- bzw. Kaltwasseranschluss her (Option)( A Abbildung 1 Montageskizze Granule Smart). Der Anschluss befindet sich oben rechts hinten am Gerät

   ( A Abbildung 1 Montageskizze Granule Smart, an Seite 12). Verwenden Sie flexible Verbindungsschläuche mit einem Innendurchmesser von mind. 9 mm. Es muss ein Spielraum von 500 mm Schlauchlänge gegeben sein, um die Maschine für Wartungsmaßnahmen vorrücken zu können. Der Wasserzufuhrdruck bei offenem Magnetventil muss 1-6 bar bzw. 15 L/Min. betragen. Bei einem Wasserdruck von mehr als 6 bar ist ein Entlastungsventil anzubringen.
- Schließen Sie das Ablaufrohr hinten rechts an den Abfluss an (D Abbildung 1 Montageskizze Granule Smart). Die erforderliche Abflusskapazität beträgt mindestens 50 L/Minute. Bringen Sie das Ventil in die geöffnete Stellung (vgl. die Symbole an der Frontwand). Legen Sie zwischen dem Abflussrohr (Außengewinde an Maschine) und dem Abfluss ein Ø 32 mm Kunststoffohr. Die Maschine nicht direkt über einem Bodenabfluss aufstellen, da der Abfluss zur Reinigung zugänglich bleiben muss.

 Vor dem Anlegen der Stromversorgung sind sämtliche Schaltverbindungen im E-Schrank anzuziehen. Schließen Sie das Stromkabel (B Abbildung 1 Montageskizze Granule Smart) an eine Netzstromversorgung mit Hauptschalter an. Überprüfen Sie die Übereinstimmung der Spannungsversorgung mit den technischen Daten auf dem Typenschild.

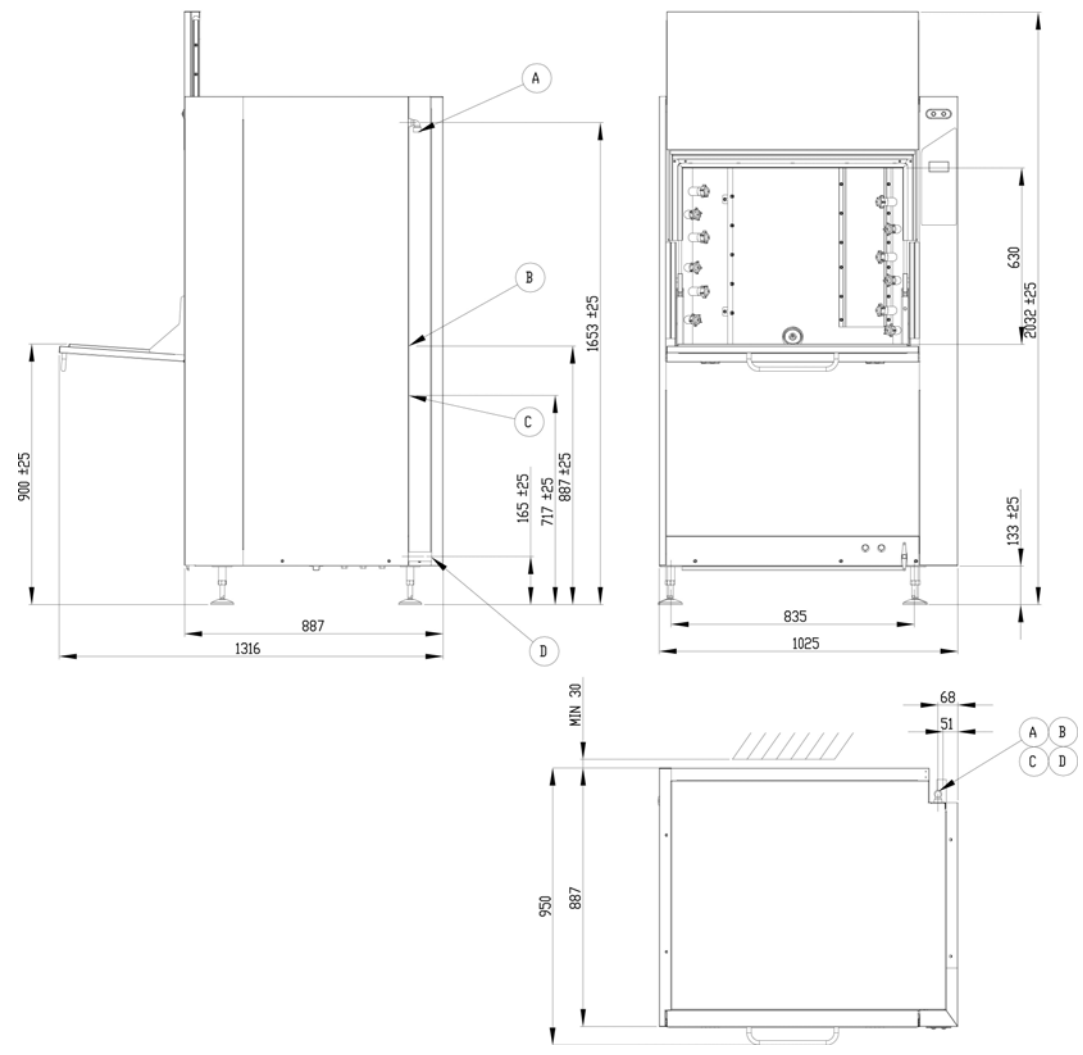

Abbildung 1: Montageskizze Granule Smart

10. Schalten Sie die Maschine ein und überprüfen Sie die Phasenfolge. Der maßgebliche Anhaltspunkt ist die Drehrichtung der Klarspülpumpe (Abbildung 2 Drehung Klarspülpumpe, an Seite 13). Für diesen Vorgang ist es erforderlich, das Abdeckungsblech vorne rechts abzunehmen.

Bei Bedarf zwei Phasen an das zuführende Stromkabel anschließen.

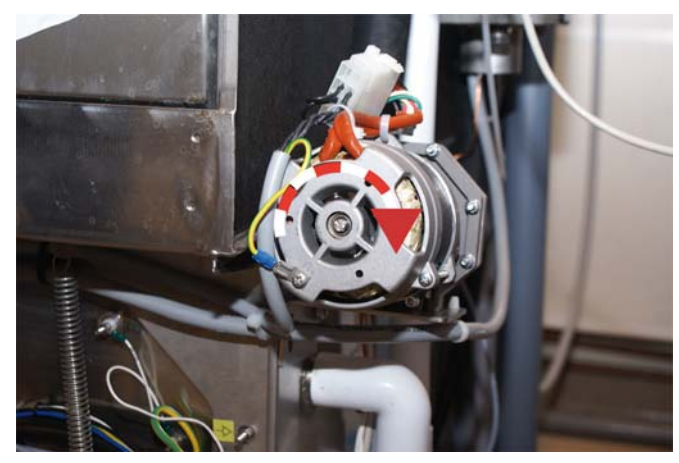

Abbildung 2: Drehung Klarspülpumpe

 Stellen Sie die Gerätefüße ein und kontrollieren Sie den waagrechten Stand mithilfe einer Wasserwaage. Nivellieren Sie die Vorder- sowie die linke und rechte Seite des Tanks (im Innenraum der Maschine).

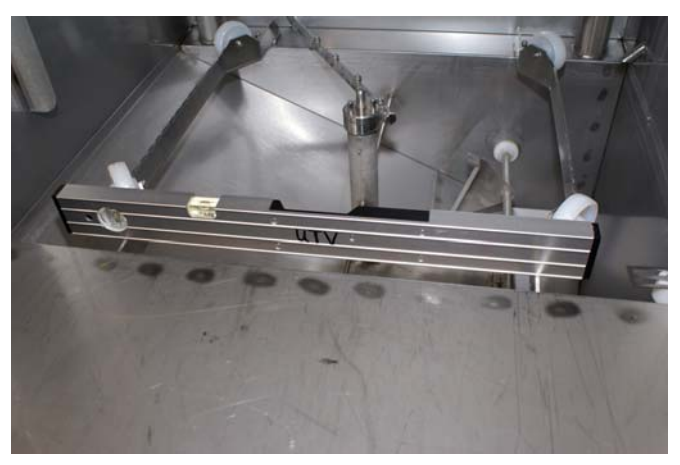

Abbildung 3: Nivellieren der Maschine – vorne.

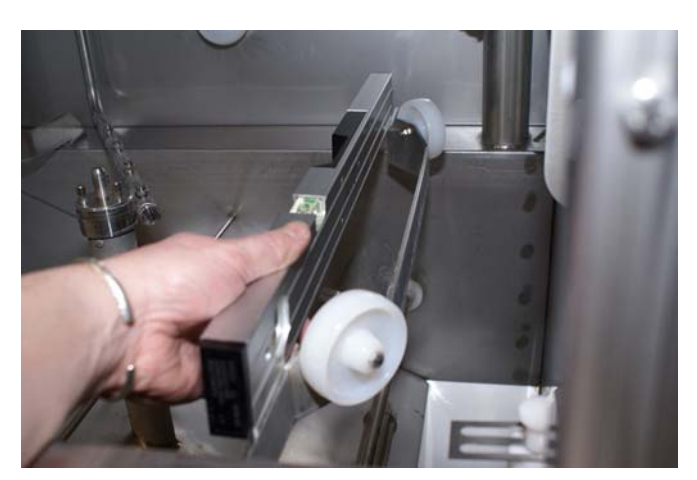

Abbildung 4: Nivellieren der Maschine – seitlich.

12. Der Abstand zwischen Tür und Kabine muss links und rechts übereinstimmen, die Türbetätigung muss reibungslos vonstatten gehen. Nehmen Sie mithilfe der vorderen Stellfüße eine abschließende Feinjustierung vor.

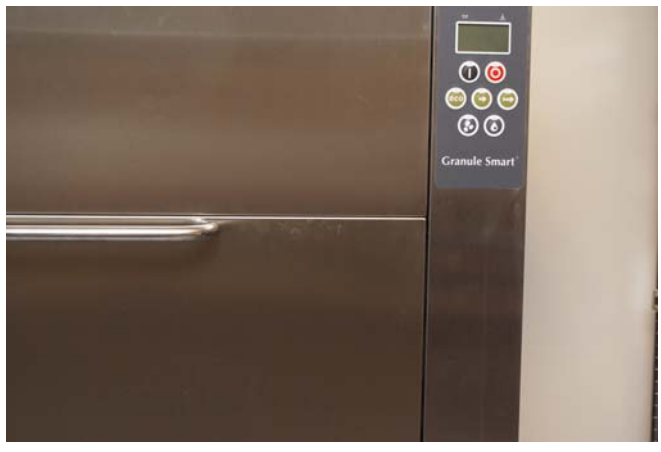

Abbildung 5: Türabstand rechts

 Überprüfen Sie die korrekte Betriebsstellung des Tür-Sicherheitsschalters (bei Bedarf korrigieren). Wenn die obere Tür um 3 mm angehoben wird, wird der Alarm ausgelöst (Schaltpunkt).

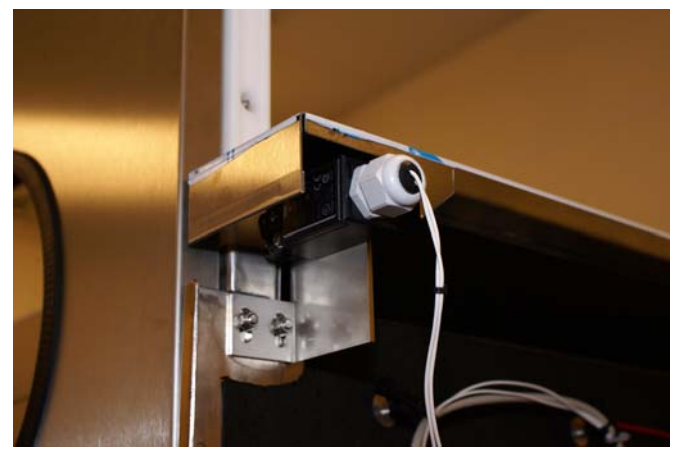

Abbildung 6: Sicherheitsschalter

## 2.2 Spülmittel / Klarspüler

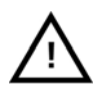

#### HINWEIS

Ausschließlich die vorhandenen Bohröffnungen und Anschlüsse für Sensor, Spülmittel und Klarspüler verwenden. Den Dosiermechanismus ausschließlich im Spülmittelanschlusskasten anschließen. Dosiervorrichtungen sind prinzipiell mit einem Hauptschalter zu versehen. Die max. Leistungsaufnahme am Anschluss für Spülmittel und Klarspüler beträgt 0,5 A 230 V WS, Sicherung F3. Kein chlorhaltiges Spülmittel verwenden.

Um eine optimale Spülleistung Ihres GRANULDISK Topf- und Behälterspülers zu gewährleisten, empfehlen wir den Einsatz des sensorgesteuerten Dosiermechanismus und der geeigneten Klarspülvorrichtung.

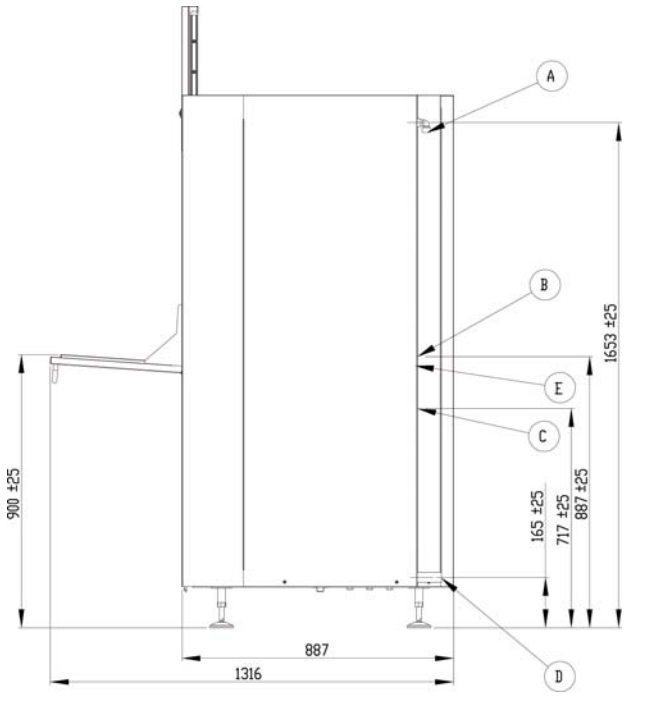

Abbildung 7: Anschlüsse für Spülmittel/Klarspüler

Der Spülmitteleinlass zur Maschine erfolgt über einen Klarsichtschlauch (B Abbildung 7 Anschlüsse für Spülmittel/Klarspüler, an Seite 15). Dieser Schlauch befindet sich rechts hinten am Gerät. Der Klarsichtschlauch ragt aus einer Öffnung im rückseitigen Abdeckungsblech heraus und ist für festes Spülmittel ausgelegt. Für den Gebrauch von Flüssigspülmittel muss der Klarsichtschlauch auf die passende Länge zugeschnitten werden; anschließend den Flüssigkeitsschlauch in den Klarsichtschlauch eindrücken und fixieren.

Die Maschine verfügt an derselben Stelle außerdem über einen Klarspülmittelanschluss (B Abbildung 7 Anschlüsse für Spülmittel/Klarspüler, an Seite 15). Beim Klarspülmittelanschluss handelt sich um ein Kunststoffrohr (6/4 mm) zum Klarspültank (Rückschlagventil im Lieferumfang nicht enhalten). Die Montage eines Rückschlagventils ist erforderlich, um das Rückfließen von Spülwasser in den Klarspülmittelbehälter zu vermeiden (Fehlercode 112), was eine Verwässerung des Klarspülmittels verursachen würde. Auf der rechten Seite (300 mm rechts vom Abzweigkasten, 100 mm darunter) befindet sich die vorgebohrte Sensoröffnung. Sie erkennen sie am roten Kunststoffzapfen (Abbildung 8 Spülmittelsensor installiert., an Seite 16).

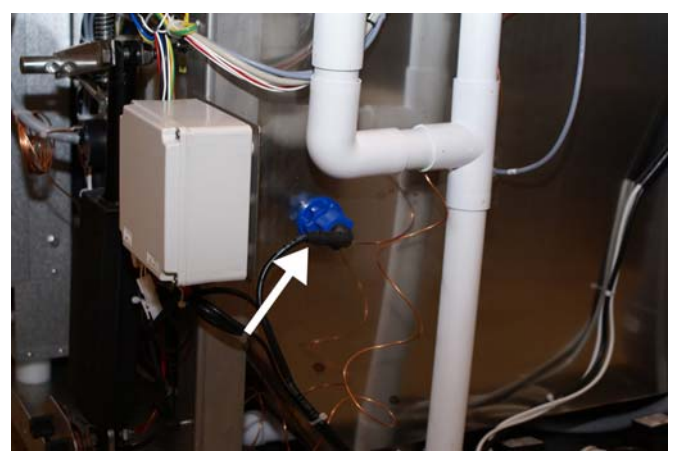

Abbildung 8: Spülmittelsensor installiert.

Sämtliche Kabel, die von außen in den Abzweigkasten führen, müssen durch den weißen Flexischlauch (Abbildung 7 Anschlüsse für Spülmittel/Klarspüler, an Seite 15) gelegt werden, um die Drähte der Dosiervorrichtung zu schützen.

Die 230 V WS Versorgung befindet sich ebenso wie die Steuersignale für die Spülmittel- und Klarspülmittelvorrichtung im Abzweigkasten vorne rechts, unterhalb des Waschtanks. Im Abzweigkasten sind entsprechende Klemmleisten vorgesehen, s. u. (Abbildung 9 Abzweigkasten für Spülmittel und Klarspüler, an Seite 17).

Die Dosierung des Klarspülmittels erfolgt im Normalfall während der Befüllung des Spültanks. Je nach verwendetem Klarspülmittel kann es dabei zu Schaumbildung im Spültank kommen (Fehler 112). Um dies zu vermeiden, könnte für die Klarspülmittel-Dosiervorrichtung das Spülmittelsignal herangezogen und nach Möglichkeit eine zeitlich gesteuerte Dosierung eingerichtet werden (bestimmte Menge bei positiver Flanke). Dabei erfolgt die Dosierung des Klarspülmittels bei vollem Spültank, die Schaumbildung wird unterbunden.

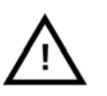

#### HINWEIS

10-20 % der Nennspannung können gemessen werden, wenn der Ausgang inaktiv ist und keine Leistung angeschlossen ist.

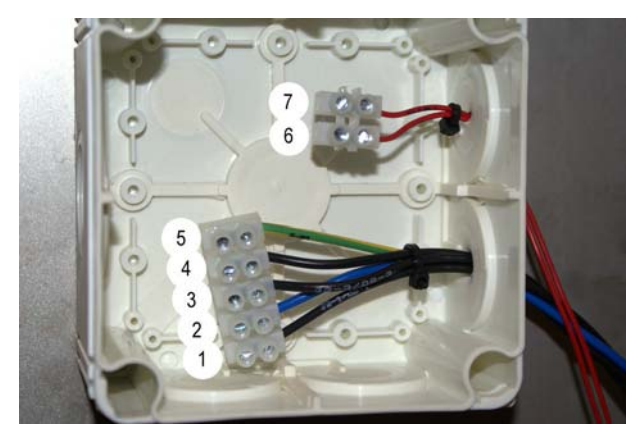

Abbildung 9: Abzweigkasten für Spülmittel und Klarspüler

- 1. Konstant 230 V WS J 2-1
- 2. Neutral 230 V WS J 14-3
- 3. Spülmittelanschluss 230 V WS J 2–3
- 4. Klarspüleranschluss 230 V WS J 2-4
- 5. Erdung PE
- 6. Zentrale Dosiereinrichtung (Waschtank voll) 24 V WS J 12–10
- 7. Neutral 24 V WS J 16-5

# 3 Störungsbeseitigung und Fehlercodes

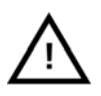

#### HINWEIS

Die in diesem Abschnitt beschriebenen Überprüfungen dürfen ausschließlich durch qualifiziertes Personal durchgeführt werden.

## 3.1 Störungsbeseitigung

| FAULT                 | СН | ECK                                                                       |
|-----------------------|----|---------------------------------------------------------------------------|
| Machine will not fill | 1. | Hahn für Wasserzufuhr offen?                                              |
| with water.           | 2. | Magnetventil in einwandfreiem Betriebszustand?                            |
|                       | 3. | Pegelsensor sauber und in ordentlichem Betriebszustand?                   |
|                       | 4. | Magnetventil-Wasserfilter sauber?                                         |
|                       | 5. | Türschließung einwandfrei? Betriebszustand des Türschalters?              |
| The display will not  | 1. | Stromhauptversorgung hergestellt?                                         |
| light up.             | 2. | Sicherung F5 (24 V) und Schutzschalter F2 i.O.?                           |
|                       | 3. | Kabelverbindung zwischen Leiterplatte und Displaykasten.                  |
|                       | 4. | Unterbrechung in Kabelverbindung zwischen Displaykasten und Leiterplatte? |
|                       | 5. | Hauptstromschalter in Ein-Stellung?                                       |
|                       | 6. | Hauptschalter Q1 im Stromverteilerkasten.                                 |
| No Granules when      | 1. | Korrekte Auswahl (Granulat) an Bedienpult?                                |
| washing with Granules | 2. | Einwandfreie Öffnung des Granulatventils?                                 |
|                       | 3. | Granulat eingefüllt?                                                      |

| FAULT                | СН | ECK                                                                                                    |
|----------------------|----|----------------------------------------------------------------------------------------------------|
| Granules left on the | 1. | Blockierte Sprühdüsen?                                                                                                    |
| items washed.        | 2. | Töpfe/Behälter ordentlich ausgerichtet?                                                                                                    |
|                      | 3. | Granulatventildichtung schließt dicht an Tank?                                                                                                    |
|                      | 4. | Keine übermäßige Schaumbildung beim Spülen? (siehe<br>*Schaumtest)                                                                                   |
|                      | 5. | Ungehinderte Drehung des Spülkorbs, kein herausstehendes Spülgut, Korb nicht schief?                                                                 |
|                      | 6. | Korrekte Granulatmenge? (8 Liter)                                                                                                    |
|                      |    |                                                                                                    |
| Wash result not      | 1. | Blockierte Düsen?                                                                                                    |
| satisfactory.        | 2. | Korrekte Waschwassertemperatur (ca. 65°C)?                                                                                                    |
|                      | 3. | Korrekte Spülmitteldosierung?                                                                                                    |
|                      | 4. | Korrekte Granulatmenge? (8 Liter)                                                                                                    |
|                      | 5. | Keine übermäßige Schaumbildung beim Spülen? (siehe<br>*Schaumtest)                                                                                   |
|                      | 6. | Ungehinderte Drehung des Spülkorbs, kein herausstehendes Spülgut, Korb nicht schief?                                                                 |
|                      | 7. | Töpfe/Behälter ordentlich geladen?                                                                                                    |
|                      | 8. | Spülpumpen-Schutzgitter verdeckt?                                                                                                    |
|                      | 9. | Korrekte Drehrichtung der Spülpumpe (vgl. Pfeilrichtung an<br>Gebläseabdeckung) und Drehrichtung der Klarspülpumpe im UZS<br>(von vorne betrachtet)? |

#### \* Schaumtest

- 1. Starten Sie ein Spülprogramm mit Granulat.
- 2. Sobald die Separation erfolgt ist und kein Granulat mehr in Umlauf ist, das Programm anhalten.
- 3. Nach dem Pumpenstopp fünf Sekunden warten, die Tür öffnen und die Schaummenge überprüfen. Im Normalfall ist etwas Schaum vorhanden, der sich jedoch relativ schnell auflösen muss.

## Außer dem angeschlossenen Spülmittel sowie dem Klarspülmittel darf sich keine andere Chemikalie im Waschtank befinden!

Der Waschtankinnenraum – einschließlich Türen und Dichtungen – ist gründlich mit Wasser zu reinigen.

## 3.2 Fehlercodes

Eine Erklärung der verschiedenen Fehlercodes entnehmen Sie bitte der nachstehenden Tabelle.

- Zu den Fehlercodes 109, 116, 118, 120, 132 wird auch eine Textmeldung eingeblendet (Spalte "Bedeutung").
- Bei Auftreten eines Fehlercodes wird das Programm prinzipiell abgebrochen.
- Nach der Überprüfung bzw. Problembehebung kann der Alarm durch Betätigen der STOPP-Taste zurückgesetzt werden.

| Feh-<br>ler-<br>code | Bedeutung                                                                     | Ursache                                                                     | Abstellmaßnahme                                                                                                    |
|----------------------|-------------------------------------------------------------------------------|-----------------------------------------------------------------------------|----------------------------------------------------------------------------------------------------|
| 001                  |                                                                               | Programm von Bedienpersonal abgebrochen.                                    | Dieser Fehlercode erscheint<br>nur beim Einlesen der<br>Betriebsdaten.                                                                                                    |
| 103                  | Motorschutzschalter<br>Klarspülpumpe<br>ausgelöst                             | Der Motor ist überlastet,<br>Programm unterbrochen.                         | Die ungehinderte<br>Laufbewegung des<br>Flügelrads sicherstellen,<br>den Motorschutzschalter<br>zurücksetzen, die<br>Maschine starten und<br>die Stromversorgung und<br>Spannung der drei Phasen<br>überprüfen. |
| 104                  | Überhitzungsschutz<br>Klarspültank<br>ausgelöst,<br>Programm<br>unterbrochen. | Das Heizelement des<br>Klarspültanks ist überhitzt.                         | Betriebszustand der<br>Pegelsensoren kontrollieren;<br>überprüfen, dass<br>Wasserbefüllung der<br>Maschine funktioniert.<br>Den Überhitzungsschutz<br>zurücksetzen.                                             |
| 105                  | Überhitzungsschutz<br>Waschtank<br>ausgelöst,<br>Programm<br>unterbrochen.    | Das Heizelement des<br>Waschtanks ist überhitzt.                            | Betriebszustand der<br>Pegelsensoren kontrollieren;<br>überprüfen, dass<br>Wasserbefüllung der<br>Maschine funktioniert.<br>Den Überhitzungsschutz<br>zurücksetzen                                              |
| 107                  | Solltemperatur in<br>Waschtank nicht<br>erreicht                              | Solltemperatur in Waschtank<br>nicht erreicht. Heizvorgang<br>unterbrochen. | Den Schutzschalter des<br>Heizelements und den<br>Schaltschütz im E-Schrank<br>kontrollieren. Mögliche Ursache<br>ist auch zu tiefe Temperatur<br>des eingespeisten Wassers.                                    |

| Feh-<br>ler-<br>code | Bedeutung                                             | Ursache                                                                              | Abstellmaßnahme                                                                                                    |
|----------------------|-------------------------------------------------------|--------------------------------------------------------------------------------------|----------------------------------------------------------------------------------------------------|
| 108                  | Solltemperatur in<br>Klarspültank nicht<br>erreicht   | Solltemperatur in Klarspültank<br>nicht erreicht, laufender<br>Vorgang unterbrochen. | Den Schutzschalter des<br>Heizelements und den<br>Schaltschütz im E-Schrank<br>kontrollieren.                                                                                                    |
| 109                  | Türschalter                                           | Die die Tür wurde<br>bei laufendem Betrieb<br>versehentlich geöffnet.                | Schließen Sie die Tür und<br>Alarm zurücksetzen.                                                                                                    |
| 110                  | Temp.sensor<br>im Klarspültank<br>funktioniert nicht. | Der Temperatursensor im<br>Klarspültank ist defekt.                                  | Den Temperatursensor im<br>Klarspültank auswechseln.                                                                                                    |
| 111                  | Temp.sensor<br>im Waschtank<br>funktioniert nicht.    | Der Temperatursensor im<br>Klarspültank ist defekt.                                  | Den Temperatursensor im<br>Waschtank auswechseln.                                                                                                    |
| 112                  | Wasserfüllstand<br>in Klarspültank zu<br>niedrig.     | Der Füllstand im Klarspültank<br>liegt unter dem Sollniveau.                         | Die Wasseranschlüsse vom<br>Klarspültank überprüfen. Den<br>Zustand (Wert) des oberen<br>und unteren Pegelsensors im<br>Klarspültank kontrollieren. Leck<br>im Klarsspülsystem. Schaum<br>im Klarspültank.             |
| 113                  | Wasserfüllstand<br>in Waschtank zu<br>niedrig.        | Der Füllstand im Waschtank liegt unter dem Sollniveau.                               | Die Wasseranschlüsse zum<br>Waschtank, das Ablaufrohr und<br>das Abflussventil überprüfen.<br>Pegelsensor in Waschtank<br>überprüfen.                                                                                  |
| 114                  | Waschtank lange<br>Füllzeit                           | Zeitüberschreitung bei<br>Waschtankfüllung.                                          | Die Wassereinspeisung<br>in die Maschine und die<br>Klarspülpumpe überprüfen.<br>Spüldüsen/Rohr reinigen.<br>Empfindlichkeit der<br>Pegelsensoren überprüfen<br>Den Einlassventilfilter reinigen.                      |
| 115                  | Waschtank lange<br>Füllzeit                           | Zeitüberschreitung bei<br>Klarspültankfüllung.                                       | Überprüfen Sie die<br>Klarspültankbefüllung –<br>Wasserzufuhr zur Maschine,<br>Magnetventil und Filter<br>(integriert in Ventil). Den<br>Zustand (Ansprechwert) der<br>Pegelsensoren im Klarspültank<br>kontrollieren. |

| Feh-<br>ler-<br>code | Bedeutung                                       | Ursache                                                                                      | Abstellmaßnahme                                                                                                    |
|----------------------|-------------------------------------------------|----------------------------------------------------------------------------------------------|----------------------------------------------------------------------------------------------------|
| 116                  | Wasserfüllstand<br>niedrig, Schaum              | In der Maschine hat sich<br>Schaum gebildet.                                                 | Kein Handspülmittel<br>verwenden. Das Waschwasser<br>auswechseln. Falls das<br>Problem der Schaumbildung<br>bestehen bleibt, setzen Sie sich<br>mit dem Spülmittelhersteller in<br>Verbindung.                                        |
| 117                  | Lange Klarspülzeit                              | Zu lange Klarspülzeit. Die<br>richtige Wassermenge wurde<br>nicht rechtzeitig erreicht.      | Den Betriebszustand der<br>Klarspülpumpe überprüfen.<br>Die Spüldüsen reinigen.<br>Überprüfen, ob der untere<br>Pegelsensor im Klarspültank<br>ein fehlerhaftes Signal abgibt.                                                        |
| 118                  | Abflussventil nicht geschlossen                 | Das Abflussventil hat sich<br>während eines aktiven<br>Vorgangs in der Maschine<br>geöffnet. | Das Abflussventil schließen<br>und Alarm zurücksetzen.                                                                                                    |
| 119                  | Motorschutz,<br>Waschpumpe<br>ausgelöst         | Der Motor ist überlastet,<br>Programm unterbrochen.                                          | Die ungehinderte<br>Laufbewegung des<br>Flügelrads sicherstellen,<br>den Motorschutzschalter<br>zurücksetzen, die<br>Maschine starten und die<br>Stromversorgung der drei<br>Phasen überprüfen. Den<br>Granulatfüllstand überprüfen.  |
| 120                  | Korbantrieb<br>blockiert.<br>Nur Granule Gastro | Die Drehbewegung des Korbs<br>wird behindert.                                                | Kontrollieren, dass das Spülgut<br>ordnungsgemäß in den Korb<br>geladen ist; ggf. neu laden. Den<br>Magnet-Näherungsschalter die<br>Feder am unbeweglichen Arm<br>ist angelegt.Die Sicherung F4<br>an der Leiterplatte kontrollieren. |
| 130                  | E/A-Board<br>werkseitig nicht<br>getestet.      | E/A-Leiterplatte werkseitig<br>nicht getestet.                                               | E/A-Leiterplatte auswechseln.                                                                                                    |

| Feh-<br>ler-<br>code | Bedeutung                                               | Ursache                                                                                                    | Abstellmaßnahme                                                                                                    |
|----------------------|---------------------------------------------------------|----------------------------------------------------------------------------------------------------|----------------------------------------------------------------------------------------------------|
| 132                  | Pegel<br>sensor sauber?                                 | Wahrscheinlich ist der<br>Pegelsensor verschmutzt,<br>oder das Wasser wurde nach<br>längerer Abschaltung nicht<br>ausgewechselt. | Den Füllstand verringern<br>und den Pegelsensor im<br>Waschtank reinigen. Den Tank<br>wieder auffüllen.<br>Wenn der Sensor bereits<br>gereinigt ist, den Fehler<br>zurücksetzen und den<br>Heizmodus wiederaufnehmen. |
| 133                  | Kurze Klarspülzeit                                      | Klarspülwasser zu schnell<br>abgepumpt, Spülgut wurde<br>nicht ausreichend erhitzt                                               | Die Spüldüsen auf<br>Vollständigkeit und<br>Undichtigkeiten überprüfen.<br>Die Spüldüsen dürfen nicht zu<br>weit geöffnet oder verschlissen<br>sein.                                                                  |
| 134                  | Tankpegel-Funktion<br>im Klarspültank<br>außer Betrieb. | Fehlerhaftes Pegelsignal von<br>einem der Pegelsensoren im<br>Klarspültank.                                                      | Öffnen Sie den E-Schrank<br>und deaktivieren Sie<br>den Schutzschalter für<br>Heizelemente. Kontrollieren Sie<br>die Funktion der Pegelsensoren<br>im Klarspültank.                                                   |
| 143                  | Bedienpult ist defekt                                   | Elektronikfehler im Bedienpult                                                                                                   | Die Leiterplatte des Bedienpults austauschen.                                                                                                    |
| 144                  | Falsche<br>Eingangsspannung<br>zur E/A-Leiterplatte.    | Falsche Eingangsspannung<br>zur E/A-Leiterplatte.                                                                                | Die Fortsetzung des Betriebs<br>kann Schäden an der Maschine<br>verursachen. Spannung an der<br>Einspeisung überprüfen.<br>Sicherstellen, dass am<br>Stromwandler die korrekte<br>Primärspannung anliegt.             |

## 4.1 Voreingestellte Werte in Servicemenü

Werkseinstellungen im Servicemodus, Programmversion 5.x:

| #  |                                                     | Smart | Unit   |
|----|-----------------------------------------------------|-------|--------|
| 1  | Eco wash time                                       | 60    | S      |
| 2  | Short wash time                                     | 120   | S      |
| 3  | Normal wash time                                    | 240   | S      |
| 4  | Separation time                                     | 30    | S      |
| 5  | Time control of Potwash Eco                         | YES   |        |
| 6  | Time control the rinse pump Potwash Other           | NO    |        |
| 7  | Eco Rinse time                                      | 20    | S      |
| 8  | Other Rinse time                                    | 30    | S      |
| 9  | Steam reduction equipment                           | No    |        |
| 10 | Steam reduction time Eco-program                    | 0     | S      |
| 11 | Steam reduction time Other-program                  | 70    | S      |
| 12 | Wash tank temperature                               | 65    | °C     |
| 13 | Rinse tank temperature                              | 85    | °C     |
| 14 | Temperature block in the wash tank                  | YES   |        |
| 15 | Temperature block in the rinse tank                 | YES   |        |
| 16 | Type of rinse aid dosage                            | Per   |        |
|    |                                                     | cycle |        |
| 17 | Sensitivity on level sensor                         | 500   |        |
| 18 | Pressure reduction (Prescavenging) at program start | No    |        |
| 19 | Impulse time on the pump during pressure reduction  | 200   | ms     |
| 20 | Alarm Low water level                               | 20    | S      |
| 21 | Alarm Wash temperature not reached                  | 50    | min.   |
| 22 | Alarm Rinse temperature not reached                 | 15    | min.   |
| 23 | Alarm Long fill time in the wash tank               | 35    | min.   |
| 24 | Alarm Long fill time in the rinse tank              | 5     | min.   |
| 25 | Change water after                                  | 30    | Cycles |

## 4.2 Flashloader 5.0

Diese Software für PC bietet folgende Möglichkeiten:

- Störungsbeseitigung unter Nutzung der Ein- und Ausgänge an der E/A-Leiterplatte.
- Zurücksetzen der Zeitwerte für Granulat und Wartung.
- Einstellen von Datum und Uhrzeit der Maschine.
- Eingabe der eingeblendeten Service-Hotline.

## 4.2.1 Installation

Die Software wird entweder auf einer CD-ROM oder per E-Mail bereitgestellt. Bitte beachten Sie folgende Installationshinweise.

- 1. Systemvoraussetzungen für angeschlossenen Computer: Windows 2000, Windows XP, Windows 7 oder Windows 8.
- 2. Erstellen Sie auf der Festplatte ein Programmverzeichnis (im "Windows Explorer").
- 3. Legen Sie die CD-ROM ein und führen Sie einen Doppelklick auf die Datei Flashloader 5.0.zip aus. Entpacken Sie die Dateien in das erstellte Festplattenverzeichnis.

Tipp: Legen Sie eine Desktopverknüpfung an, um die Software bei Bedarf sofort aufrufen zu können.

## 4.2.2 Kabelanschluss

 Die Maschine und den Computer mit einem seriellen Schnittstellenkabel (RS-232, "straight") verbinden. (als Ersatzteil zu bestellen). Das Kabel muss auf der E/A-Leiterplatte an den Pol J7 angeschlossen sein.

Falls der Computer über keine serielle Schnittstelle verfügt, kann ein USB/seriell-Adapter eingesetzt werden. Entsprechende Hinweise für den jeweiligen Computer erteilt Ihr IT-Fachmann.

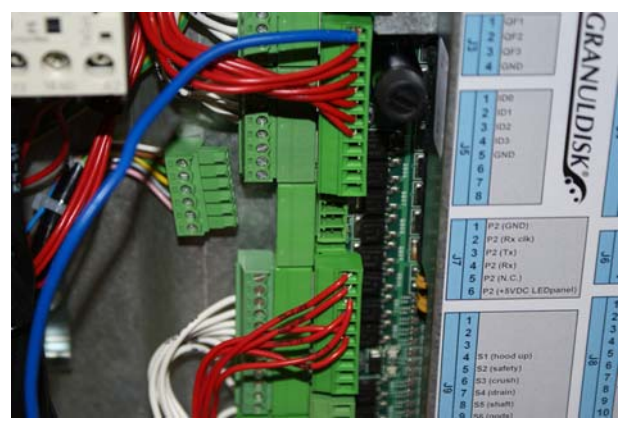

Anschluss J7, Bedienpult getrennt.

2. Das Kabel im E-Schrank der Maschine mit Pol J7 der E/A-Leiterplatte verbinden. Das Bedienpult-Kabel muss abgetrennt werden.

## 4.2.3 Flashloader – Verwendungshinweise

- 1. Betätigen Sie die STOPP-Taste (1), um die Maschine abzuschalten.
- 2. Doppelklicken Sie im entsprechenden Verzeichnis auf die Datei FlashLoader Extended 5.0.exe bzw. auf das Programmsymbol auf dem Desktop.
- Klicken Sie auf Communication/Ports (Verbindung/Anschlüsse) und wählen Sie die serielle Schnittstelle aus. Die Kommunikation mit der Maschine erfolgt damit über diese Schnittstelle. (FlashLoader behält diese Einstellung beim nächsten Programmstart bei.) Der Anschluss kann in der Systemsteuerung oder im Windows-Menü "Drucker und Geräte" überprüft werden.

| ile Comm                        | unication He                   | lp                                             |                      |                                                                 |                              |                                                                                  |                                                                                  |
|---------------------------------|--------------------------------|------------------------------------------------|----------------------|-----------------------------------------------------------------|------------------------------|----------------------------------------------------------------------------------|----------------------------------------------------------------------------------|
| Da Pa<br>Locarter<br>Washer tim | e: 2014-11-2<br>e: NA          | COM1: Serial<br>COM2: Serial<br>COM3: Serial   | Temp<br>Was<br>Rins  | eratures<br>shitank: NA *C<br>seitank: NA *C                    | Tank Levels<br>Wash tank: NA | Rinse tank upper: NA<br>Rinse tank lower: NA                                     | Service and<br>Granules AutoDetect                                               |
| Connector                       | Flexi                          | COM5: Serial                                   |                      | Gastro                                                          |                              | Combi                                                                            | Solo/Smart                                                                       |
| J4-2<br>J4-3<br>J4-4<br>J4-5    | Wash Pump<br>Rinse Pump        | COM6: Serial<br>COM7: Serial<br>COM8: Serial   | ¥                    | Wash Pump<br>Rinse Pump<br>Booster Pump                         |                              | Wash Pump<br>Wash Pump Combi<br>Rinse Pump<br>Booster Pump                       | Wash Pump<br>Rinse Pump                                                          |
| J2-2<br>J12-1<br>J12-2<br>J2-5  | Wash Arm M<br>Fan Heat Ex      | COM9: Serial<br>COM10: Serial<br>COM11: Serial | Open<br>Close<br>1ge | Basket Drive<br>Granule Dampe<br>Granule Dampe<br>Fan Heat Exch | r Open<br>r Close<br>ange    | Basket Drive<br>Granule Damper Open<br>Granule Damper Close<br>Fan Heat Exchange | Basket Drive<br>Granule Damper Open<br>Granule Damper Close<br>Fan Heat Exchange |
| n Ports 📝 🛛                     | open                           | COM12: Serial                                  |                      |                                                                 |                              |                                                                                  |                                                                                  |
| Connector                       | Flexi                          | COM14: Serial                                  |                      | Gastro                                                          |                              | Combi                                                                            | Solo/Smart                                                                       |
| J3-1<br>J3-2                    | Motorprotect                   | COM15: Serial                                  | Right<br>.eft        | Motorprotection                                                 | i.                           | Motorprotection<br>Motorprotection Combi                                         | Motorprotection                                                                  |
| J3-3<br>J9-4                    | Motorprotect                   | COM16: Serial                                  | Binse                | Motorprotection<br>Hood Up Switc                                | n Rinse/Booster<br>h         | Motorprotection Rinse/Booster<br>Hood Up Switch                                  | Motorprotection Rinse                                                            |
| J9-5<br>J9-6                    | Door Switch                    | Door Switc                                     | h                    | Safety Switch<br>Crush Protector                                |                              | Safety Switch<br>Crush Protector                                                 | Door Switch                                                                      |
| J9-7<br>J9-8<br>J9-9            | Drain Valve Se<br>Wash Arm Sen | nsor Drain Valve<br>sor Wash Arm               | s Sensor<br>Sensor   | Drain Valve Se<br>Basket Drive S                                | nsor<br>ensor                | Drain Valve Sensor<br>Basket Drive Sensor<br>Ware Wash Sensor                    | Drain Valve Sensor<br>Basket Torque Sensor                                       |
| J13-10                          | GD Link Input                  | GD Link In                                     | put                  | GD Link Input                                                   |                              | GD Link Input                                                                    | GD Link Input                                                                    |
| J11-4                           | OHP WT                         | OHP WT                                         |                      | OHP WT                                                          |                              | OHP WT                                                                           | OHP WT                                                                           |

Abbildung 10: Auswahl des zutreffenden Com-Anschlusses.

4. Wählen Sie die Option "Automatisch erkennen".

| ile Comm                | unication Help                    |                                               |                                      |                      |                                                 |                                           |       |
|-------------------------|-----------------------------------|-----------------------------------------------|--------------------------------------|----------------------|-------------------------------------------------|-------------------------------------------|-------|
| Date/Time               |                                   | Te                                            | mperatures                           | Tank Levels          |                                                 |                                           |       |
| Local tin<br>Washer tin | ne: 2014-11-27 08:54:49<br>ne: NA | Set Time W                                    | /ash tank: NA *C<br>inse tank: NA *C | Wash tank: NA        | Rinse tank upper: NA<br>Rinse tank lower: NA    | Service and Granules AutoD                | stect |
| Jut Ports               |                                   |                                               |                                      |                      |                                                 | in the second second                      |       |
| Connector               | Flexi                             | Maxi                                          | Gastro                               |                      | Combi                                           | Solo/Smart                                |       |
| J4-2<br>J4-3            | Wash Pump                         | Wash Pump Right<br>Wash Pump Left             | Wash Pump                            |                      | Wash Pump<br>Wash Pump Combi                    | Wash Pump                                 |       |
| 🔲 J4-4<br>🕅 J4-5        | Rinse Pump                        | Rinse Pump                                    | Rinse Pump<br>Booster Pump           |                      | Rinse Pump<br>Booster Pump                      | Rinse Pump                                |       |
| J2-2<br>J12-1           | Wash Arm Motor                    | Wash Arm Motor<br>Granule Damper Open         | Basket Drive<br>Granule Dampe        | er Open              | Basket Drive<br>Granule Damper Open             | Basket Drive<br>Granule Damper Open       |       |
| J12-2                   | Fan Heat Exchange                 | Granule Damper Close<br>Fan Heat Exchange     | Granule Dampe<br>Fan Heat Exch       | er Close<br>ange     | Granule Damper Close<br>Fan Heat Exchange       | Granule Damper Close<br>Fan Heat Exchange |       |
| n Ports 🔽               | = open                            |                                               |                                      |                      |                                                 |                                           |       |
| Connector               | Flexi                             | Maxi                                          | Gastro                               |                      | Combi                                           | Solo/Smart                                |       |
| J3-1<br>J3-2            | Motorprotection                   | Motorprotection Right<br>Motorprotection Left | Motorprotection                      | 1                    | Motorprotection<br>Motorprotection Combi        | Motorprotection                           |       |
| 📄 J3-3<br>🜅 J9-4        | Motorprotection Rinse             | Motorprotection Rinse                         | Motorprotection<br>Hood Up Swite     | n Rinse/Booster<br>h | Motorprotection Rinse/Booster<br>Hood Up Switch | Motorprotection Rinse                     |       |
| 📃 J9-5<br>🔝 J9-6        | Door Switch                       | Door Switch                                   | Safety Switch<br>Crush Protecto      |                      | Safety Switch<br>Crush Protector                | Door Switch                               |       |
| J9-7                    | Drain Valve Sensor                | Drain Valve Sensor                            | Drain Valve Se<br>Parket Drive S     | nsor                 | Drain Valve Sensor                              | Drain Valve Sensor                        |       |
| J9-9                    | W Garl Anni Schaol                | watri Anni Seritoli                           | pasker prive 5                       | ensur                | Ware Wash Sensor                                | pasker i orque pensor                     |       |
| 112.10                  | GD Link Input                     | GD Link Input                                 | GD Link Input                        |                      | GD Link Input                                   | GD Link Input                             |       |
| 013.10                  |                                   |                                               |                                      |                      |                                                 | OHPWT                                     |       |
| J11-4                   | OHP WT                            | OHP WT                                        | OHP WT                               |                      | OHP WT                                          | OHPWT                                     |       |

Abbildung 11: Verbindungsaufbau zur Maschine.

5. Der Computer ist jetzt verbunden.

| e Comm                  | unication Help                                     |                                               |                                         |                       |                                                  |                       |      |
|-------------------------|----------------------------------------------------|-----------------------------------------------|-----------------------------------------|-----------------------|--------------------------------------------------|-----------------------|------|
| Date/Time               |                                                    | Te                                            | emperatures                             | Tank Levels           |                                                  |                       | _    |
| Local tin<br>Washer tin | ne: 2014-11-27 12:54:18<br>ne: 2014-11-27 12:54:18 | Set Time V                                    | /ash tank: 255 °C<br>linse tank: 255 °C | Wash tank: 0020       | Rinse tank upper: 0021<br>Rinse tank lower: 0019 | Service and Discon    | nect |
| ut Ports                |                                                    |                                               |                                         |                       |                                                  |                       |      |
| Connector               | Flexi                                              | Махі                                          | Gastro                                  |                       | Combi                                            | Solo/Smart            |      |
| J4-2                    | Wash Pump                                          | Wash Pump Right                               | Wash Pump                               |                       | Wash Pump                                        | Wash Pump             |      |
| J4-3                    |                                                    | Wash Pump Left                                |                                         |                       | Wash Pump Combi                                  |                       |      |
| J4-4                    | Rinse Pump                                         | Rinse Pump                                    | Rinse Pump                              |                       | Rinse Pump                                       | Rinse Pump            |      |
| J4-5                    |                                                    |                                               | Booster Pump                            |                       | Booster Pump                                     |                       |      |
| J2-2                    | Wash Arm Motor                                     | Wash Arm Motor                                | Basket Drive                            |                       | Basket Drive                                     | Basket Drive          |      |
| J12-1                   |                                                    | Granule Damper Open                           | Granule Damp                            | er Open               | Granule Damper Open                              | Granule Damper Open   |      |
| J12-2                   |                                                    | Granule Damper Close                          | Granule Damp                            | er Close              | Granule Damper Close                             | Granule Damper Close  |      |
| J2-5                    | Fan Heat Exchange                                  | Fan Heat Exchange                             | Fan Heat Exch                           | hange                 | Fan Heat Exchange                                | Fan Heat Exchange     |      |
| n Ports 👿 -             | open                                               |                                               |                                         |                       |                                                  |                       |      |
| Connector               | Flexi                                              | Maxi                                          | Gastro                                  |                       | Combi                                            | Solo/Smart            |      |
| ✓ J3-1<br>✓ J3-2        | Motorprotection                                    | Motorprotection Right<br>Motorprotection Left | Motorprotectio                          | n                     | Motorprotection<br>Motorprotection Combi         | Motorprotection       |      |
| ✓ J3-3<br>✓ J9-4        | Motorprotection Rinse                              | Motorprotection Rinse                         | Motorprotectio<br>Hood Up Swite         | n Rinse/Booster<br>:h | Motorprotection Rinse/Booster<br>Hood Up Switch  | Motorprotection Rinse |      |
| ✓ J9-5<br>✓ J9-6        | Door Switch                                        | Door Switch                                   | Safety Switch<br>Crush Protecto         | ¢                     | Safety Switch<br>Crush Protector                 | Door Switch           |      |
| J9-7                    | Drain Valve Sensor                                 | Drain Valve Sensor                            | Drain Valve Se                          | ensor                 | Drain Valve Sensor                               | Drain Valve Sensor    |      |
| 8-et V                  | Wash Arm Sensor                                    | Wash Arm Sensor                               | Basket Drive S                          | ensor                 | Basket Drive Sensor<br>Ware Wash Sensor          | Basket Torque Sensor  |      |
| J13-10                  | GD Link Input                                      | GD Link Input                                 | GD Link Input                           |                       | GD Link Input                                    | GD Link Input         |      |
| A 111 A                 | 0HP WT                                             | OHPWT                                         | OHPWT                                   |                       | OHPWT                                            | OHPWT                 |      |
| V J11-4                 |                                                    |                                               |                                         |                       |                                                  | OHP BT                |      |

Abbildung 12: Maschinenbetrieb mit Flash Loader.

 Um Datum und Uhrzeit in den PC-Einstellungen anzupassen, klicken Sie auf "Set Time". (Abbildung 12 Maschinenbetrieb mit Flash Loader., an Seite 28)

#### 4.2.4 Wartung und Granulat

Das Menü durch Betätigen der Taste "Wartung und Granulat" aufrufen. In diesem Menü können die GD Memo-Voreinstellungen bzgl. Wartung und Granulat, die Art der zuletzt durchgeführten Wartung und die Telefonnummer des Wartungsbetriebs vorgenommen werden. Diese Telefonnummer wird bei bestimmten Fehlern sowie in der Service-Erinnerungsmeldung eingeblendet.

| ie comm                                                                                                    | unication Help                                                                                           |                                                                                                    |                                                                                                    |                                                                                                    |                                                                                                    |  |
|----------------------------------------------------------------------------------------------------|----------------------------------------------------------------------------------------------------|----------------------------------------------------------------------------------------------------|----------------------------------------------------------------------------------------------------|----------------------------------------------------------------------------------------------------|----------------------------------------------------------------------------------------------------|--|
| Date/Time                                                                                                    |                                                                                                    | Te                                                                                                    | nperatures Tank Levels                                                                                                    |                                                                                                    |                                                                                                    |  |
| Local tin<br>Washer tin                                                                                                    | ne: 2014-11-27 16:18:42<br>ne: 2014-11-27 16:18:42                                                       | Set Time W<br>Ri                                                                                         | ash tank: 255 °C Wash tank: 002<br>nse tank: 255 °C                                                                                                    | 0 Rinse tank upper: 0021<br>Rinse tank lower: 0019                                                                                                    | Service and<br>Granules Disconnect                                                                            |  |
| lut Ports                                                                                                    |                                                                                                    |                                                                                                    |                                                                                                    |                                                                                                    |                                                                                                    |  |
| Connector                                                                                                    | Flexi                                                                                                    | Махі                                                                                                    | Gastro                                                                                                    | Combi                                                                                                    | Solo/Smart                                                                                                    |  |
| J4-2                                                                                                    | Wash Pump                                                                                                | Wash Pump Right                                                                                          | Wash Pump                                                                                                    | Wash Pump                                                                                                    | Wash Pump                                                                                                    |  |
| J4-3                                                                                                    |                                                                                                    | Wash Pump Left                                                                                           |                                                                                                    | Wash Pump Combi                                                                                                    |                                                                                                    |  |
| 📃 J4-4                                                                                                    | Rinse Pump                                                                                               | Rinse Pump                                                                                               | Rinse Pump                                                                                                    | Rinse Pump                                                                                                    | Rinse Pump                                                                                                    |  |
| J4-5                                                                                                    |                                                                                                    |                                                                                                    | Booster Pump                                                                                                    | Booster Pump                                                                                                    |                                                                                                    |  |
| J2-2                                                                                                    | Wash Arm Motor                                                                                           | Wash Arm Motor                                                                                           | Basket Drive                                                                                                    | Basket Drive                                                                                                    | Basket Drive                                                                                                  |  |
| J12-1                                                                                                    |                                                                                                    | Granule Damper Open                                                                                      | Granule Damper Open                                                                                                    | Granule Damper Open                                                                                                    | Granule Damper Open                                                                                           |  |
| J12-2                                                                                                    |                                                                                                    | Granule Damper Close                                                                                     | Granule Damper Close                                                                                                    | nule Damper Close Granule Damper Close                                                                                                    |                                                                                                    |  |
| J2-5                                                                                                    | Fan Heat Exchange                                                                                        | Fan Heat Exchange                                                                                        | Fan Heat Exchange                                                                                                    | Fan Heat Exchange                                                                                                    | Fan Heat Exchange                                                                                             |  |
| n Ports 🔽                                                                                                    | = open                                                                                                   |                                                                                                    |                                                                                                    |                                                                                                    |                                                                                                    |  |
| Connector                                                                                                    | Flexi                                                                                                    | Maxi                                                                                                    | Gastro                                                                                                    | Combi                                                                                                    | Solo/Smart                                                                                                    |  |
| V J3-1                                                                                                    | Motorprotection                                                                                          | Motorprotection Right                                                                                    | Motorprotection                                                                                                    | Motorprotection                                                                                                    | Motorprotection                                                                                               |  |
|                                                                                                    |                                                                                                    | Motorprotection Left                                                                                     |                                                                                                    | Motorprotection Combi                                                                                                    |                                                                                                    |  |
| V J3-2                                                                                                    |                                                                                                    |                                                                                                    |                                                                                                    |                                                                                                    | 11 M M                                                                                                    |  |
| ✓ J3-2<br>✓ J3-3                                                                                                    | Motorprotection Rinse                                                                                    | Motorprotection Rinse                                                                                    | Motorprotection Rinse/Booster                                                                                                    | Motorprotection Rinse/Booster                                                                                                    | Motorprotection Rinse                                                                                         |  |
| <ul> <li>✓ J3·2</li> <li>✓ J3·3</li> <li>✓ J9·4</li> </ul>                                                                                                   | Motorprotection Rinse                                                                                    | Motorprotection Rinse                                                                                    | Motorprotection Rinse/Booster<br>Hood Up Switch                                                                                                    | Motorprotection Rinse/Booster<br>Hood Up Switch                                                                                                    | Motorprotection Rinse                                                                                         |  |
| <ul> <li>✓ J3·2</li> <li>✓ J3·3</li> <li>✓ J9·4</li> <li>✓ J9·5</li> </ul>                                                                                   | Motorprotection Rinse<br>Door Switch                                                                     | Motorprotection Rinse<br>Door Switch                                                                     | Motorprotection Rinse/Booster<br>Hood Up Switch<br>Safety Switch                                                                                           | Motorprotection Rinse/Booster<br>Hood Up Switch<br>Safety Switch                                                                                                    | Motorprotection Hinse<br>Door Switch                                                                          |  |
| <ul> <li>✓ J3·2</li> <li>✓ J3·3</li> <li>✓ J9·4</li> <li>✓ J9·5</li> <li>✓ J9·6</li> </ul>                                                                   | Motorprotection Rinse<br>Door Switch                                                                     | Motorprotection Rinse<br>Door Switch                                                                     | Motorprotection Rinse/Booster<br>Hood Up Switch<br>Safety Switch<br>Crush Protector                                                                        | Motorprotection Rinse/Booster<br>Hood Up Switch<br>Safety Switch<br>Crush Protector                                                                                             | Motorprotection Hinse                                                                                         |  |
| <ul> <li>✓ J3-2</li> <li>✓ J3-3</li> <li>✓ J9-4</li> <li>✓ J9-5</li> <li>✓ J9-6</li> <li>✓ J9-7</li> </ul>                                                   | Motorprotection Rinse<br>Door Switch<br>Drain Valve Sensor                                               | Motorprotection Rinse<br>Door Switch<br>Drain Valve Sensor                                               | Motorprotection Rinse/Booster<br>Hood Up Switch<br>Safely Switch<br>Crush Protector<br>Drain Valve Sensor                                                  | Motorprotection Rinse/Booster<br>Hood Up Switch<br>Safety Switch<br>Crush Protector<br>Drain Valve Sensor                                                                       | Motorprotection Rinse<br>Door Switch<br>Drain Valve Sensor                                                    |  |
| <ul> <li>✓ J3-2</li> <li>✓ J3-3</li> <li>✓ J9-4</li> <li>✓ J9-5</li> <li>✓ J9-6</li> <li>✓ J9-7</li> <li>✓ J9-8</li> </ul>                                   | Motorprotection Rinse<br>Door Switch<br>Drain Valve Sensor<br>Wash Arm Sensor                            | Motorprotection Rinse<br>Door Switch<br>Drain Valve Sensor<br>Wash Arm Sensor                            | Motorprotection Rinse/Booster<br>Hood Up Switch<br>Safety Switch<br>Crush Protector<br>Drain Valve Sensor<br>Basket Drive Sensor                           | Motorprotection Rinse/Booster<br>Hood Up Switch<br>Safety Switch<br>Crush Protector<br>Drain Valve Sensor<br>Basket Drive Sensor                                                | Motorprotection Rinse<br>Door Switch<br>Drain Valve Sensor<br>Basket Torque Sensor                            |  |
| <ul> <li>J3-2</li> <li>J3-3</li> <li>J9-4</li> <li>J9-5</li> <li>J9-6</li> <li>J9-7</li> <li>J9-8</li> <li>J9-9</li> </ul>                                   | Motorprotection Rinse<br>Door Switch<br>Drain Valve Sensor<br>Wash Arm Sensor                            | Motorprotection Rinse<br>Door Switch<br>Drain Valve Sensor<br>Wash Arm Sensor                            | Motoprotection Hinse/Booster<br>Hood Up Switch<br>Safety Switch<br>Crush Protector<br>Drain Valve Sensor<br>Basket Drive Sensor                            | Motoprotection Rinse/Booster<br>Hood Up Switch<br>Safety Switch<br>Crush Protector<br>Drain Valve Sensor<br>Basket Drive Sensor<br>Ware Wash Sensor                             | Motorprotection Hinse<br>Door Switch<br>Drain Valve Sensor<br>Basket Torque Sensor                            |  |
| <ul> <li>✓ J3-2</li> <li>✓ J3-3</li> <li>✓ J9-4</li> <li>✓ J9-5</li> <li>✓ J9-6</li> <li>✓ J9-7</li> <li>✓ J9-8</li> <li>✓ J9-9</li> <li>✓ J13-10</li> </ul> | Motorprotection Rinse<br>Door Switch<br>Drain Valve Sensor<br>Wash Arm Sensor<br>GD Link Input           | Motorprotection Rinse<br>Door Switch<br>Drain Valve Sensor<br>Wash Arm Sensor<br>GD Link Input           | Motoprotection Rinse/Booster<br>Hood Up Switch<br>Safety Switch<br>Crush Protector<br>Drain Valve Sensor<br>Basket Drive Sensor<br>GD Link Input           | Motoprotection Rinse/Booster<br>Hood Up Switch<br>Safety Switch<br>Crush Protector<br>Drain Valve Sensor<br>Basket Drive Sensor<br>Ware Wash Sensor<br>GD Link. Input           | Motorprotection Hinse<br>Door Switch<br>Drain Valve Sensor<br>Basket Torque Sensor<br>GD Link Input           |  |
| V J3-2<br>V J3-3<br>V J9-4<br>V J9-5<br>V J9-6<br>V J9-7<br>V J9-8<br>V J9-9<br>V J13-10<br>V J11-4                                                          | Motorprotection Rinse<br>Door Switch<br>Drain Valve Sensor<br>Wash Arm Sensor<br>GD Link Input<br>OHP WT | Motorprotection Rinse<br>Door Switch<br>Drain Valve Sensor<br>Wash Arm Sensor<br>GD Link Input<br>DHP WT | Motoprotection Pinse/Booster<br>Hood Up Switch<br>Safety Switch<br>Crush Protector<br>Drain Valve Sensor<br>Basket Drive Sensor<br>GD Link Input<br>OHP WT | Motoprotection Priner/Booster<br>Hood Up Switch<br>Safety Switch<br>Crush Protector<br>Drain Valve Sensor<br>Basket Drive Sensor<br>Ware Wash Sensor<br>GD Link Input<br>OHP WT | Motorprotection Hinse<br>Door Switch<br>Drain Valve Sensor<br>Basket Torque Sensor<br>GD Link Input<br>OHP WT |  |

Abbildung 13: Aufrufen des Menüs.

| arameters          |                |                        |                              |
|--------------------|----------------|------------------------|------------------------------|
| Service Tet        |                | (Leave empty to reset) | Machine<br>Read from Machine |
| Granule Programs:  | 2500           | (max 2500)             | Write to Machine             |
| Service Counter:   | 8000           | (max 8000)             | PC Storage                   |
| Last service date: | 2014-11-26     | (YYYY-MM-DD)           | Read from PC                 |
| Service no.:       | 1              | (1 or 2)               | Write to PC                  |
|                    | (Change fields | to update values)      |                              |

Abbildung 14: Menü geöffnet

### 4.2.5 Störungsbeseitigung mit Flashloader

1. Stellen Sie über die Option "Automatisch erkennen" die Verbindung zum Computer her. (Sofern nicht bereits geschehen in letztem Abschnitt.)

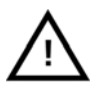

#### WARNUNG

Betätigen Sie jeweils nur eine Funktion. Die Heizelemente lassen sich auch ohne Wasser aktivieren. Der Pumpenbetrieb ist nur bei geschlossenen Türen / bei geschlossener Haube möglich.

2. Wenn das Feld "OutPorts" frei gelassen wird, können die Ausgänge im Fernzugang bedient werden.

| e Comm                                                        | unication Help          |                       |                                  |                      |                                                 |                       |            |
|---------------------------------------------------------------|-------------------------|-----------------------|----------------------------------|----------------------|-------------------------------------------------|-----------------------|------------|
| Date/Time                                                     |                         | Te                    | emperatures                      | Tank Levels          |                                                 |                       |            |
| Local tin                                                     | ne: 2014-11-27 15:57:28 | Set Time V            | Vash tank: 255 °C                | Wash tank: 0020      | Rinse tank upper: 0021                          | Service and           |            |
| Washer tin                                                    | ne: 2014-11-27 15:57:29 | F                     | Rinse tank: 255 °C               |                      | Rinse tank lower: 0020                          | Granules              | Disconnect |
| ut Ports                                                      |                         |                       |                                  |                      |                                                 |                       |            |
| Connector                                                     | Flexi                   | Maxi                  | Gastro                           |                      | Combi                                           | Solo/Smart            |            |
| J4-2                                                          | Wash Pump               | Wash Pump Right       | Wash Pump                        |                      | Wash Pump                                       | Wash Pump             |            |
| J4-3                                                          |                         | Wash Pump Left        |                                  |                      | Wash Pump Combi                                 |                       |            |
| J4-4                                                          | Rinse Pump              | Rinse Pump            | Rinse Pump                       |                      | Rinse Pump                                      | Rinse Pump            |            |
| J4-5                                                          |                         |                       | Booster Pump                     |                      | Booster Pump                                    |                       |            |
| ✓ J2·2                                                        | Wash Arm Motor          | Wash Arm Motor        | Basket Drive                     |                      | Basket Drive                                    | Basket Drive          |            |
| J12-1                                                         |                         | Granule Damper Open   | Granule Dampe                    | er Open              | Granule Damper Open                             | Granule Damper Open   |            |
| J12-2                                                         |                         | Granule Damper Close  | Granule Damp                     | er Close             | Granule Damper Close                            | Granule Damper Close  |            |
| J2-5                                                          | Fan Heat Exchange       | Fan Heat Exchange     | Fan Heat Exch                    | ange                 | Fan Heat Exchange                               | Fan Heat Exchange     |            |
| n Ports 🔽                                                     | = open                  |                       |                                  |                      |                                                 |                       |            |
| Connector                                                     | Flexi                   | Maxi                  | Gastro                           |                      | Combi                                           | Solo/Smart            |            |
| V J3-1                                                        | Motorprotection         | Motorprotection Right | Motorprotection                  | n                    | Motorprotection                                 | Motorprotection       |            |
| V J3-2                                                        |                         | Motorprotection Left  |                                  |                      | Motorprotection Combi                           |                       |            |
| <ul> <li>✓ J3·3</li> <li>✓ J9·4</li> </ul>                    | Motorprotection Rinse   | Motorprotection Rinse | Motorprotection<br>Hood Up Swite | n Rinse/Booster<br>h | Motorprotection Rinse/Booster<br>Hood Up Switch | Motorprotection Rinse |            |
| V J9-5                                                        | Door Switch             | Door Switch           | Safety Switch                    |                      | Safety Switch                                   | Door Switch           |            |
| V J9-6                                                        |                         |                       | Crush Protecto                   | r                    | Crush Protector                                 |                       |            |
| V J9-7                                                        | Drain Valve Sensor      | Drain Valve Sensor    | Drain Valve Se                   | nsor                 | Drain Valve Sensor                              | Drain Valve Sensor    |            |
| 9.01                                                          | Wash Arm Sensor         | Wash Arm Sensor       | Basket Drive S                   | ensor                | Basket Drive Sensor                             | Basket Torque Sensor  |            |
| A 02.0                                                        |                         |                       |                                  |                      | Ware Wash Sensor                                |                       |            |
| V 19.9                                                        | CD Link land            | GD Link Input         | GD Link Input                    |                      | GD Link Input                                   | GD Link Input         |            |
| <ul> <li>✓ J9-9</li> <li>✓ J13-10</li> </ul>                  | GD LINK INDUC           |                       |                                  |                      | OUIDI IT                                        | OHPWT                 |            |
| <ul> <li>✓ J9-9</li> <li>✓ J13-10</li> <li>✓ J11-4</li> </ul> | OHPWT                   | OHPWT                 | OHP WT                           |                      | OHPWI                                           | UHPWI                 |            |

Beispiel: Korbantrieb angewählt, Korbantrieb erzwungener Outport, Korbantriebmotor läuft.

- 3. Das Feld "InPorts" am Computerbildschirm bietet einen Überblick über die Eingänge.
  - Zeit
  - Temperaturwerte
  - and tank levels (No level<500, Level>500.)

sind die drei Informationen im oberen Bildschirmbereich.

4. Zum Beenden der Verbindung prinzipiell die Option "Disconnect" ("Trennen") aufrufen. Starten Sie die Maschine neu und überprüfen Sie ihren einwandfreien Betrieb.

**Hinweis:** Nach Eingriffen an Sensoren/Funktionen systematisch die Auswahloptionen für "InPorts" überprüfen. (Manuell oder mithilfe der OutPorts.)

In diesem Modus werden auf dem Maschinendisplay keinerlei Informationen angezeigt.

## 4.3 Neues Waschprogramm in Maschine laden.

Die zu ladende neue Software im Stammverzeichnis eines USB-Datenträgers ablegen. Die aktuelle Version ist "WashProg5.0.hex".

- 1. Die Stromversorgung der Maschine abschalten.
- 2. Den USB-Datenträger an den USB-Anschluss der E/A-Leiterplatte bzw. den externen USB-Anschluss anschließen.
- 3. Die Stromversorgung der Maschine einschalten.
- Die grüne LED an der E/A-Leiterplatte beginnt zu blinken. Sobald der Ladevorgang abgeschlossen ist, leuchtet sie durchgehend. Wenn die LED nicht blinkt, ist das Laden fehlgeschlagen.

- 5. Wenn die LED durchgehend leuchtet, kann der USB-Datenträger entfernt werden.
- 6. Das Laden ist damit abgeschlossen und die neue Software ist einsatzbereit.

Gesammelte Werte und HACCP-Daten werden nicht gelöscht.

## 4.4 Einlesen der HACCP-Daten von der Maschine

• Die Betriebsdaten der letzten 200 Spülzyklen können direkt am Display aufgerufen werden. Außerdem besteht die Möglichkeit, die Daten (Protokolldatei) auf einem USB-Speichergerät zu speichern, sodass sie zur weiteren Verarbeitung zur Verfügung stehen.

## 4.4.1 Ablesen der Protokolldatei am Bedienpult-Display

- 1. Die STOPP-Taste (2) drücken, wieder loslassen und 3 Sekunden warten.
- 2. Anschließend fünf Mal die Taste "Kurzprogramm" (4) drücken.
- 3. Mit der Taste 3 "Ecoprogramm" bzw. der Taste 5 "Normalprogramm" die Auswahloptionen durchblättern, bis die Option "Betriebsdaten einlesen" im Fenster angezeigt wird. Um eine Auswahl zu bestätigen, die OK-Taste (1) drücken.

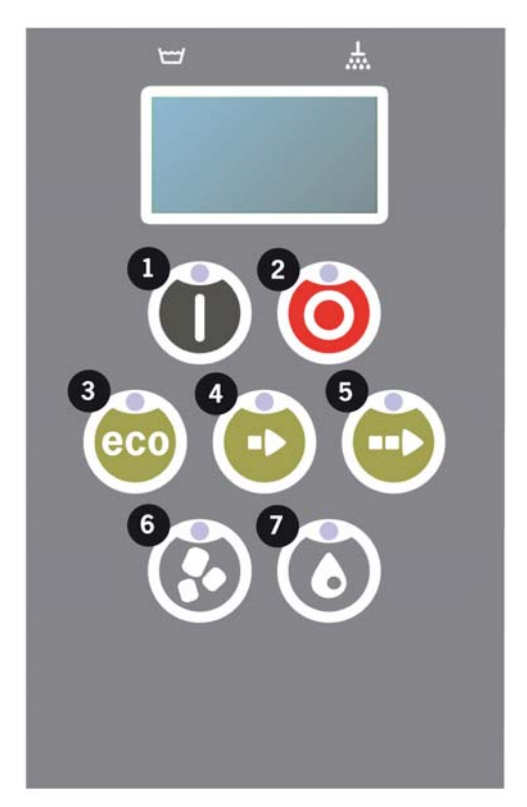

 Die Betriebsdaten des zuletzt ausgeführten Programms werden im Fenster angezeigt. Beispiel: 120121 15:19 SG 65/85 OK Dies entspricht folgenden Informationen:

Datum – 120121 (21.01.2012) Uhrzeit – 15.19 Uhr Programm

- E = Eco (Ecoprogramm)
- S = Short (Kurzprogramm)
- N = Normalprogramm
- G = Granulatprogramm
  - Feld leer = Waschprogramm ohne Granulat
- F = Kombimodus
- 65 Durchschnittliche Temperatur im Waschtank während dem Spülvorgang.
- 85 Durchschnittliche Temperatur im Klarspültank während dem Klarspülvorgang.
- OK Klarspülwassermenge stimmt mit den Nennwerten überein. Falls die werkseitige

Voreinstellung verändert wurde, wird anstattdessen NA (nicht zutreffend) angezeigt. Wurde das Spülprogramm aufgrund eines Bedienungsfehlers oder eines technischen Defekts abgebrochen, fehlt die Temperaturanzeige. An ihrer Stelle erscheint "Fehler" mit einem Fehlercode. Siehe das folgende Beispiel. Die Meldungen zu den geläufigsten Fehlern werden als Volltext ausgegeben.

Bzgl. der übrigen Meldungen, sehe Abschnitt 3.2 Fehlercodes, an Seite 21.

120121 15:19 SG Error 103

- 7. Um die Daten zu älteren Spülprogrammen aufzurufen, können Sie in der Liste mit den Tasten "Ecoprogramm" (3) und "Normalprogramm" (5) nach zurück bzw. vor gehen.
- 8. Um das Blättern zu beenden und die Liste zu verlassen, die START-Taste (2) drücken.

## 4.4.2 Herunterladen der Betriebsdaten über den USB-Anschluss

- STOPP (2) drücken
- USB-Stick einsetzen
- Die Tasten "Sparprogramm" (3) und "Normalprogramm" (5) 2 Sek. lang gedrückt halten
- Nach 10 Sek. leuchtet die Funktionstaste (1) grün auf
- Sobald das grüne Licht ausgeht, kann der Datenträger sicher entfernt werden.

Den USB-Anschluss an der E/A-Leiterplatte oder den externen USB-Anschluss benutzen.

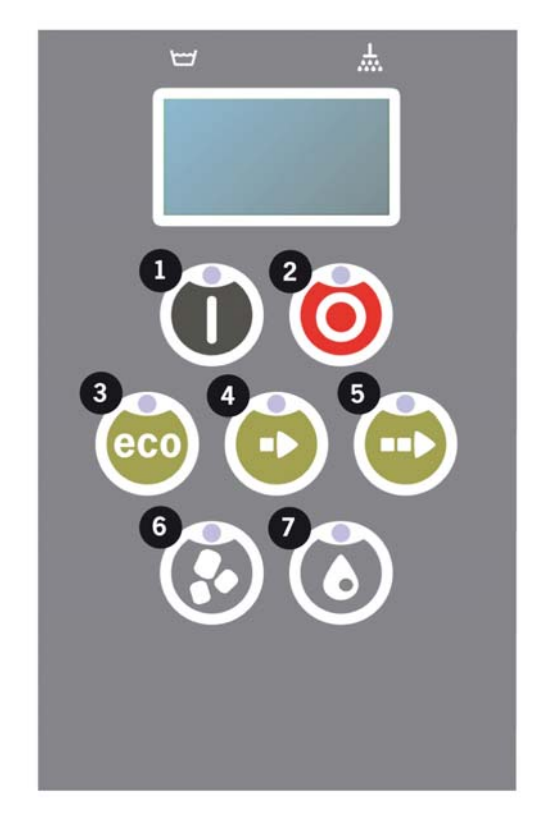

Abbildung 15: Die Tasten "Sparprogramm" (3) und "Normalprogramm" (5) zwei Sekunden lang gedrückt halten, um zu speichern.

Nach dem Herunterladen der Datei auf den USB-Datenträger kann dieser entfernt und an einen Computer angeschlossen werden. Die Datei kann am Computer mit Textverarbeitungsprogrammen wie Notepad, Word, Excel u. ä. verarbeitet werden.

## 4.5 GD Memo<sup>™</sup>

GD Memo ist eine integrierte Funktion, die den Anwender der Maschine über die wichtigsten Wartungserfordernisse informiert. GD Memo bietet die Möglichkeit, die Spülergebnisse zu optimieren, Betriebsausfälle in Stoßzeiten zu vermeiden und die Betriebskosten möglichst niedrig zu halten. Diese Funktion ist im Bedienpult eingebaut und gibt folgende Hinweise aus:

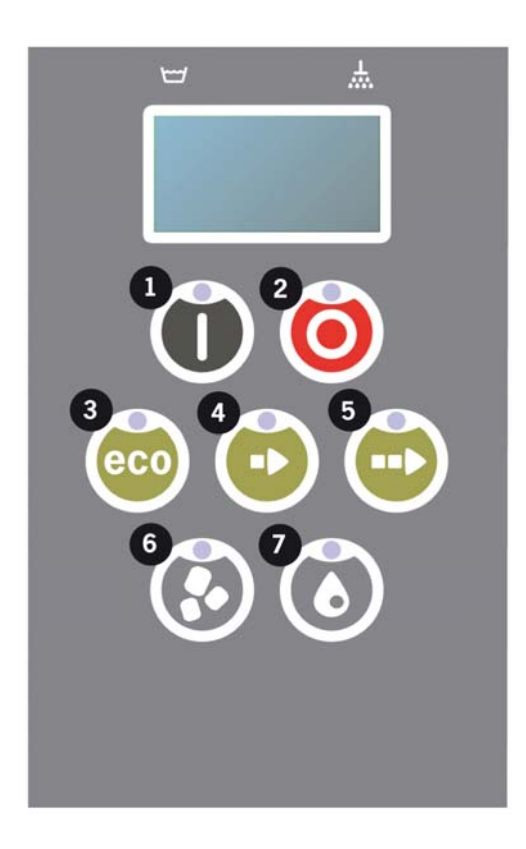

#### 1. Wasserwechsel

— gewährleistet ein zufriedenstellendes Spülergebnis. Die Taste "Spülen ohne Granulat" (7) blinkt, im Display erscheint der Text "Wasser tauschen". Die Meldung wird angezeigt, bis der Wasserwechsel durchgeführt worden ist. Um sie manuell zurückzusetzen, drücken Sie kurz die Stopp-Taste (2); warten Sie dann 3 Sekunden und drücken Sie die Taste (7) fünf Mal. Nach dem Zurücksetzen wird im Display 2 Sekunden lang "OK" angezeigt. Diese Erinnerung erfolgt in der Voreinstellung in einem Intervall von 25 Spülzyklen. Die Einstellung kann in einem Bereich zwischen 15-40 Waschzyklen angepasst werden.

#### 2. Granulatwechsel

— zur Aufrechterhaltung der Spülkraft. Die Taste "Spülen mit Granulat" (6) blinkt, im Display erscheint der Text "Granulatwechsel". Nach dem Granulatwechsel die Erinnerung zurücksetzen; dazu die STOPP-Taste (2) drücken, drei Sekunden warten und anschließend fünf Mal die Granulattaste (6) drücken. Nach dem Zurücksetzen wird im Display 2 Sekunden lang "OK" angezeigt. Die Erinnerung an den Granulatwechsel erfolgt in einem Intervall von 2.500 Spülzyklen.

#### 3. Regelmäßiger Service

— zur Vermeidung teurer Reparaturen und unnötiger Ausfälle. Die STOPP-Taste (2) blinkt, im Display erscheint ein entsprechender Text: "Wartung 1 fällig" oder "Wartung 2 fällig". Die Telefonnummer Ihres Wartungsbetriebs bzw. von GRANULDISK wird unter der Wartungsmeldung eingeblendet. Das Zurücksetzen der Erinnerung durch einen befugten Wartungstechniker ist nach durchgeführtem Wartungsservice möglich. Nach dem Zurücksetzen wird im Display 2 Sekunden lang "OK" angezeigt. Wartungsmeldungen erfolgen nach 1 Jahr bzw. nach 8.000 Spülprogrammen.

#### 4. Alarmpriorität

Treten die Meldungen "Wasserwechsel", "Granulatwechsel fällig!" oder "Wartung fällig" gleichzeitig auf, gilt für die Abarbeitung folgende Reihenfolge:

- "Wasserwechsel" hat stets die oberste Priorität.
- Nach dem Wasserwechsel und Zur
  ücksetzen der Meldung kann die n
  ächste Meldung angezeigt werden.
- Als zweites zu bearbeiten sind "Granulatwechsel fällig" und "Wartung", die abwechselnd angezeigt werden (wenn gleichzeitig ausgegeben).
- Die Erinnerungsmeldungen blinken bis zum Zurücksetzen.

### 4.5.1 Öffnen des Anwendermenüs

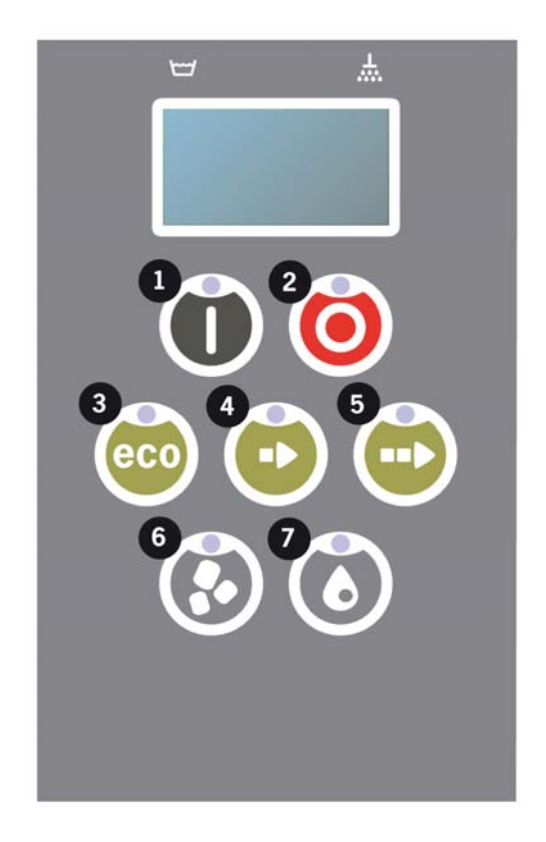

- 1. Die STOPP-Taste drücken, wieder loslassen und 3 Sekunden warten.
- 2. Anschließend fünf Mal die Taste "Kurzprogramm" (4) drücken.

Beim Durchblättern der Menüs mit den Tasten Ecoprogramm (3) und Normalprogramm (5) können die folgenden Menüoptionen aufgerufen werden.

1. Sprache:

Mit den Tasten Sparprogramm (3) bzw. Normalprogramm (5) zur gewünschten Sprachauswahl gehen. Um eine Sprache festzulegen, die entsprechende Auswahl bestätigen (Taste 1).

2. Werte an Pegelsensoren:

In der Anzeige sind die Werte der Pegelsensoren und die Statusvorgaben für die Türschalter angegeben (serieller Anschluss; d. h. für den Status "Türen geschlossen" müssen beide geschlossen sein).

Die Werte an den Pegelsensoren müssen im Bereich 0–100 (kein Niveau) bzw. bei 4095 (Wasseranzeige) liegen; Werte über 500 (Werkseinstellungen) werden von der Software als Niveau gelesen.

WT=Spültank URT=Oberer Klarspültank LRT=Unterer Klarspültank

- Betriebsdaten auslesen: Datenaufzeichnung der letzten 200 Programme. sehe Abschnitt 4.4.1 Ablesen der Protokolldatei am Bedienpult-Display,an Seite 31
- Aufgelaufene Werte auslesen: Dieses Menü bietet einen Überblick über die häufigsten Fehlermeldungen während Spülzyklen. Die Gesamtanzahl sowie die Art der Zyklen sind aufgeschlüsselt.
- Wrasenkondensator: (De-)Aktivierung des Wrasenaggregats (falls installiert).
- Art der Klarspülerdosierung "pro Zyklus": Dosis beim Befüllen des Klarspültanks nach Zyklus. "pro Liter": Dosis beim Füllen des Klarspültanks nach Zyklus sowie beim Füllen des Spültanks.
# Langfristige Maschinenlagerung

# Die folgende Routine ist einzuhalten, wenn die Granule Smart<sup>®</sup> nicht in täglichem Gebrauch steht.

- 1. Sammeln Sie mithilfe des Granulatkollektors das in der Maschine befindliche Granulat auf.
- 2. Das Granulat mit reichlich Wasser spülen, bis Speisereste restlos beseitigt sind.
- 3. In ein Spülbecken Wasser einlassen und Spülmittel zusetzen (2 ml je Liter). Den Granulatkollektor über Nacht in dieser Lösung stehen lassen.
- 4. Die Maschine abfließen lassen. Das Abflussventil geöffnet lassen.
- 5. Führen Sie eine besonders gründliche tägliche Reinigung durch.
- 6. Versehen Sie die Türdichtung und die Granulatventildichtung mit säurefreiem Fett.
- 7. Schalten Sie den Hauptschalter ab und schließen Sie die Wassereinspeisung.
- 8. Lassen Sie am nächsten Tag die Spüllösung, in der das Granulat gestanden hat, ab.
- 9. Spülen Sie das Granulat mit reichlich Wasser. Gut schütteln, um möglichst viel Wasser zu entfernen.
- 10. Das saubere Granulat in die Kollektoren umfüllen.
- 11. Die Granulatkollektoren in der Maschine lagern.
- 12. Die Tür offen lassen, damit die Luft zirkulieren kann.
- 13. Nach einer Lagerung von mehr als drei Monaten ist die Wartung Nr. 1 durchzuführen. Nach einer Lagerung von mehr als neun Monaten ist die Wartung Nr. 2 durchzuführen.

5

# 6 Garantie

Bitte beachten Sie folgende GRANULDISK Produkthaftungsbestimmungen:

Die allgemeine Gewährleistungszeit beträgt 12 Monate ab Inbetriebnahme bzw. maximal 15 Monate ab Warenlieferung durch GRANULDISK AB (Malmö, Schweden).

Voraussetzung für eine gültige Garantie sind der bestimmungsgerechte und ordnungsgemäße Gebrauch der Anlage in einer Betriebsküche oder vergleichbaren Betriebsumgebung und die ordnungsgemäße Montage der Anlage gemäß den von GRANULDISK AB übermittelten Anleitungen und Erfordernissen.

GRANULDISK AB haftet über einen Zeitraum von zwölf (12) Monaten (Gewährleistungszeit) für die Instandsetzung bzw. den Austausch von Waren, an denen Serienfehler auftreten. Der Vertriebshändler hat derartige Mängelansprüche vor Ablauf der Gewährleistungszeit anzumelden.

Unter "Serienfehler" sind systematische Mängel zu verstehen, die innerhalb eines Jahres an 10 % der Komponenten von ähnlichen/vergleichbaren Anlagen auftreten.

Von der Haftung ausgenommen sind Entschädigungen für körperliche Schäden, Produktions- und Gewinnausfälle sowie sonstige indirekte Schäden.

Die Gewährleistungspflicht besteht unter der Voraussetzung, dass die periodische Wartung durch einen zugelassenen Servicebetrieb durchgeführt und der GRANULDISK-Vertretung durchgeführt wurden. Am Bediendisplay des GRANULDISK-Produkts wird eine Meldung angezeigt, wenn eine Wartung fällig ist.

Die periodische Wartung sowie alle dafür notwendigen Teile sind von der Gewährleistungspflicht ausgenommen.

Die Gewährleistungspflicht gilt nicht für den Verschleiß von Metall oder Verbrauchsmaterial wie Glühbirnen, Filter, Sicherungen, Dichtungen u. dgl.

Die Vertriebsfirma übermittelt GRANULDISK AB eine monatliche Aufstellung aller unter Garantie ausgetauschter Einzelteile, unter Angabe der Maschinennummer und entsprechender Hinweise zum Defekt.

Auf Verlangen sind ausgetauschte Teile zu Kontrollzwecken an GRANULDISK AB einzusenden.

Eine unvollständige Dokumentation bewirkt das Erlöschen der Gewährleistungspflicht.

Die Einsendung von Teilen ist mit ausdrücklicher Zustimmung durch den GRANULDISK-Nachverkaufsverantwortlichen zulässig. Die Sendung ist gut sichtbar mit der Maschinennummer zu kennzeichnen und einer Kopie des Packzettels zu versehen.

Die Gewährleistungspflicht kann nur geltend gemacht werden, wenn ausschließlich -Einzelteile von GRANULDISK AB verwendet wurden und ein vollständig ausgefülltes und unterzeichnetes Protokoll Standortanforderungen/Montage an GRANULDISK AB gesandt wurde.

Die Arbeitskosten für unter Garantie durchgeführte Reparaturen werden nicht von GRANULDISK AB getragen.

Die Gewährleistungspflicht gilt für Mängel infolge von Konstruktions-, Material- oder Herstellungsfehlern.

# 7 Wartung und Service

| 7.1 | Waschtank                                               | 42 |
|-----|---------------------------------------------------------|----|
|     | 7.1.1 Regulierung des Abflussventilsensors              | 42 |
|     | 7.1.2 Auswechseln des Überhitzungsschutzes (Waschtank)  | 42 |
|     | 7.1.3 Auswechseln des Waschtank-Temperatursensors       | 44 |
|     | 7.1.4 Auswechseln des Waschtank-Pegelsensors            | 44 |
|     | 7.1.5 Auswechseln von Granulatdämpfer und               |    |
|     | Linear-Aktuator                                         | 45 |
|     | 7.1.6 Auswechseln des Korbantriebs                      | 48 |
|     | 7.1.7 Ausklappen der unteren Tür                        | 49 |
|     | 7.1.8 Türabstände                                       | 51 |
|     | 7.1.9 Einrichten des Türschalters                       | 52 |
| 7.2 | Spülsystem                                              | 53 |
|     | 7.2.1 Reinigung des Spülsystems                         | 53 |
|     | 7.2.2 Auswechseln der Klarspülpumpe                     | 54 |
|     | 7.2.3 Auswechseln des Heizelements im Klarspültank      | 55 |
|     | 7.2.4 Auswechseln des Überhitzungsschutzes im           |    |
|     | Klarspültank                                            | 56 |
|     | 7.2.5 Auswechseln des Temperatursensors im Klarspültank | 56 |
| 7.3 | Wartungshinweise – jährliche Wartung                    | 58 |
| 7.4 | Wartungshinweise – zweijährige Wartung                  | 65 |

## 7.1 Waschtank

#### 7.1.1 Regulierung des Abflussventilsensors

1. Der Abstand zwischen Magnet und Sensor muss 3-5 mm betragen. Die Sicherheitsmuttern ausschließlich von Hand anziehen (Drehmoment max. 0,3 Nm).

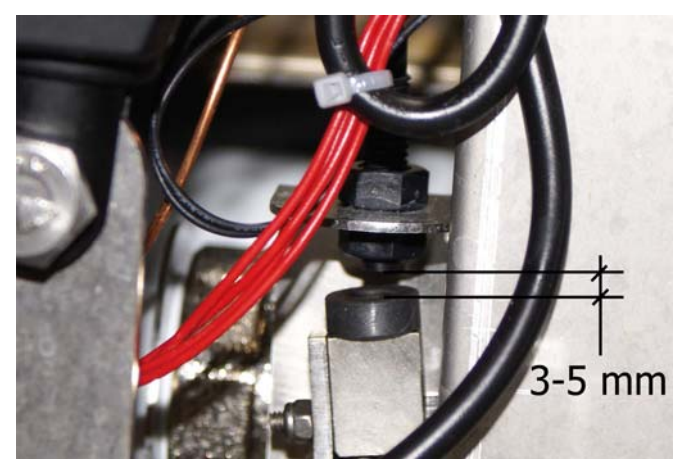

Abbildung 16: Abstand zwischen Sensor und Magnet

#### 7.1.2 Auswechseln des Überhitzungsschutzes (Waschtank)

- 1. Schalten Sie die Stromversorgung ab.
- 2. Nehmen Sie das vordere Abdeckungsblech ab.

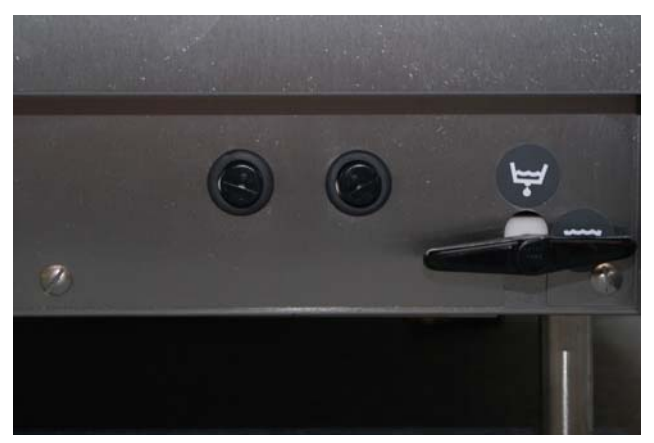

Abbildung 17: Überhitzungsschutz

- 3. Trennen Sie die Schaltverbindung.
- 4. Ziehen Sie die Sensorröhre aus dem Heizelement.
- 5. Ziehen Sie die neue Sensorröhre vom dem Einsetzen in das Heizelement gerade.

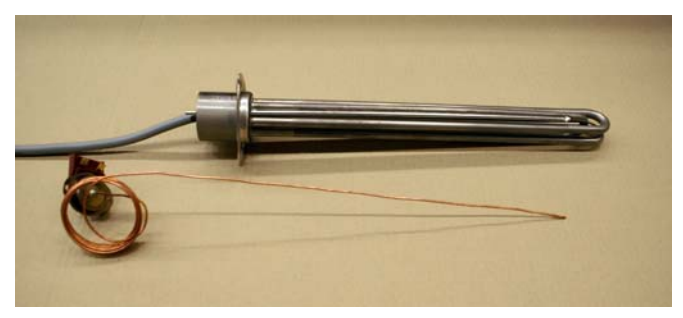

Abbildung 18: Sensorröhre vor dem Einsetzen

6. Drücken Sie den Sensor in die Röhre des Heizelements ein. Er muss vollständig eingeführt sein. Fassen Sie die Röhre beim Einsetzen möglichst nahe am Heizelement an und führen Sie sie langsam ein, um Verbiegen zu vermeiden.

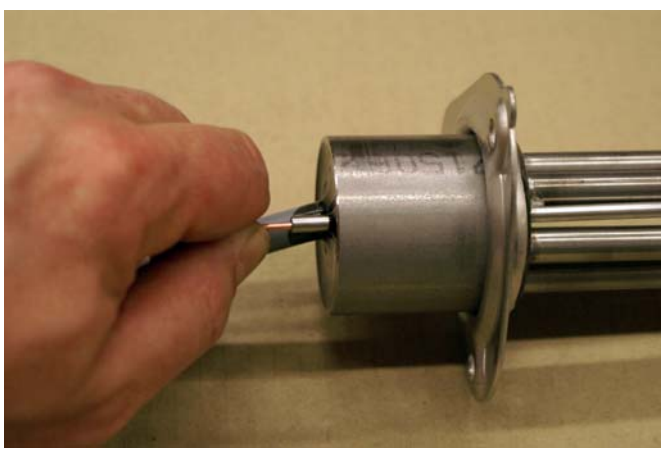

Abbildung 19: Einsetzen der Sensorröhre

7. Stellen Sie den Schaltkreis für den neuen Überhitzungsschutz her.

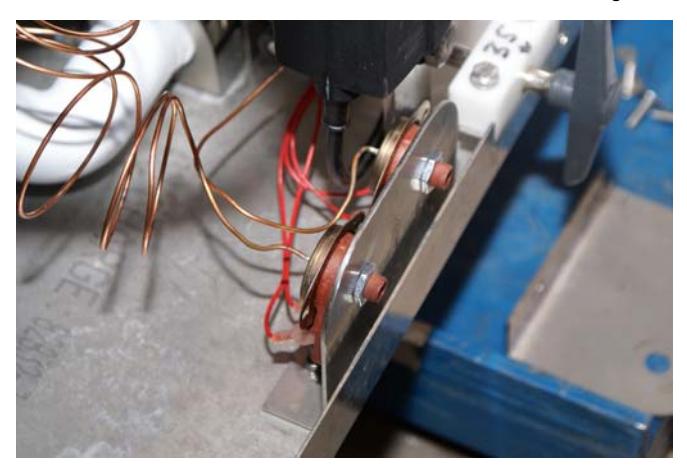

Abbildung 20: Anschließen des Überhitzungsschutzes

- 8. Befestigen Sie den Überhitzungsschutz an der Bodenplatte und bringen Sie den Aufsatz an.
- 9. Zurren Sie den Rest des Sensors am Kabel des Heizelements fest.

#### 7.1.3 Auswechseln des Waschtank-Temperatursensors

- 1. Der Waschtank muss vollständig geleert sein.
- 2. Schalten Sie die Stromversorgung ab.
- 3. Lösen Sie den Haltebolzen des Sensors.

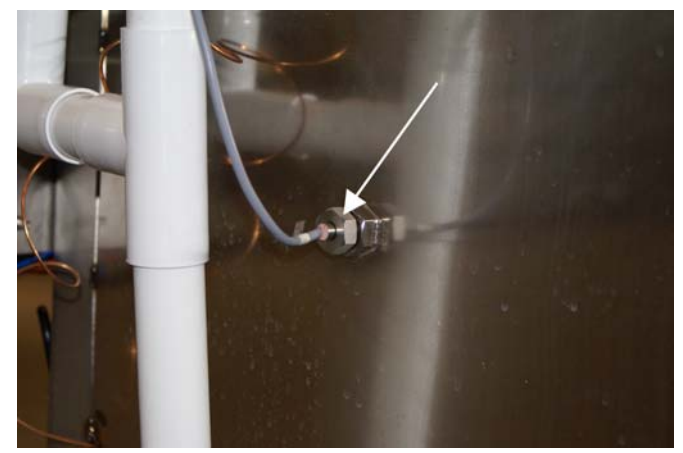

Abbildung 21: Haltebolzen des Temperatursensors

4. Schneiden Sie das Kabel in mehrere Stücke, sodass es sich aus den Kabelbindern ziehen lässt.

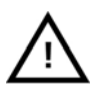

#### HINWEIS

Das Kabel des neuen Sensors muss an derselben Stelle festgezurrt werden.

- 5. Für die Montage des neuen Sensors das Sensorgehäuse von innen durch die Gummiführung im Stromverteilerkasten drücken. Dann das Kabel soweit einziehen, bis nur noch ein kurzes Stück verbleibt, das lose bis zum Leiterplattenanschluss reicht.
- 6. Den neuen Sensor mit einem neuen O-Ring montieren.
- 7. Das Kabel am Kabelbaum festzurren (an derselben Stelle wie das alte). Das Kabel muss an der Außenseite der in den E-Schrank führenden Leitungen festgezurrt werden.

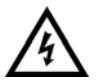

#### ACHTUNG

Das Sensorkabel NICHT an Starkstromkabeln festschnüren. (Heizelemente, Pumpen)

- 8. Schalten Sie die Maschine ein. Die Wassereinspeisung muss geöffnet und die Tür geschlossen sein. Im Display steht nun die Programmversion. Drücken Sie die schwarze OK-Taste (1).
- 9. Die Maschine startet eine Erkennungssequenz (Temperaturanzeige im Display). Die Maschine beginnt mit dem Aufheizen des Klarspültanks. Einer der Sensoren erfasst den Temperaturanstieg (nicht zwangsläufig die Temperatur am Klarspülsymbol). Bei Erreichen einer Temperatur von 85°C wird der Erkennungsvorgang abgeschlossen; die Maschine leitet die Füllung ein.

#### 7.1.4 Auswechseln des Waschtank-Pegelsensors

1. Schalten Sie die Stromversorgung ab.

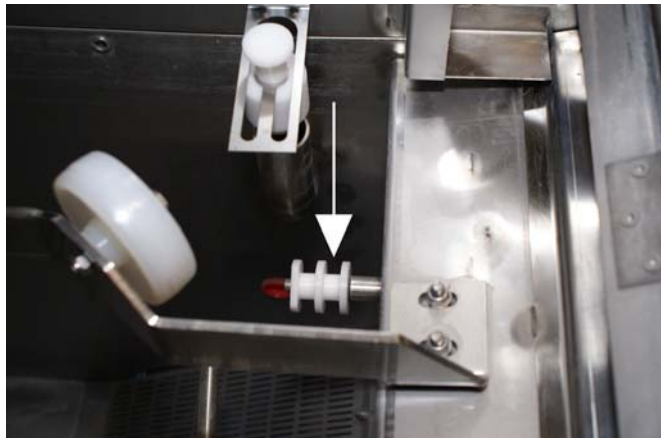

2. Der Wasserfüllstand im Waschtank muss deutlich unterhalb des Pegelsensors stehen.

Abbildung 22: Waschtank-Pegelsensor

- 3. Trennen Sie das Kabel vom Pegelsensor ab.
- 4. Nehmen Sie den Pegelsensor aus dem Waschtank heraus.
- 5. Das Gewinde bei Bedarf mit einem Gewindeformer 1/8" BSP reinigen (wenn Gewindedichtung verwendet wurde).
- 6. Den neuen Sensor mit einem neuen O-Ring montieren.
- 7. Verbinden Sie das Kabel mit dem Pegelsensor.
- 8. Schalten Sie die Stromversorgung ein.
- Check value on the level sensor when the level is below the sensor (correct value approx <100) and with full tank (correct value 4096). Use Flash loader software and computer to check the values or by using the user menu on the machine. To enter user menu: press "0" (2), release and wait 3 seconds and then press Normal program (4). Now the operators menu is entered. The third menu will be the wash tank level sensor. To get to the menu press P2 (4) twice. Leave the operators menu by pressing "0" (2) once.

#### 7.1.5 Auswechseln von Granulatdämpfer und Linear-Aktuator

- 1. Sammeln Sie das Granulat auf lassen Sie die Maschine ab.
- 2. Montieren Sie das vordere Abdeckungsblech ab und nehmen Sie das Tankgitter heraus.
- 3. Trennen Sie die elektrische Verbindung zum Linear-Aktuator ab.
- 4. Lösen Sie an beiden Enden des Linear-Aktuators (6) Bolzen und Mutter.
- 5. Haken Sie die Feder vom Arm (7) aus.
- 6. Lösen Sie den in den Schaft geschraubten Pendelbolzen (4).
- 7. Nehmen Sie den Arm vom Schaft ab.

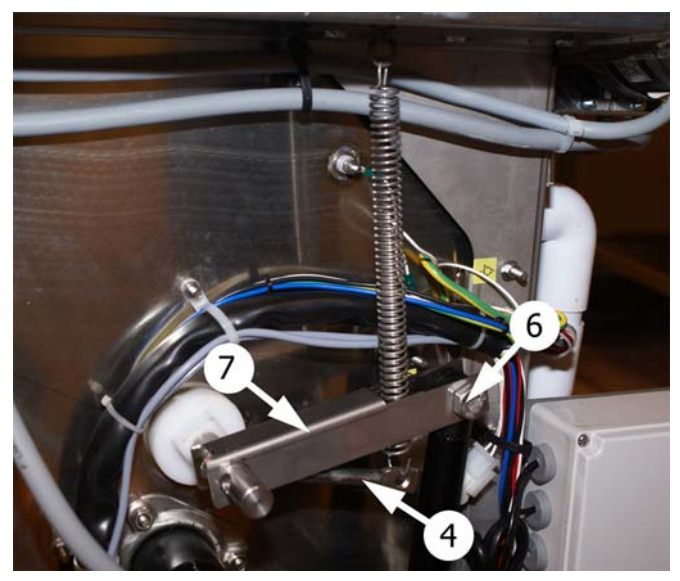

Abbildung 23: Schaft des Granulatdämpfers

8. Lösen Sie Haltebolzen und -schrauben des Dämpfersiebs. Nehmen Sie das Dämpfersieb vollständig ab.

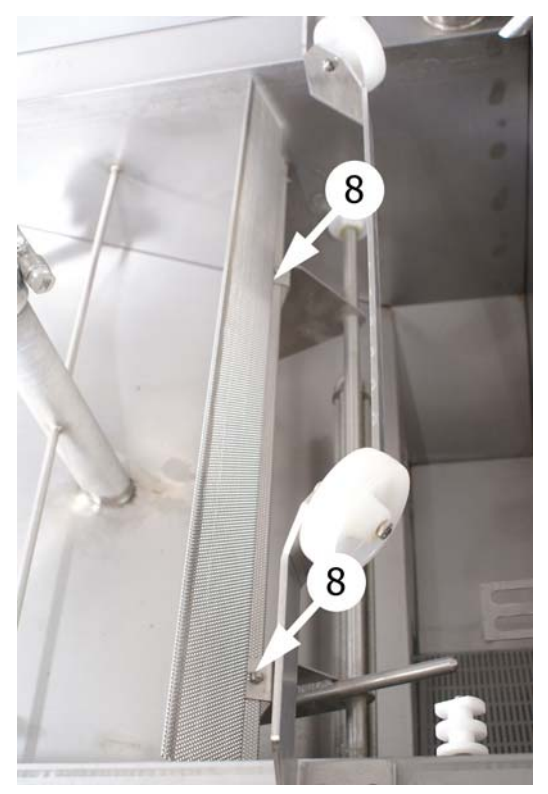

Abbildung 24: Halteschrauben des Dämpfersiebs

9. Entfernen Sie das vordere Lager. Drücken Sie das vordere Lager nach innen. Drücken Sie den Dämpferschaft nach vorn und heben Sie ihn heraus.

#### Zusammenbau:

10. Wenn das hintere Lager ausgetauscht werden soll, das Lager auswechseln und bei der Montage einen neuen O-Ring verwenden (trocken, ohne Fett).

- 11. Montage des Dämpferschafts im hinteren Lager
- 12. Das vordere Lager von vorne auf dem Schaft anbringen, mitsamt dem O-Ring (trocken, ohne Fett).
- 13. Befestigen Sie das Lager. Nicht zu fest anziehen.
- 14. Den Schaft nach vorne drücken; die O-Ringe auswechseln.

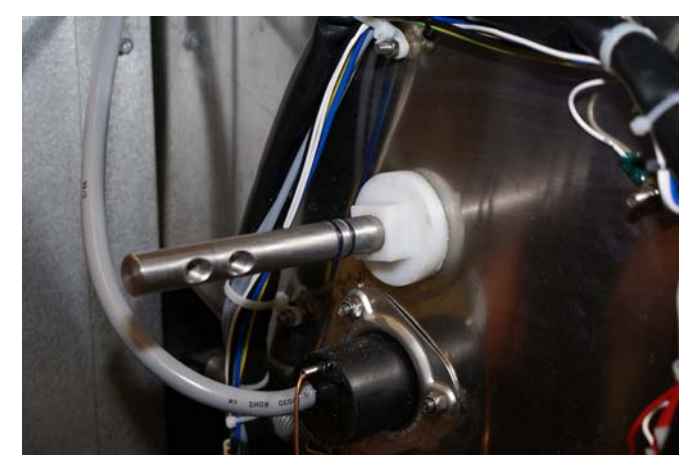

Abbildung 25: O-Ringe für Dämpferschaft

- 15. Mit geeignetem Fett schmieren.
- 16. Drücken Sie den Schaft an seinen ursprünglichen Platz (muss in das hintere Lager einfahren). Den Dämpfer montieren.
- 17. Den Aktuator auf dem unteren Aufsatz mit Bolzen und Mutter montieren. Den Bolzen so weit anziehen, bis er durch das Verriegelungsplastik durch ist.
- 18. Montieren Sie den Schaft an der Welle.
- 19. Legen Sie den Bolzen mitsamt Distanzscheibe und Mutter wieder am Dämpferschaft an. Die Bolzenlänge an der Nut an der Stütze ausrichten. (Abbildung 26 Dämpferschaftmechanismus nach dem Zusammenbau)

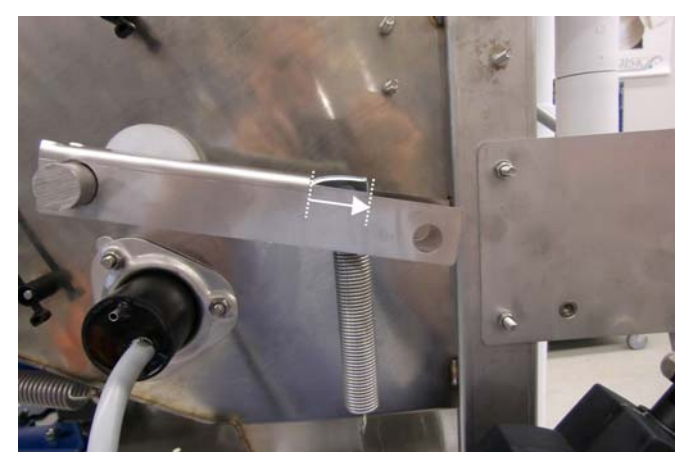

Abbildung 26: Dämpferschaftmechanismus nach dem Zusammenbau

- 20. Klappen Sie den Aktuator zusammen und befestigen Sie ihn mit Mutter und Bolzen am Arm. Den Bolzen so weit anziehen, bis er durch das Verriegelungsplastik durch ist.
- 21. Die Feder einhaken.

#### 7.1 Waschtank

22. Die Abdeckungsbleche wieder anbringen, die Tankgitter einsetzen.

#### 7.1.6 Auswechseln des Korbantriebs

- 1. Schalten Sie die Stromversorgung ab.
- 2. Die Maschine abfließen lassen.
- 3. Nehmen Sie das vordere Abdeckungsblech ab.

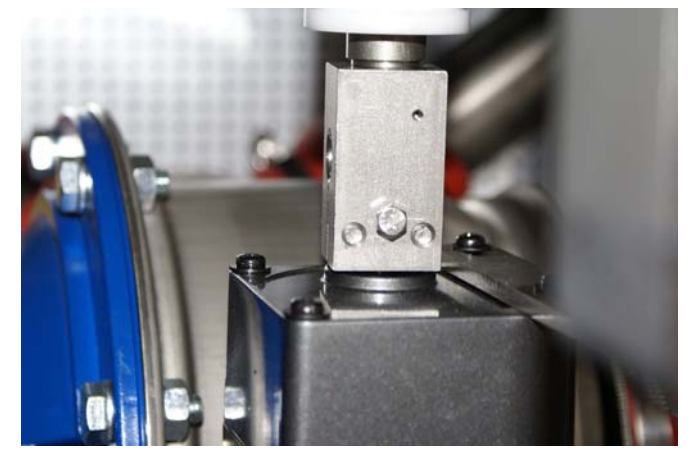

Abbildung 27: Motorkupplung.

- 4. Trennen Sie den Motor von der Stromversorgung.
- 5. Haken Sie die Feder vom unbeweglichen Arm aus.
- 6. Die Kupplung mit einem Schraubenschlüssel oder einer Zange fixieren; drehen Sie nun das Spülkorbrad gegen den Uhrzeigersinn, bis die Welle vollständig von der Kupplung abgeschraubt ist.
- 7. Nehmen Sie den Motor heraus.
- 8. Lösen Sie die Spannschraube und die Halteschraube von der Kupplung.
- Überprüfen Sie, dass die Welle an Motor/Getriebe sauber ist (trockene Oberfläche). Montieren Sie die Kupplung am neuen Motor. Ziehen Sie die Halteschraube an und kontrollieren Sie, dass sie in der Passfedernut des Schafts einsitzt. Schmieren Sie die Spannschrauben mit Anti-Seize-Paste (o. ä.). Die Schrauben mit 9 Nm anziehen.
- 10. Den unbeweglichen Arm am Motor montieren.
- 11. Stützen Sie den Motor ab, sodass die Gewinde von Kupplung und Welle aufeinandertreffen. Drehen Sie das Spülkorbrad im Uhrzeigersinn, bis die Welle vollständig an der Kupplung angeschraubt ist.
- 12. Haken Sie die Feder für den unbeweglichen Arm ein.
- 13. Legen Sie die Stromversorgung des Motors an.

#### 7.1.7 Ausklappen der unteren Tür

1. Öffnen Sie die Tür und fixieren Sie die obere Tür mit einem geeigneten Schraubendreher. Setzen Sie den Schraubendreher in der Öffnung rechts an der Tür an. (Abbildung 28 Fixieren der Tür mithilfe eines Schraubendrehers)

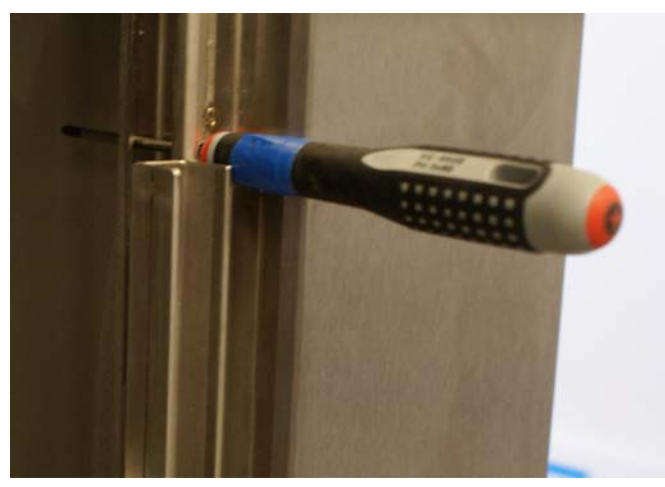

Abbildung 28: Fixieren der Tür mithilfe eines Schraubendrehers

2. Heben Sie beide Tankgitter heraus und klappen Sie die Korb-Anhebevorrichtung aus.

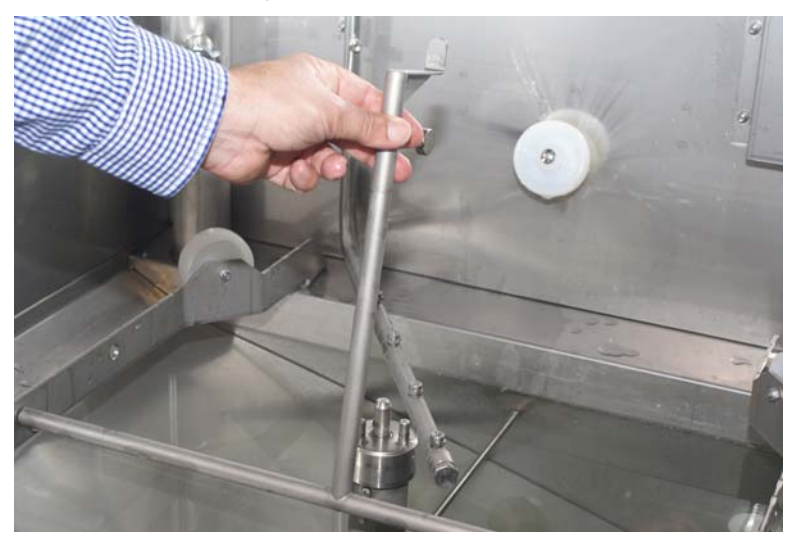

Abbildung 29: Ausklappen der Anhebevorrichtung.

3. Öffnen Sie die Tür und fixieren Sie die obere Tür mit einem geeigneten Schraubendreher. Setzen Sie den Schraubendreher in der Öffnung rechts an der Tür an. (sehe Abschnitt)

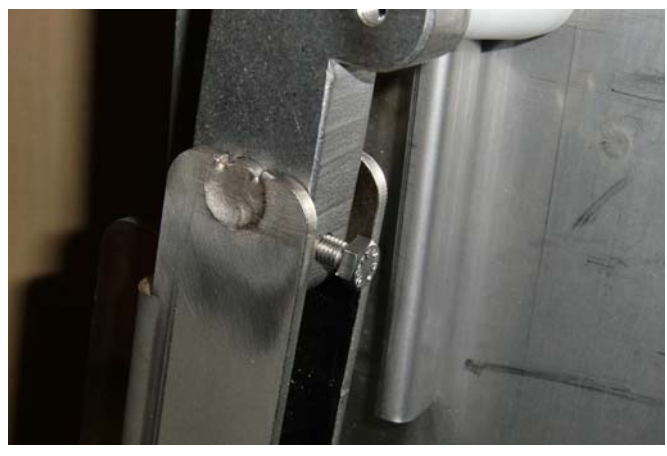

Abbildung 30: Schraubendreher angesetzt.

4. Lösen Sie die Fixierbolzen der Stangen an der unteren Tür, sodass die Streben nicht mehr an der Tür festsitzen.

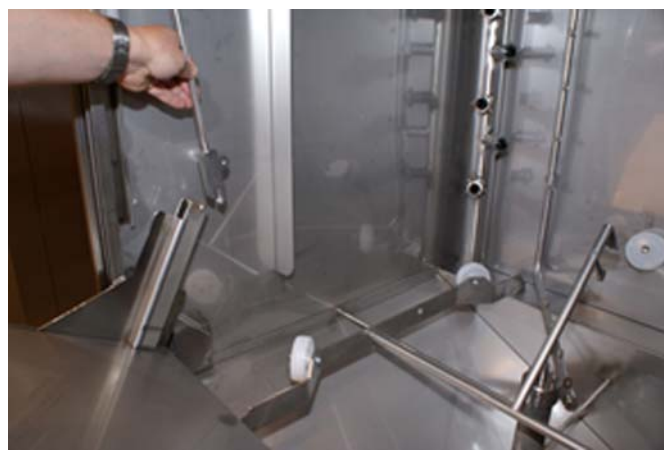

Abbildung 31: Stangen-Fixierbolzen gelöst.

5. Schließen Sie die Tür, sodass sich die Streben von der unteren Tür abgenommen werden können.

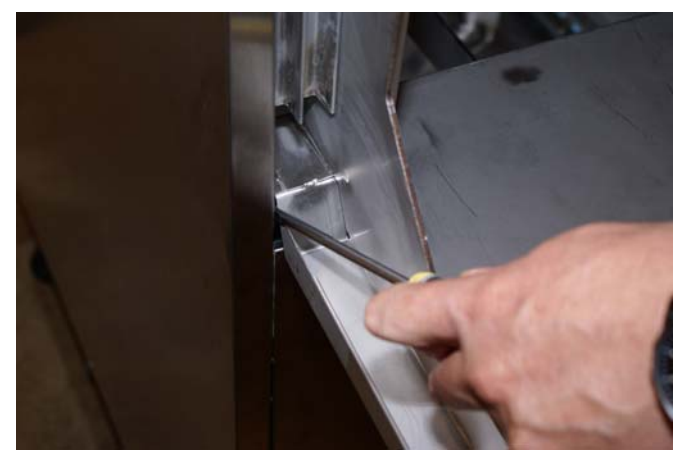

Demontage der Stangen von der unteren Tür

6. Die Tür wieder öffnen und vorsichtig nach unten klappen, bis der Griff an der vorderen Abdeckung aufliegt.

7. Für den Zusammenbau in umgekehrter Reihenfolge vorgehen. Kontrollieren Sie, dass beide Streben gleichmäßig belastet sind.

#### 7.1.8 Türabstände

1. Kontrollieren Sie die Abstände zwischen der Kabine und der (geschlossenen!) oberen Tür. Die Abstände müssen auf allen Seiten gleich sein, anderenfalls die Nivellierung der Maschine korrigieren.

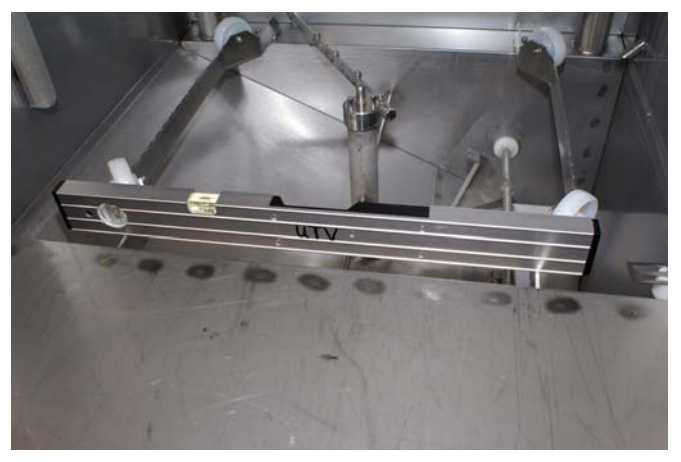

Abbildung 32: Nivellieren der Maschine - vorne.

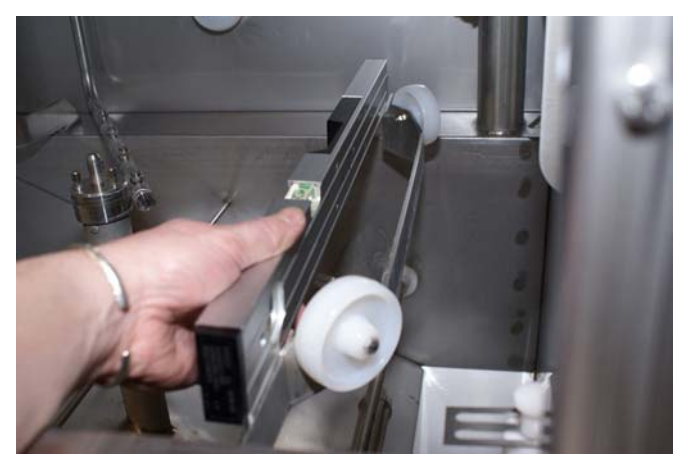

Abbildung 33: Nivellieren der Maschine – seitlich.

- Kontrollieren Sie, dass beide Stangen gleichmäßig belastet sind. Bei Bedarf die Länge der Streben an der oberen Tür anpassen. Klappen Sie dafür die untere Tür aus (sehe Abschnitt 7.1.7 Ausklappen der unteren Tür, an Seite 49) und justieren Sie die Länge am oberen Gelenk.
- 3. Lösen Sie die Sicherheitsmuttern und passen Sie die Strebenlänge an.

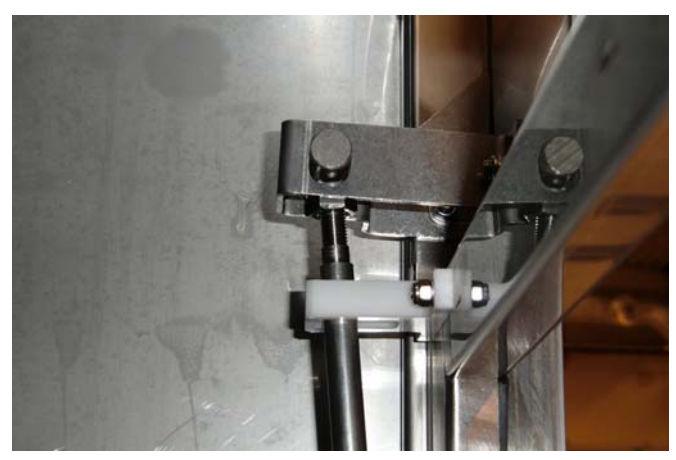

Abbildung 34: Stange mit Sicherheitsmutter, Gewinde für Anpassung.

- 4. Klappen Sie die Tür hoch und hängen Sie die Streben ein. Die Belastung kontrollieren. Falls notwendig, den Vorgang wiederholen.
- 5. Die Türen müssen einen gleichmäßigen waagrechten Abstand von wenigen Millimetern aufweisen.
- 6. Die Sicherheitsmuttern wieder anziehen.
- 7. Die Streben an der unteren Tür mithilfe der Schrauben wieder befestigen vgl. sehe Abschnitt 7.1.7 Ausklappen der unteren Tür, an Seite 49.

#### 7.1.9 Einrichten des Türschalters

- 1. Der Waschtank muss vollständig geleert sein.
- 2. Starten Sie die Befüllung.
- Öffnen Sie die Tür, bis die obere Tür um 3 mm versetzt ist. Sobald diese 3 mm erreicht sind, muss die Befüllung anhalten. Für die Überprüfung des Schalterstatus siehe auch im Anwendermenü unter dem Punkt 2, sehe Abschnitt 4.5.1 Öffnen des Anwendermenüs, an Seite 35

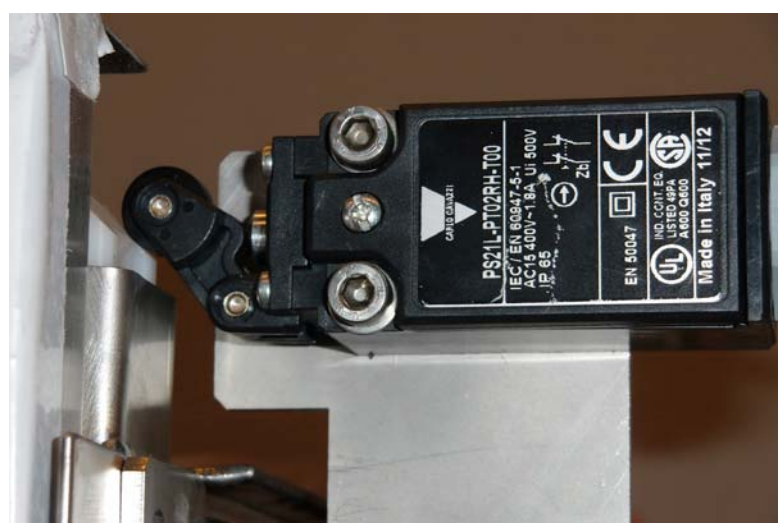

Abbildung 35: Türschalter.

- 4. Bei Bedarf nachjustieren. Funktion ab Punkt 2 überprüfen.
- 5. Schließen Sie die Tür und setzen Sie die Befüllung wieder in Gang.

## 7.2 Spülsystem

#### 7.2.1 Reinigung des Spülsystems

- 1. Nehmen Sie mithilfe der Flashloader-Software die Spülpumpe in Betrieb, um den Klarspültank zu leeren.
- 2. Die Maschine muss ausgeschaltet sein.
- 3. Lassen Sie das Wasser über die Abflussöffnung ab. Leiten Sie das Wasser aus der Maschine.

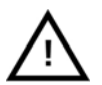

WARNUNG Der Inhalt ist möglicherweise heiß.

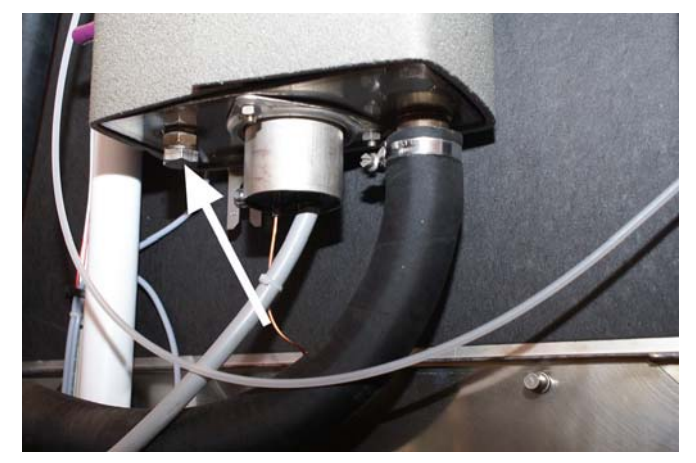

Abbildung 36: Abflussstöpsel

- 4. Den Tank von oben mit einem Schlauch sauber spülen.
- 5. Den Abflussstöpsel wieder einsetzen.
- 6. Nehmen Sie sämtliche Spüldüsen und Endstopfen vom Klarspülrohr ab.
- 7. Schalten Sie die Maschine ein.
- Die Maschine im normalen Verfahren befüllen.
  Die Füllung des Waschtanks erfolgt über das Klarspülsystem.
- 9. Überprüfen Sie die Spüldüsen; Ausscheidungen und Schmutz entfernen. Bei Bedarf auswechseln.
- 10. Die Spüldüsen und Endstopfen wieder einbauen.

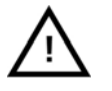

#### WARNUNG

Für den Waschzyklus müssen sämtliche Spüldüsen/Endstopfen eingebaut sein, anderenfalls werden die Düsenöffnungen durch das Granulat verstopft.

#### 7.2.2 Auswechseln der Klarspülpumpe

- 1. Nehmen Sie mithilfe der Flashloader-Software die Spülpumpe in Betrieb, um den Klarspültank zu leeren.
- 2. Nehmen Sie die Abdeckungsbleche an der Vorder- und der rechten Seite ab.
- 3. Schalten Sie die Warmwassereinspeisung und die Stromversorgung ab.
- 4. Lassen Sie das Wasser über die Abflussöffnung ab. Leiten Sie das Wasser aus der Maschine.

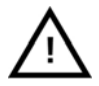

WARNUNG Der Inhalt ist möglicherweise heiß.

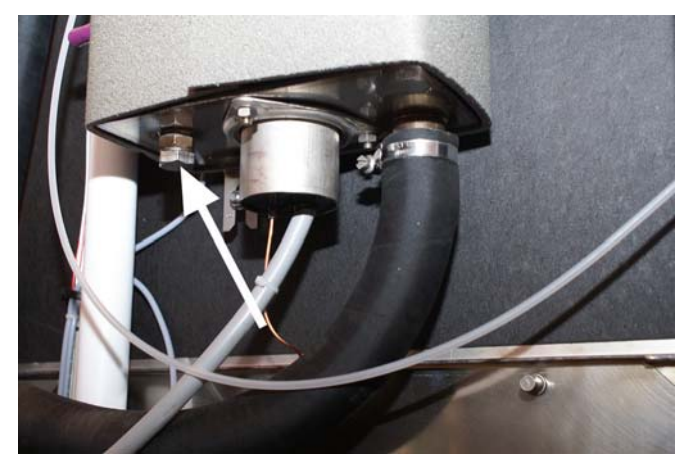

Abbildung 37: Abflussstöpsel

- 5. Machen Sie die Schlauchschellen an der Pumpe auf.
- 6. Den Motor am Stromschalter abtrennen.
- 7. Lösen Sie die vier Pumpen-Befestigungsschrauben. Bauen Sie die Pumpe aus.

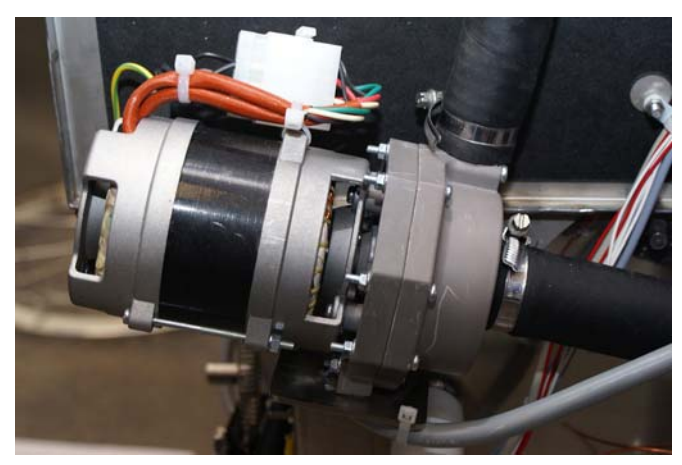

Abbildung 38: Anschließen der Klarspülpumpe

- 8. Bauen Sie die neue Pumpe ein ziehen Sie die Befestigungsschrauben fest.
- 9. Schließen Sie die Pumpe an die Rohre an; verwenden Sie dabei neue Schlauchklemmen. Schließen Sie die elektrische Klemme an.
- 10. Schalten Sie Strom und Wasserzufuhr ein.

- 11. Führen Sie folgende Vorgänge aus: sehe Abschnitt 7.2.1 Reinigung des Spülsystems , an Seite 53
- 12. Führen Sie zumindest einen Probedurchgang aus. Stellen Sie sicher, dass keine Lecks vorhanden sind. Überprüfen Sie, dass keine Fehlercodes angezeigt werden. Die normale Klarspüldauer beträgt 30 Sekunden. Nach 50 Sekunden wird ein Alarm ausgelöst.
  - a Bei Einblendung eines Fehlercodes folgendermaßen vorgehen: sehe Abschnitt 7.2.1 Reinigung des Spülsystems, an Seite 53
- 13. Montieren Sie sämtliche Abdeckungsbleche.

#### 7.2.3 Auswechseln des Heizelements im Klarspültank

- 1. Nehmen Sie mithilfe der Flashloader-Software die Spülpumpe in Betrieb, um den Klarspültank zu leeren.
- 2. Schalten Sie die Warmwassereinspeisung und die Stromversorgung ab.
- 3. Lassen Sie das Wasser über die Abflussöffnung ab. Leiten Sie das Wasser aus der Maschine.

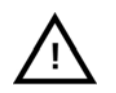

WARNUNG Der Inhalt ist möglicherweise heiß.

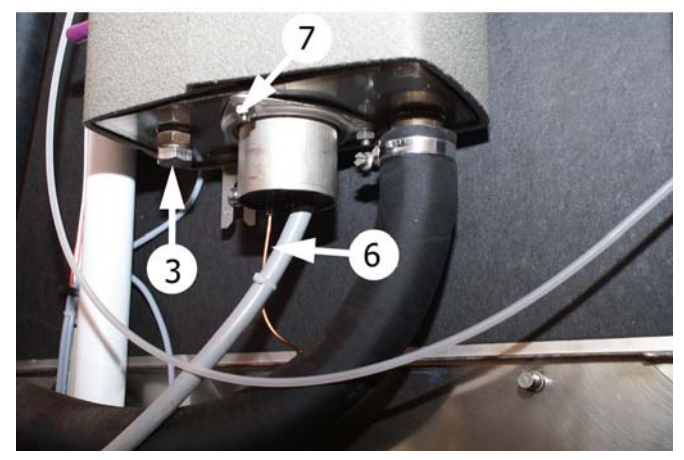

Abbildung 39: Heizelement mit Überhitzungsschutz

- 4. Trennen Sie die Schaltverbindung im E-Schrank ab.
- 5. Machen Sie die Kabelbinder auf, um das Kabel des Heizelements freizugeben.
- 6. Bauen Sie den Überhitzungsschutz vom Heizelement ab.

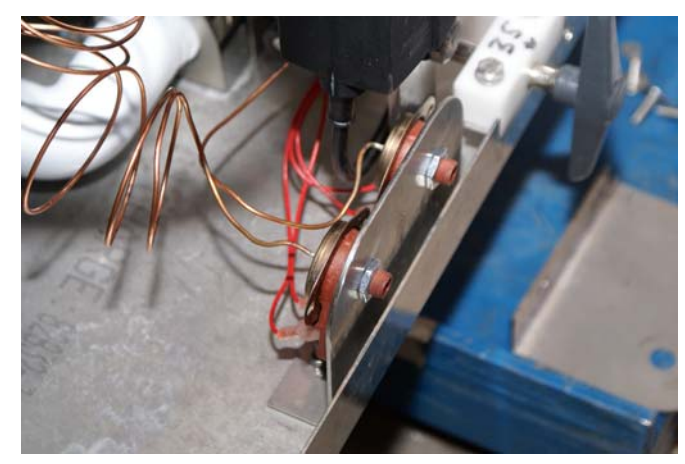

Abbildung 40: Gehäuse Überhitzungsschutz

- 7. Lösen Sie die drei Mutern, durch die das Element fixiert wird.
- 8. Tauschen Sie das Element aus und benutzen Sie einen neuen O-Ring.
- 9. Ziehen Sie die Muttern gleichmäßig fest.
- 10. Bauen Sie einen neuen Überhitzungsschutz ein und stellen Sie die Schaltverbindung her. sehe Abschnitt 7.1.2 Auswechseln des Überhitzungsschutzes (Waschtank), an Seite 42.
- 11. Schließen Sie das Heizelement im E-Schrank an. Erneuern Sie die Kabelbinder.

#### 7.2.4 Auswechseln des Überhitzungsschutzes im Klarspültank

1. sehe Abschnitt 7.1.2 Auswechseln des Überhitzungsschutzes (Waschtank), an Seite 42. Beachten Sie, dass der Überhitzungsschutz im Heizelement des Klarspültanks montiert werden muss.

#### 7.2.5 Auswechseln des Temperatursensors im Klarspültank

- 1. Nehmen Sie die Abdeckungsbleche an der Vorder- und der rechten Seite ab.
- 2. Nehmen Sie mithilfe der Flashloader-Software die Spülpumpe in Betrieb, um den Klarspültank zu leeren.

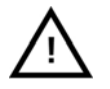

ACHTUNG

Der Inhalt ist möglicherweise heiß.

3. Lösen Sie den Haltebolzen des Sensors.

HINWEIS

- 4. Schneiden Sie das Kabel in mehrere Stücke, sodass es sich aus den Kabelbindern ziehen lässt.
- 5. Für die Montage des neuen Sensors das Sensorgehäuse von innen durch die Gummiführung im Stromverteilerkasten drücken. Dann das Kabel soweit einziehen, bis nur noch ein kurzes Stück verbleibt, das lose bis zum Leiterplattenanschluss reicht.

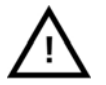

Das Kabel des neuen Sensors muss an derselben Stelle festgezurrt werden.

- 6. Den neuen Sensor mit einem neuen O-Ring montieren.
- 7. Das Kabel am Kabelbaum festzurren (an derselben Stelle wie das alte). Das Kabel muss an der Außenseite der in den E-Schrank führenden Leitungen festgezurrt werden.

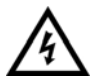

#### ACHTUNG

Das Sensorkabel NICHT an Starkstromkabeln festschnüren.

- 8. Falls der Abflussstöpsel entfernt wurde, diesen wieder einsetzen. Schalten Sie die Maschine ein. Die Wassereinspeisung muss geöffnet und die Tür geschlossen sein. Drücken Sie die OK-Taste (1).
- 9. Die Maschine startet eine Erkennungssequenz. Die Maschine beginnt mit dem Aufheizen des Klarspültanks. Bei Erreichen einer Temperatur von 85°C wird der Erkennungsvorgang abgeschlossen; die Maschine leitet die Füllung ein.

### 7.3 Wartungshinweise – jährliche Wartung

Granule Smart® Jährliche Wartung (8000 Zyklen).

Materials needed:

- Service-Kit 1 Granule Solo/Granule Smart, Artikelnr. 20034.
- Lebensmittelverträgliche Mehrzweck-Lagerfette (die in unbeabsichtigten Kontakt mit Nahrungsmitteln kommen dürfen) (e.g. Molycote G-0052FG or similar).

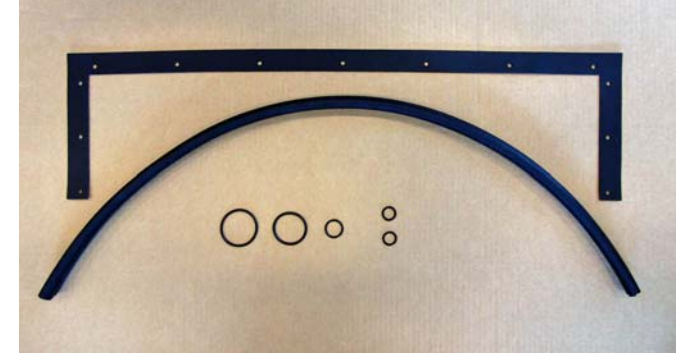

Abbildung 41: 1-Jahres-Servicekit, Nr. 20034

- 1. Führen Sie sämtliche Überprüfungen It. "Serviceprotokoll jährliche Wartung" aus.
- 2. Stellen Sie sicher, dass die Maschine abgelassen ist und das Granulat entfernt wurde.
- 3. Heben Sie den Spülkorb und das Korbrad heraus.
- 4. Das Tankgitter herausnehmen.
- 5. Erneuern Sie die Tankantriebsdichtungen:
  - a Entfernen Sie die vorderen Abdeckungsbleche.
  - b Bauen Sie den Schaltschrank aus.

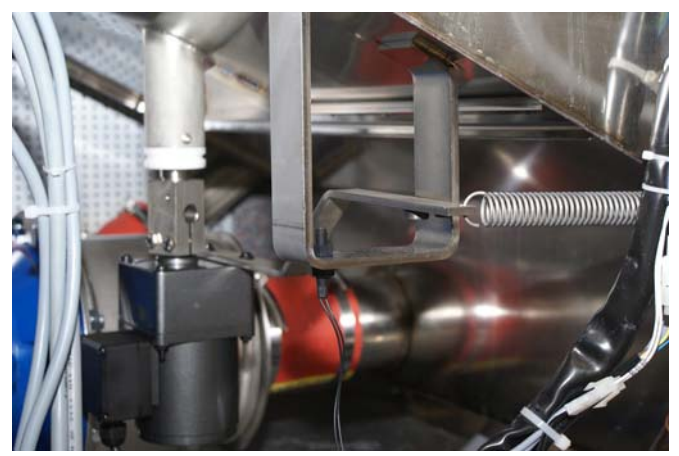

Abbildung 42: Korbantrieb mit Drehmomentstütze und Magnetsensor

c Bringen Sie das Korbrad wieder an. Die Kupplung mit einem Schraubenschlüssel oder einer Zange fixieren; drehen Sie nun das Korbrad gegen den Uhrzeigersinn, bis die Welle vollständig von der Kupplung gelöst ist. d Lösen Sie die vordere Halteschraube für das obere Lager und bauen Sie die Welle aus.

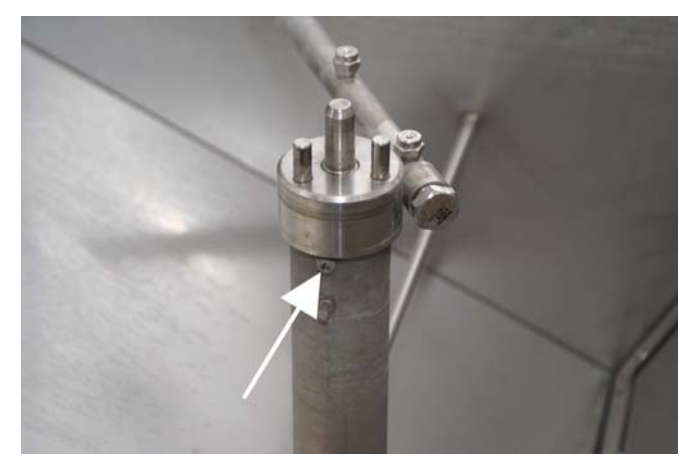

Abbildung 43: Halteschrauben für Lager, vordere Schraube

e Lösen Sie die innere Halteschraube. Bringen Sie die O-Ringe wieder am Lager an. Tragen Sie für die Montage geeignetes Schmierfett auf den O-Ringen auf. Bringen Sie das Lager und die innere Halteschraube an.

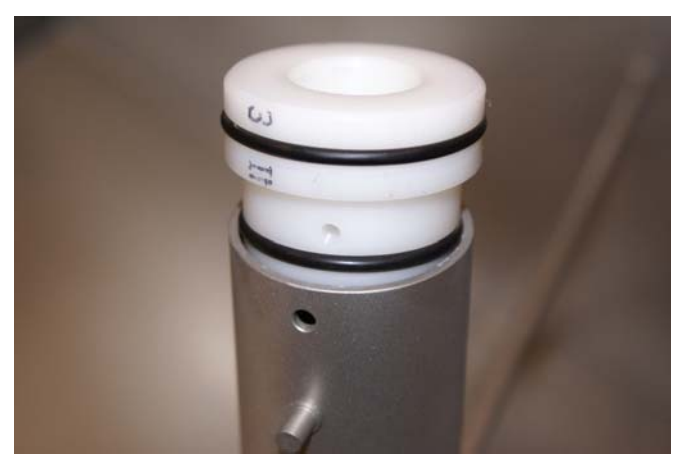

Abbildung 44: Lagerdichtungen

f Bringen Sie den O-Ring wieder an der Welle an; geeignetes Schmierfett auftragen.

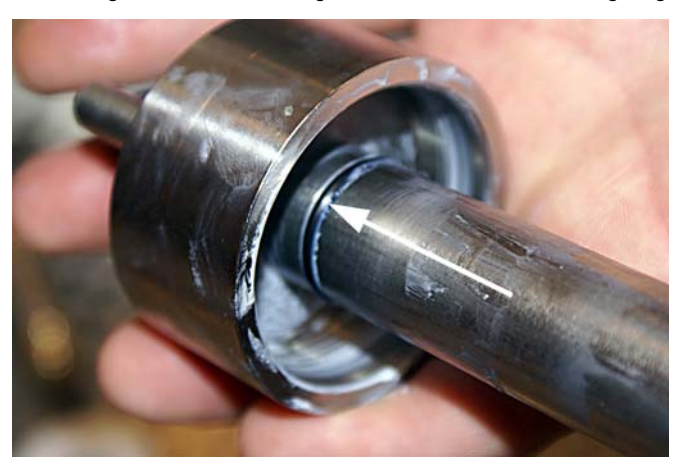

Abbildung 45: Wellendichtung Korbantrieb

g Bauen Sie die Welle wieder ein.

h Die vordere Halteschraube wieder anbringen.

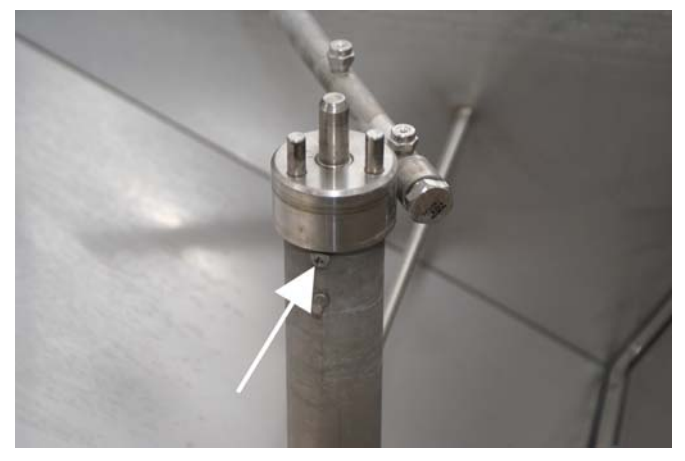

Abbildung 46: Halteschrauben für Lager, vordere Schraube

i Heben Sie den Motor an, bis die Gewinde von Welle und Kupplung aneinander ausgerichtet sind. Drehen Sie das Korbrad im Uhrzeigersinn, bis das Gewinde vollständig in die Kupplung eingeschraubt ist.

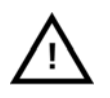

#### HINWEIS

Keinesfalls einen Gewindekleber o. dgl. verwenden. Falls erforderlich, etwas Fett am Gewinde auftragen.

- 6. Einbau der Dichtung des Granulatdämpfers und des Granulatdämpferschafts:
  - a Haken Sie die Feder aus.
  - b Nehmen Sie den Bolzen durch den Linearmotor ab und klappen Sie den Aktuator (6) weg.
  - c Lösen Sie den in den Schaft (4) geschraubten Pendelbolzen.
  - d Nehmen Sie den Arm vom Schaft ab (7).

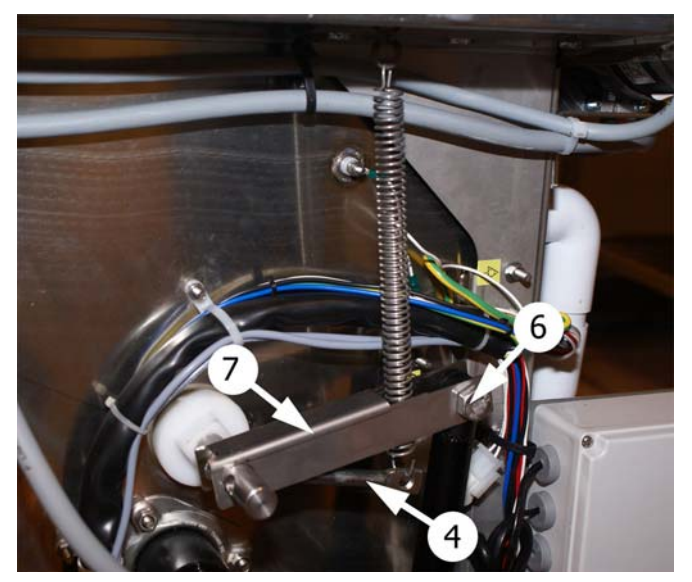

Abbildung 47: Schaft des Granulatdämpfers

e Lösen Sie Haltebolzen und -schrauben (8) des Dämpfersiebs. Nehmen Sie das Dämpfersieb vollständig ab.

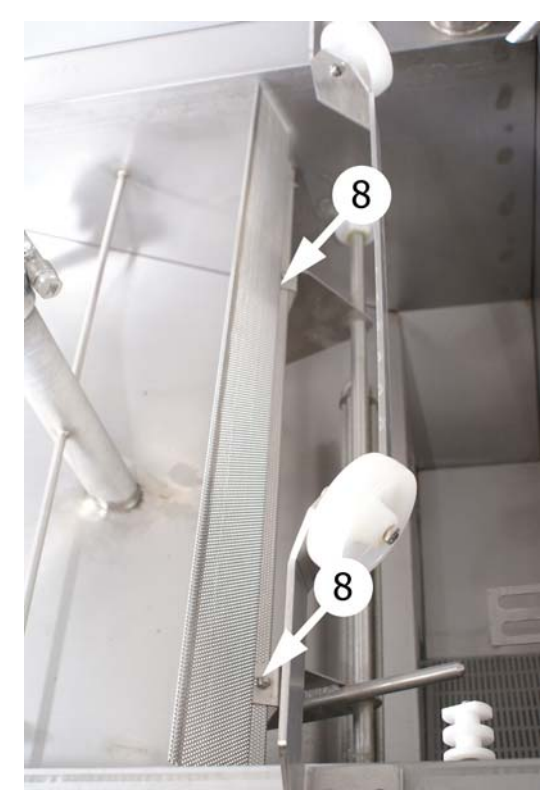

Abbildung 48: Halteschrauben des Dämpfersiebs

- f Den Schaft nach außen drücken, sodass die O-Ringe erreichbar sind.
- g Nehmen Sie die O-Ringe ab und tauschen Sie sie gegen neue aus. Schmieren Sie die neuen Ringe gründlich und bringen Sie sie an.

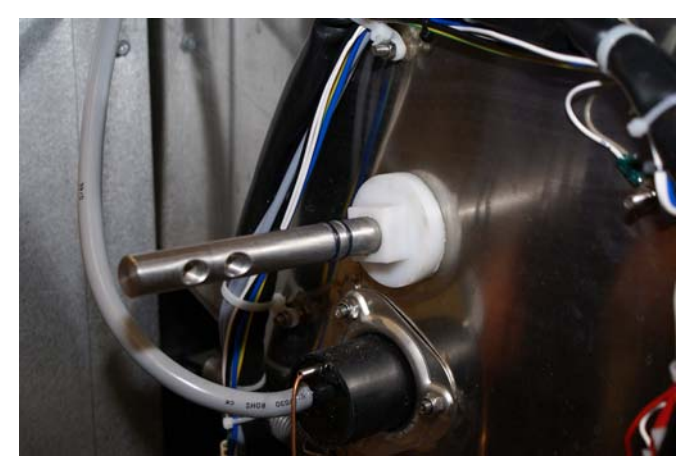

Schaftdichtung des Granulatdämpfers

- h Drücken Sie den Schaft an seinen ursprünglichen Platz (muss in das hintere Lager einfahren).
- i Wechseln Sie die Dämpferdichtung am Sieb aus. Lösen Sie die Muttern und Schrauben des Tragrahmens. Tauschen Sie die Dichtung aus und montieren Sie den Rahmen mit den Muttern und Schrauben.
- j Montieren Sie das Sieb wieder am Dämpferschaft.

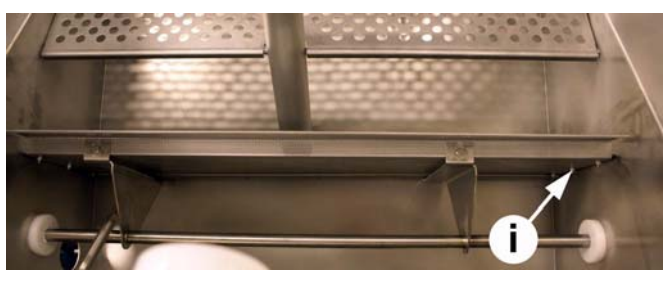

Tragrahmen-Schrauben

- k Montieren Sie den Schaft an der Welle.
- I Montieren Sie den Pendelbolzen wieder am Dämpferschaft. Die Länge an der Nut an der Stütze ausrichten.

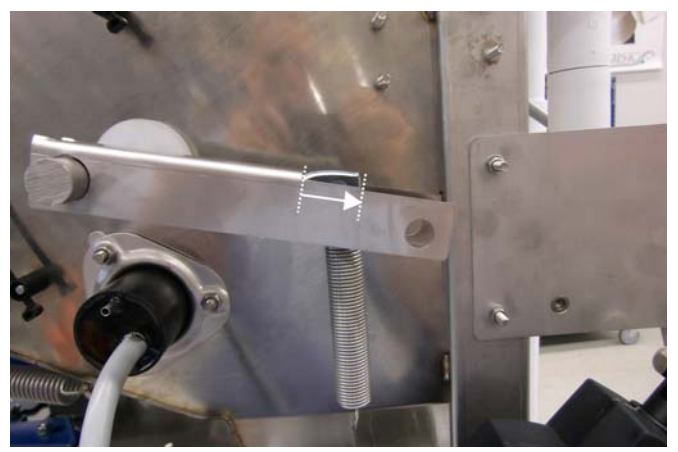

Abbildung 49: Dämpferschaftmechanismus nach dem Zusammenbau

m Klappen Sie den Aktuator zusammen und befestigen Sie ihn mit Mutter und Bolzen (6) am Arm.

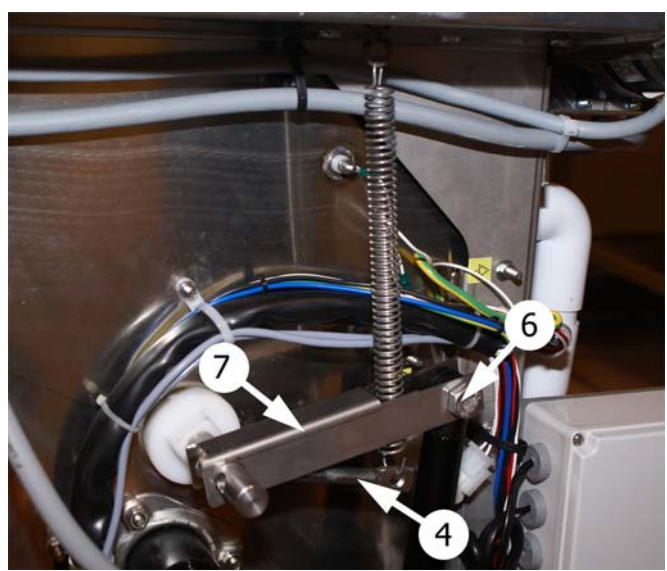

Abbildung 50: Schaft des Granulatdämpfers

- n Haken Sie die Feder wieder ein.
- 7. Die Abdeckungsbleche wieder anbringen, die Tankgitter einsetzen.
- 8. Dichtung an der unteren Tür auswechseln.

a Öffnen Sie die Tür und fixieren Sie die obere Tür mit einem geeigneten Schraubendreher. Setzen Sie den Schraubendreher in der Öffnung rechts an der Tür an. (Abbildung 51 Schraubendreher angesetzt.)

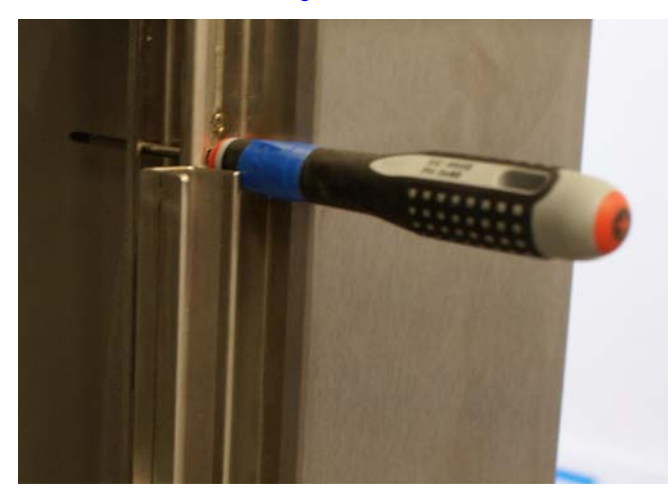

Abbildung 51: Schraubendreher angesetzt.

b Öffnen Sie die Tür und fixieren Sie die obere Tür mit einem geeigneten Schraubendreher. Setzen Sie den Schraubendreher in der Öffnung rechts an der Tür an. (sehe Abschnitt)

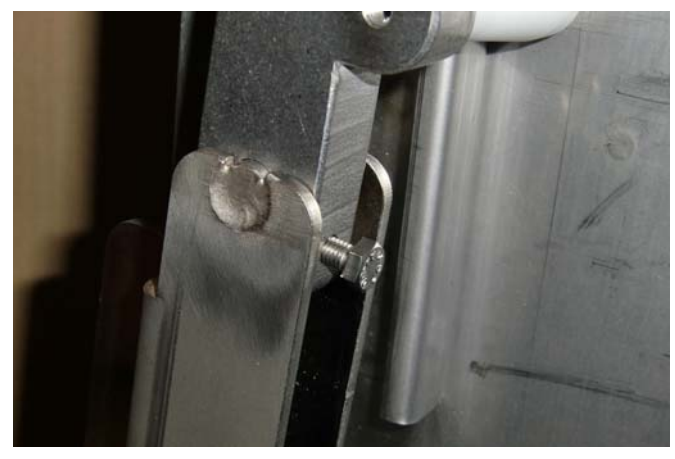

Abbildung 52: Schraubendreher angesetzt.

c Lösen Sie die Fixierbolzen der Stangen an der unteren Tür, sodass die Streben nicht mehr an der Tür festsitzen.

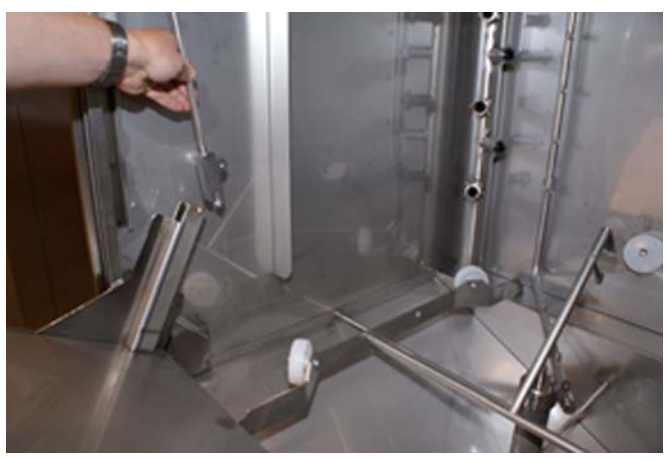

Abbildung 53: Stangen-Fixierbolzen gelöst.

d Schließen Sie die Tür, sodass sich die Streben von der unteren Tür abgenommen werden können.

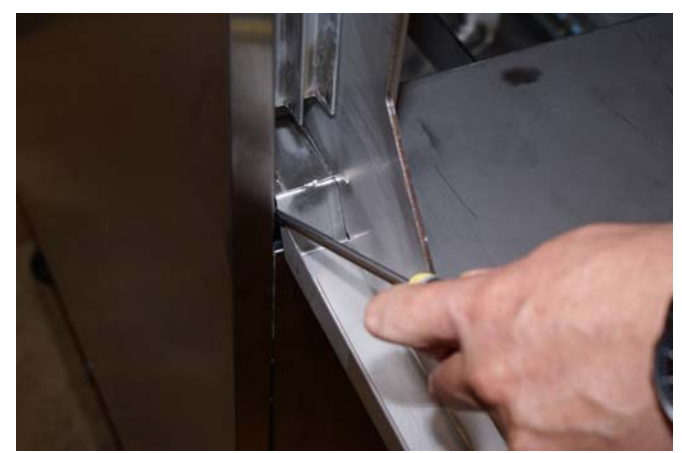

Demontage der Stangen von der unteren Tür

- e Die Tür wieder öffnen und vorsichtig nach unten klappen, bis der Griff an der vorderen Abdeckung aufliegt.
- f Auswechseln der Türdichtung unten.
- g Für den Zusammenbau in umgekehrter Reihenfolge vorgehen. Kontrollieren Sie, dass beide Streben gleichmäßig belastet sind.

## 7.4 Wartungshinweise – zweijährige Wartung

Granule Smart<sup>®</sup> Zweijährige Wartung (16000 Zyklen).

Materials needed:

- Service-Kit 2 Granule Solo/Granule Smart, Artikelnr. 20035.
- Lebensmittelverträgliche Mehrzweck-Lagerfette (die in unbeabsichtigten Kontakt mit Nahrungsmitteln kommen dürfen) (e.g. Molycote G-0052FG or similar).

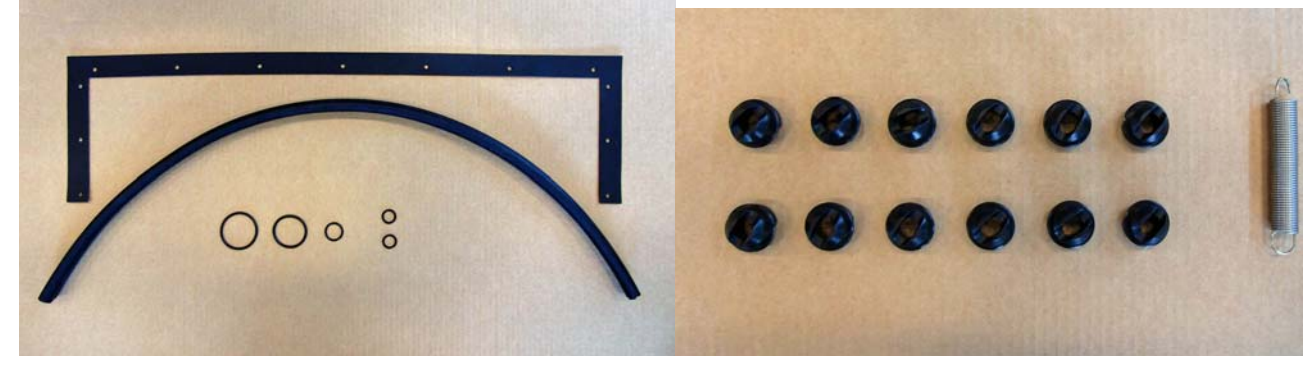

Abbildung 54: 2-Jahres-Servicekit, Nr. 20035

- 1. Führen Sie sämtliche Überprüfungen It. "Serviceprotokoll zweijährige Wartung" aus.
- Führen Sie die jährliche Wartung (8000-Std.-Service) gemäß den Hinweisen in diesem Handbuch aus. Vor dem erneuten Hochklappen der unteren Tür die Düsen auswechseln. Verwenden Sie ausschließlich das "Serviceprotokoll – zweijährige Wartung".
- Auswechseln aller Waschdüsen: Idealerweise vor dem Hochklappen der unteren Tür.
  - a Lösen Sie die Befestigungsmuttern.
  - b Die Rohre auf Schmutz oder Rückstände überprüfen. Ggf. reinigen.
  - c Die Befestigungsmuttern mit neuen Düsen anbringen. Ausschließlich von Hand anziehen.

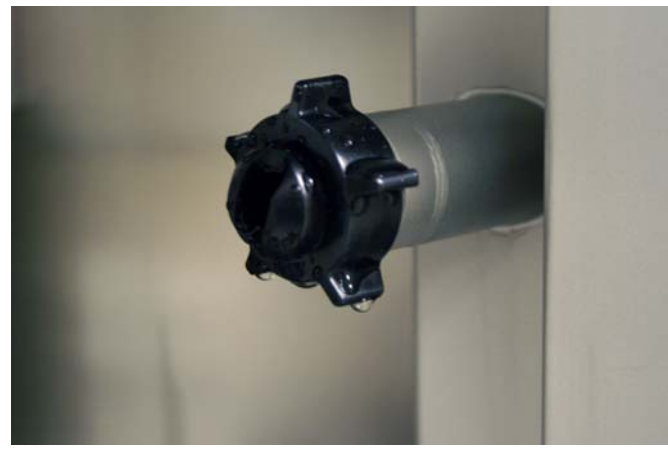

Abbildung 55: Einbau neuer Düsen. Nicht zu fest anziehen!

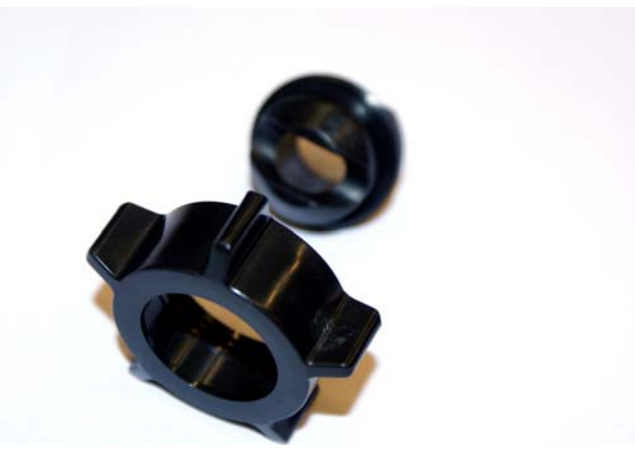

Abbildung 56: Waschdüse mit Mutter.

- d Ordentlich (aber nicht übermäßig) festziehen.
- 4. Auswechseln aller Spüldüsen:
  - a Bauen Sie die Spüldüsen aus.

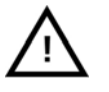

#### HINWEIS

Wenn in den Spüldüsen Granulatrückstände vorliegen, das Spülsystem entsprechend der Anleitung in diesem Handbuch reinigen.

b Bringen Sie neue Spüldüsen an.

Serviceprotokoll – jährliche Wartung

Serviceprotokoll – zweijährige Wartung

Schaltbilder

Leerseite.

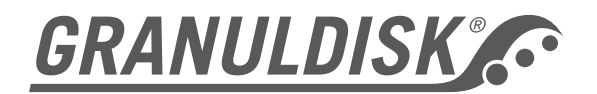

## Serviceprotokoll – jährliche Wartung

| Kunde:                    |              |  |  |
|---------------------------|--------------|--|--|
| Maschinentyp              | Granule Maxi |  |  |
| Maschinennr.              |              |  |  |
| Wartung durchgeführt von: |              |  |  |
| Name                      | Firma:       |  |  |
|                           |              |  |  |

| Kontrollpunkt                         |                                                                                                    | OK | NOK | Anmerkungen |
|---------------------------------------|----------------------------------------------------------------------------------------------------|----|-----|-------------|
| 1. Magnetventil,<br>Wassereinspeisung | Betrieb kontrollieren.<br>Undichtigkeiten in Rohren,<br>Anschlüsse, Magnetventil<br>und Wasserfilter.                                                                                                    |    |     |             |
| 2. Tankpegel                          | Pegelsensor kontrollieren.<br>Reinigen                                                                                                    |    |     |             |
| 3. Klarspülrohre                      | Düsen/Einlässe/Schläuche kontrollieren                                                                                                    |    |     |             |
| 4. Granulatdämpfer                    | Dichtung und Schaftdichtung<br>auswechseln.<br>Öffnungs- und<br>Schließfunktion kontrollieren.                                                                                                    |    |     |             |
| 5. Überlaufsieb                       | Einwandfreier Zustand?<br>Sauber? Ordentlich<br>eingesetzt?                                                                                                    |    |     |             |
| 6. Dampfreduziereinheit               | Magnetventil und Düsen<br>überprüfen. Kontrolle durch<br>Öffnen der Türen und<br>Flashloader-Software.                                                                                                    |    |     |             |
| 7. Sprührohrmotor                     | Gebläseabdeckung am<br>Sprührohrmotor<br>kontrollieren.                                                                                                    |    |     |             |
| 8. Verbindungssystem, Lager,<br>Düsen | Abnützung/Undichtigkeiten in<br>Sprührohrlager oder an O-<br>Ringen.<br>Waschdüsen austauschen.<br>Sitz im<br>Rohr/Verbindungssystem?<br>Kugelgelenke und Lager<br>schmieren.<br>Sprührohrverriegelung<br>kontrollieren. |    |     |             |
| 9. Türen und Dichtungen               | Kabinendichtung und<br>Dichtung der linken Tür<br>auswechseln.                                                                                                    |    |     |             |

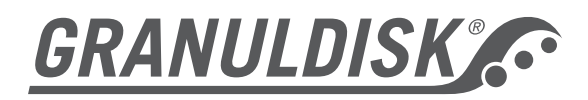

| Kontrollpunkt             |                                              | OK | NOK | Anmerkungen   |
|---------------------------|----------------------------------------------|----|-----|---------------|
|                           | Kontrollen: Undichtigkeiten /                |    |     |               |
|                           | Türschließung /                              |    |     |               |
|                           | Steuerschaltknöpfe                           |    |     |               |
| 10. Ablaufkollektor       | Ablauffunktion überprüfen.                   |    |     |               |
|                           | Bei Bedarf Rohre reinigen.                   |    |     |               |
| 11. Türsensoren           | Kontrollvorgang 1:                           |    |     |               |
|                           | Sicherstellen, dass kein                     |    |     |               |
|                           | vorbanden ist. Eine Tür                      |    |     |               |
|                           | schließen, die andere offen                  |    |     |               |
|                           | lassen. Bei Auswahl eines                    |    |     |               |
|                           | Spülprogramms darf die                       |    |     |               |
|                           | Wasserbefüllung nicht                        |    |     |               |
|                           | einsetzen. Diese Kontrolle                   |    |     |               |
|                           | wiederholen                                  |    |     |               |
|                           | Kontrollvorgang 2: Beide                     |    |     |               |
|                           | Türen schließen.                             |    |     |               |
| 12. Klarspültank          | Pegelsensor kontrollieren.                   |    |     |               |
|                           | Reinigen. Bei Bedarf                         |    |     |               |
|                           | Wasseranschlüsse auf                         |    |     |               |
|                           | Undichtiakeiten kontrollieren.               |    |     |               |
| 13. Granulat              | Füllstand und                                |    |     |               |
|                           | Abnutzungsgrad überprüfen.                   |    |     |               |
|                           | Wichtig: Ausschließlich                      |    |     |               |
|                           | Originalgranulat von                         |    |     |               |
|                           | Ordernummer:                                 |    |     |               |
|                           | 22633 10 Liter                               |    |     |               |
|                           | 22634 20 Liter                               |    |     |               |
|                           | Maschine mit Wasser und                      |    |     |               |
|                           | Granulat fullen.<br>Probedurebaang ausführen |    |     |               |
| 14 Heizelement Wasch- und | Gleichmäßige                                 |    |     |               |
| Klarspültank              | Stromversorgung der drei                     |    |     |               |
|                           | Phasen kontrollieren. Am                     |    |     |               |
|                           | Schaltschütz messen.                         |    |     |               |
| 15. Lemperaturwerte       | Die Temperatursensoren                       |    |     | Waschtank-    |
|                           | Sonden sitzen                                |    |     |               |
|                           | ordnungsgemäß im Wasch-                      |    |     | Klarspültank- |
|                           | /Klarspültank?                               |    |     | temperatur=   |
|                           | Sondenschrauben ordentlich                   |    |     |               |
|                           | angezogen?                                   |    |     |               |
|                           | Sputtemperatur = $65  ^{\circ}$ C            |    |     |               |
|                           | Heizelemente überprüfen                      |    |     |               |
| 16. Pumpen / Verteiler /  | Auf ungewöhnliche                            |    |     |               |
| Schläuche                 | Geräusche und                                |    |     |               |
|                           | Undichtigkeiten kontrollieren.               |    |     |               |

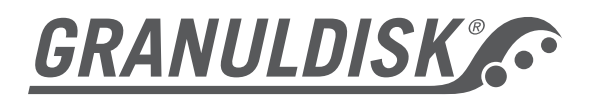

| Kontrollpunkt                           |                                                                                                    | OK | NOK | Anmerkungen |
|-----------------------------------------|----------------------------------------------------------------------------------------------------|----|-----|-------------|
| 17. Sonstige Wasserlecks                | Schweißstellen,<br>Abstandsstücke usw.<br>Türen auf Dichtigkeit<br>kontrollieren.                                                                                                    |    |     |             |
| 18. Verteilerkasten                     | Kabelverbindungen kontrollieren.                                                                                                    |    |     |             |
| 19. Steuerpult                          | Hauptkabel,<br>Bedienpulttasten und<br>eingestellte Programmwerte<br>überprüfen.<br>Temperaturblöcke<br>kontrollieren.<br>Klarspülzeit kontrollieren<br>(40 Sek. – nicht<br>Sparprogramm). |    |     |             |
| 20. Spülmittel-<br>/Klarspülerdosierung | Korrekte Dosierung?<br>Auflösung der Speisefette?<br>Schaum im Waschwasser?                                                                                                    |    |     |             |
| 21. Ablauf                              | Dauer des Abflussvorgangs<br>kontrollieren. Befindet sich<br>beim Leeren der Maschine<br>Granulat im Wasser?<br>Überlaufrohr kontrollieren.                                                |    |     |             |
| 22.<br>Betriebsanleitung/Schautafel     | Vorhanden?                                                                                                    |    |     |             |
| 23. Zubehör für Spülgutwagen            | Einwandfreien Zustand der<br>Schweißnähte usw.<br>kontrollieren.                                                                                                    |    |     |             |
| 24. Wagen                               | Funktionszustand /<br>Verschleiß der Wagen<br>kontrollieren.<br>Funktionszustand /<br>Verschleiß der Wagenräder<br>kontrollieren.                                                          |    |     |             |
| 25. GDMemo zurücksetzen                 | Serviceinformation in GDMemo zurücksetzen.                                                                                                    |    |     |             |

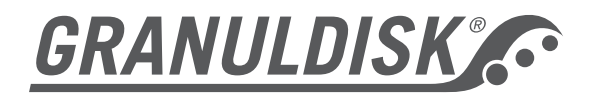

## Serviceprotokoll – zweijährige Wartung

| Kunde:                    |              |  |  |
|---------------------------|--------------|--|--|
| Maschinentyp              | Granule Maxi |  |  |
| Maschinennr.              |              |  |  |
| Wartung durchgeführt von: |              |  |  |
| Name                      | Firma:       |  |  |
|                           |              |  |  |

| Kontrollpunkt                |                               | ОК | NOK | Anmerkungen |
|------------------------------|-------------------------------|----|-----|-------------|
| 1. Magnetventil,             | Betrieb kontrollieren.        |    |     | Č Č         |
| Wassereinspeisung            | Undichtigkeiten in Rohren,    |    |     |             |
|                              | Anschlüsse, Magnetventil      |    |     |             |
|                              | und Wasserfilter.             |    |     |             |
| 2. Tankpegel                 | Pegelsensor kontrollieren.    |    |     |             |
|                              | Reinigen                      |    |     |             |
| 3. Klarspülrohre             | Y-Rohrverbindung (Dach)       |    |     |             |
|                              | auswechseln.                  |    |     |             |
|                              | Dusen auswechseln. Bei        |    |     |             |
|                              | Schmutz oder Ruckstanden      |    |     |             |
|                              | die Ronrieitungen und den     |    |     |             |
| 4. Organulatelärgenfar       | Klarspultank reinigen.        |    |     |             |
| 4. Granulatoampter           |                               |    |     |             |
|                              |                               |    |     |             |
|                              | Schließfunktion kontrollieren |    |     |             |
| 5 Überlaufsieb               | Finwandfreier Zustand?        |    |     |             |
| 5. Obertadisieb              | Sauber? Ordentlich            |    |     |             |
|                              | eingesetzt?                   |    |     |             |
| 6. Dampfreduziereinheit      | Magnetventil und Düsen        |    |     |             |
|                              | überprüfen. Kontrolle durch   |    |     |             |
|                              | Öffnen der Türen und          |    |     |             |
|                              | Flashloader-Software.         |    |     |             |
| 7. Sprührohrmotor            | Gebläseabdeckung am           |    |     |             |
|                              | Sprührohrmotor kontrollieren. |    |     |             |
| 8. Verbindungssystem, Lager, | Waschdüsen austauschen.       |    |     |             |
| Düsen                        | Gleitlager auswechseln.       |    |     |             |
|                              | Sitz im                       |    |     |             |
|                              | Rohr/Verbindungssystem?       |    |     |             |
|                              | Kugelgelenke und Lager        |    |     |             |
|                              | schmieren.                    |    |     |             |
|                              | Sprunronrverriegelung         |    |     |             |
| 0. Türon und Dichtungen      | Kohinondiahtung und           |    |     |             |
| 9. Turen und Dichlungen      | Diebtung der linken Tür       |    |     |             |
|                              |                               |    |     |             |
|                              | Lindichtigkeiten /            |    |     |             |
|                              |                               |    |     |             |
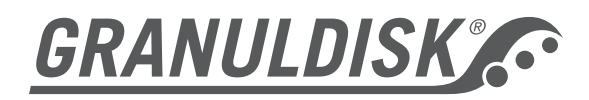

| Kontrollpunkt              |                                | OK | NOK | Anmerkungen   |
|----------------------------|--------------------------------|----|-----|---------------|
|                            | Türschließung /                |    |     |               |
|                            | Türdichtungen / Türlager /     |    |     |               |
|                            | Steuerschaltknöpfe             |    |     |               |
| 10. Ablaufkollektor        | Ablauffunktion überprüfen.     |    |     |               |
|                            | Bei Bedarf Rohre reinigen.     |    |     |               |
| 11. Türsensoren            | Kontrollvorgang 1:             |    |     |               |
|                            | Sicherstellen, dass kein       |    |     |               |
|                            | Wasser im Waschtank            |    |     |               |
|                            | vorhanden ist. Eine Tur        |    |     |               |
|                            | schließen, die andere offen    |    |     |               |
|                            | lassen. Bei Auswahl eines      |    |     |               |
|                            | Spuiprogramms darf die         |    |     |               |
|                            | vvasserbetullung nicht         |    |     |               |
|                            | einsetzen. Diese Kontrolle     |    |     |               |
|                            |                                |    |     |               |
|                            | Kontrollyorgang 2: Roido       |    |     |               |
|                            |                                |    |     |               |
| 12 Klarspültank            | Pegelsensor kontrollieren      |    |     |               |
|                            | Reinigen Bei Bedarf            |    |     |               |
|                            | austauschen                    |    |     |               |
|                            | Wasseranschlüsse auf           |    |     |               |
|                            | Undichtigkeiten kontrollieren. |    |     |               |
| 13. Waschschläuche         | Waschschläuche                 |    |     |               |
|                            | austauschen.                   |    |     |               |
| 14. Granulat               | Füllstand und                  |    |     |               |
|                            | Abnutzungsgrad überprüfen.     |    |     |               |
|                            | Wichtig: Ausschließlich        |    |     |               |
|                            | Originalgranulat von           |    |     |               |
|                            | GRANULDISK verwenden.          |    |     |               |
|                            | Ordernummer:                   |    |     |               |
|                            | 22633 10 Liter                 |    |     |               |
|                            | 22634 20 Liter                 |    |     |               |
|                            | Maschine mit Wasser und        |    |     |               |
|                            | Granulat fullen.               |    |     |               |
| 15 Unicoloment Weech und   | Probedurchgang austuhren.      |    |     |               |
| IS. Heizelement wasch- und | Stromyoroorgung der drei       |    |     |               |
| Klarspullank               | Stroniversorgung der drei      |    |     |               |
|                            | Schaltschütz messen            |    |     |               |
| 16 Tomporaturworto         | Dio Tomporatursonsoron         |    |     | Waschtank-    |
| 10. Temperaturwerte        | kontrollieren                  |    |     | temperatur=   |
|                            | Sonden sitzen                  |    |     |               |
|                            | ordnungsgemäß im Wasch-        |    |     | Klarspültank- |
|                            | /Klarspültank?                 |    |     | temperatur=   |
|                            | Sondenschrauben ordentlich     |    |     |               |
|                            | angezogen?                     |    |     |               |
|                            | Spültemperatur = 65 °C         |    |     |               |
|                            | Klarspültemperatur = 85 °C     |    |     |               |
| 17. Pumpen / Verteiler /   | Auf ungewöhnliche              |    |     |               |
| Schläuche                  | Geräusche und                  |    |     |               |
|                            | Undichtigkeiten kontrollieren. |    |     |               |

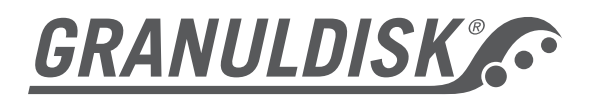

| Kontrollpunkt                           |                                                                                                    | OK | NOK | Anmerkungen |
|-----------------------------------------|----------------------------------------------------------------------------------------------------|----|-----|-------------|
| 18. Sonstige Wasserlecks                | Schweißstellen,<br>Abstandsstücke usw.<br>Türen auf Dichtigkeit<br>kontrollieren.                                                                                                    |    |     |             |
| 19. Verteilerkasten                     | Kabelverbindungen kontrollieren.                                                                                                    |    |     |             |
| 20. Steuerpult                          | Hauptkabel,<br>Bedienpulttasten und<br>eingestellte Programmwerte<br>überprüfen.<br>Temperaturblöcke<br>kontrollieren.<br>Klarspülzeit kontrollieren<br>(40 Sek. – nicht<br>Sparprogramm). |    |     |             |
| 21. Spülmittel-<br>/Klarspülerdosierung | Korrekte Dosierung?<br>Auflösung der Speisefette?<br>Schaum im Waschwasser?                                                                                                    |    |     |             |
| 22. Ablauf                              | Dauer des Abflussvorgangs<br>kontrollieren. Befindet sich<br>beim Leeren der Maschine<br>Granulat im Wasser?<br>Überlaufrohr kontrollieren.                                                |    |     |             |
| 23.<br>Betriebsanleitung/Schautafel     | Vorhanden?                                                                                                    |    |     |             |
| 24. Zubehör für Spülgutwagen            | Einwandfreien Zustand der<br>Schweißnähte usw.<br>kontrollieren.                                                                                                    |    |     |             |
| 25. Wagen                               | Funktionszustand /<br>Verschleiß der Wagen<br>kontrollieren.<br>Funktionszustand /<br>Verschleiß der Wagenräder<br>kontrollieren.                                                          |    |     |             |
| 26. GDMemo zurücksetzen                 | Serviceinformation in<br>GDMemo zurücksetzen.                                                                                                    |    |     |             |

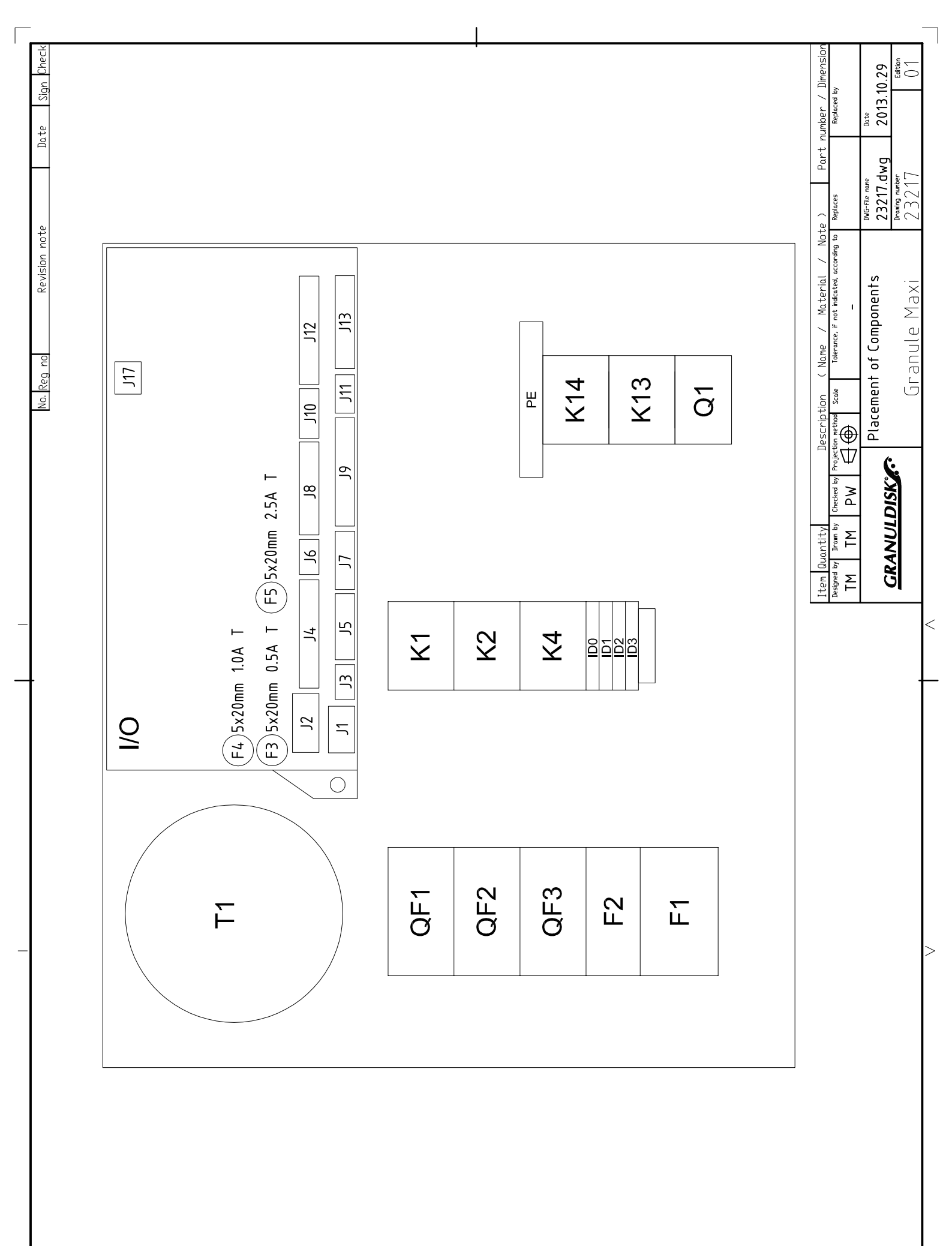

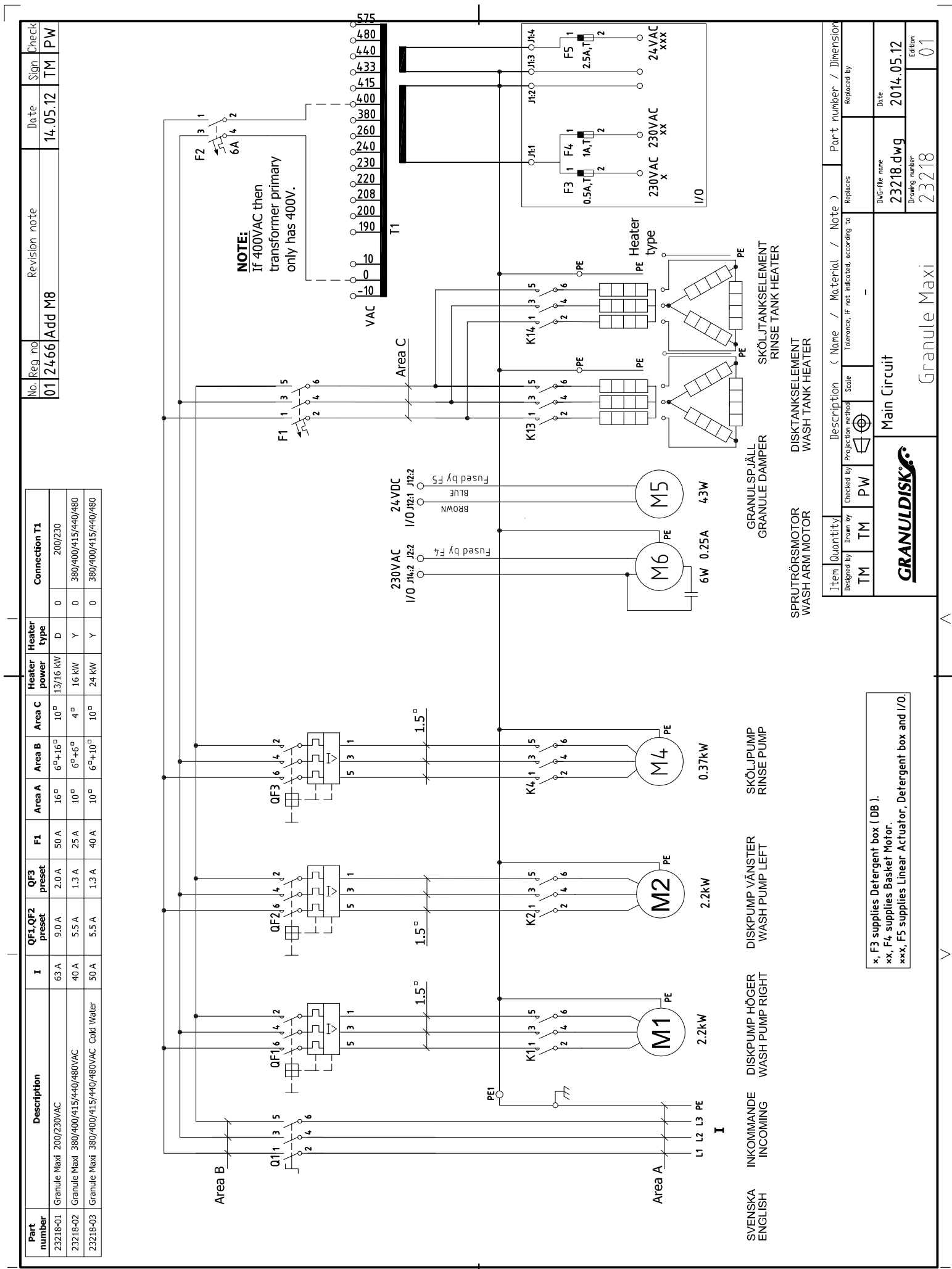

This drawing contains confidential information and is the property of GRANULDISK AB whithout whose permission it may not be copied, shown or handed to a third party or otherwise used, and it is to be returned promity upon request to GRANULDISK AB.

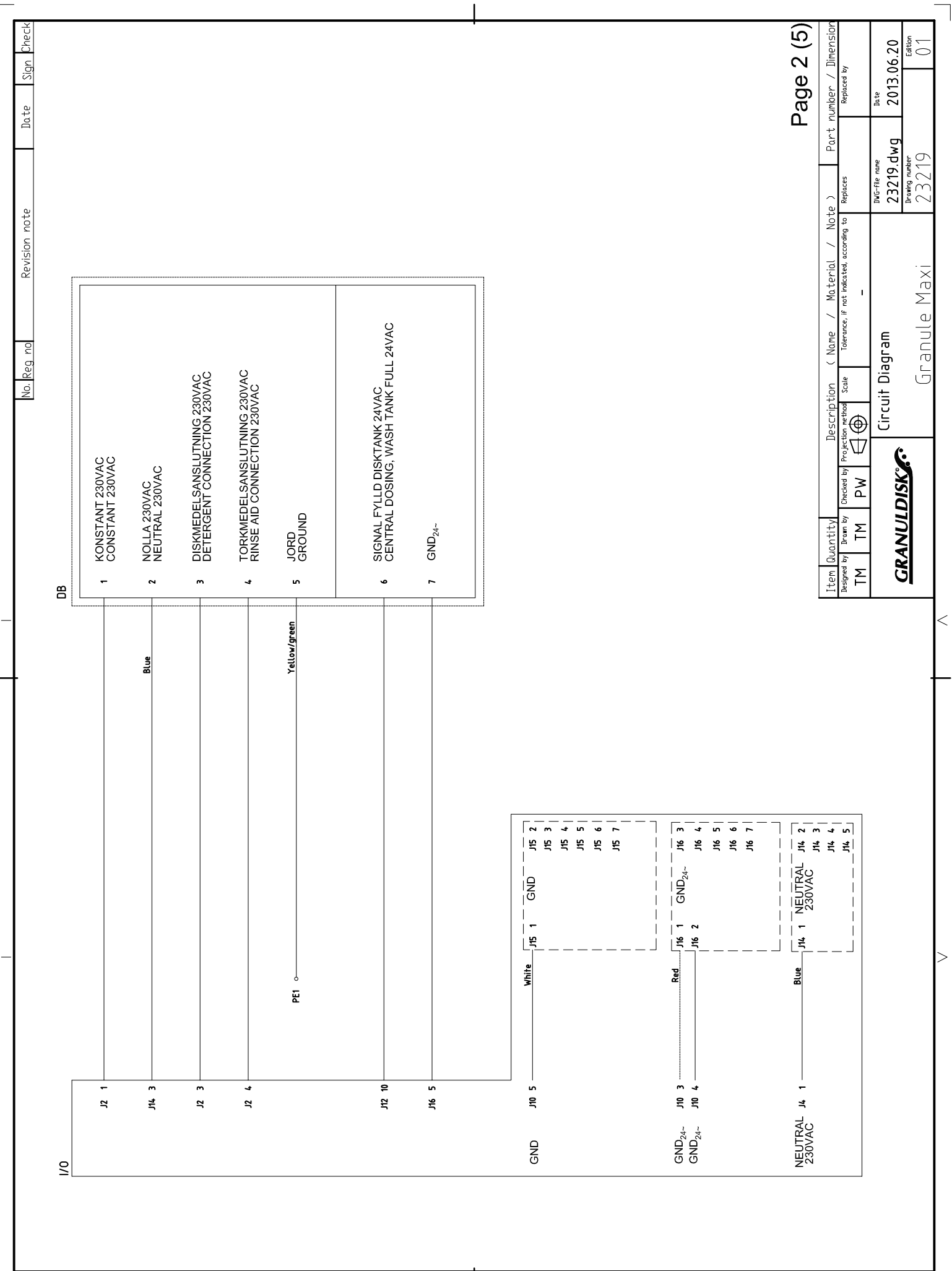

This drawing contains confidential information and is the property of GRANULDISK AB whithout whose permission it may not be copied, shown or handed to a third party or otherwise used, and it is to be returned promity upon request to GRANULDISK AB

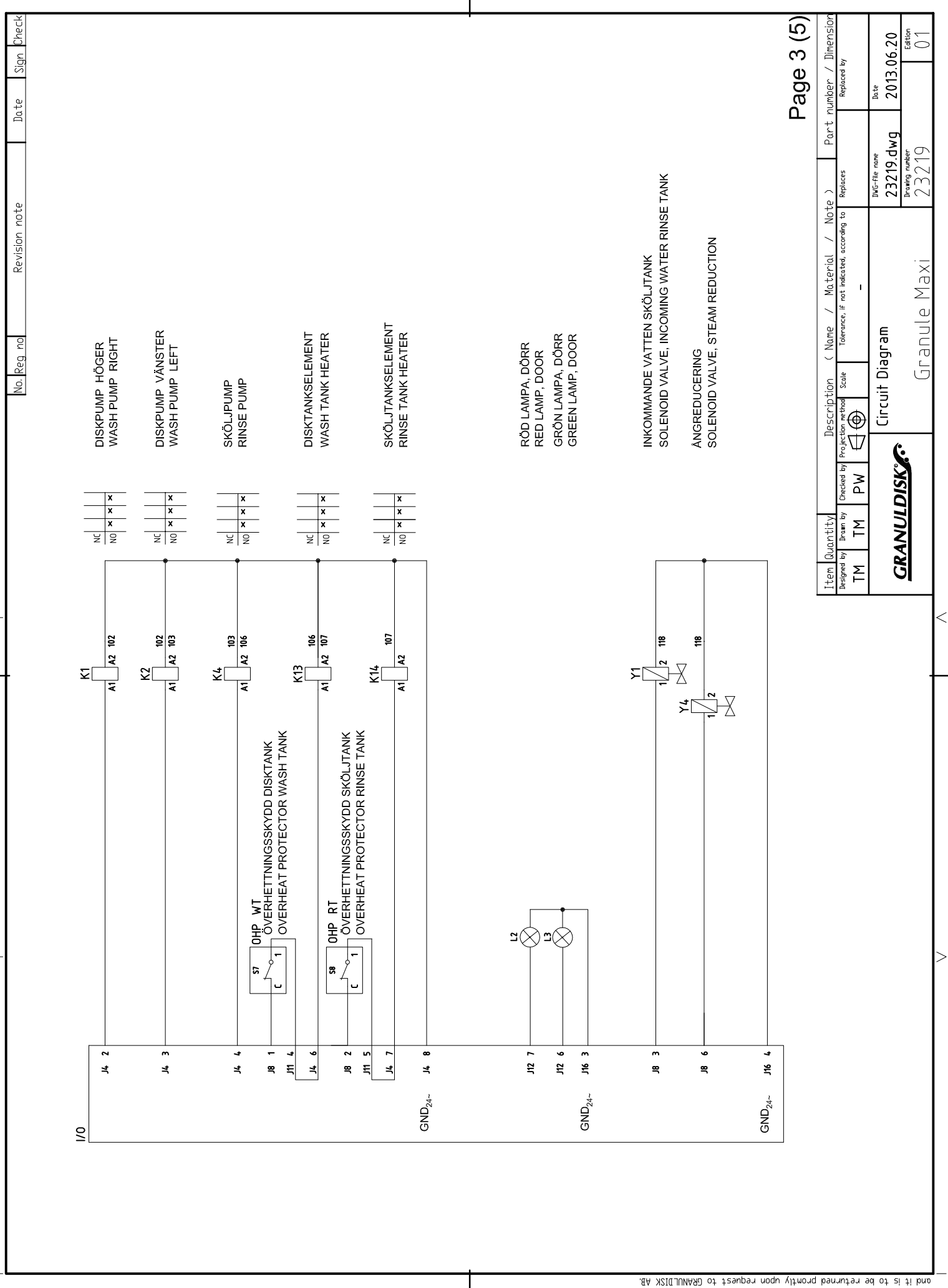

| No. Reg no Revision note Date Sign Check | NIVÁGIVARE DISKTANK<br>LEVEL SENSOR, WASH TANK<br>NIVÁGIVARE ÖVRE SKÖLJTANK<br>LEVEL SENSOR, RINSE TANK UPPER<br>NIVÁGIVARE NEDRE SKÖLJTANK<br>LEVEL SENSOR, RINSE TANK LOWER<br>TEMPERATURGIVARE DISKTANK<br>TEMPERATURGIVARE DISKTANK<br>TEMPERATURGIVARE DISKTANK<br>TEMPERATURGIVARE DISKTANK<br>TEMPERATURGIVARE SKÖLJTANK | MOTORSKYDDSBRYTARE DISKPUMP HÖGER<br>PROTECTIVE MOTOR SWITCH WASH PUMP RIGHT<br>MOTORSKYDDSBRYTARE DISKPUMP VÄNSTER<br>PROTECTIVE MOTOR SWITCH WASH PUMP LEFT<br>MOTORSKYDD SKÖLJPUMP<br>PROTECTIVE MOTOR SWITCH RINSEPUMP<br>PROTECTIVE MOTOR SWITCH RINSEPUMP<br>PROTECTIVE MOTOR SWITCH RINSEPUMP                                                                                                    | Cription ( Nome / Material Note ) Part Number / Dimension   Part Intervice, if not indicated, according to<br>action Replaces Replaced by   Part - - NG-file nome Intervice, if not indicated, according to<br>action   Part 23219.dwg 2013.06.20   Incuit Diagram 23219.dwg 2013.06.20   Densing nomer 23219 01 |
|------------------------------------------|----------------------------------------------------------------------------------------------------|----------------------------------------------------------------------------------------------------|----------------------------------------------------------------------------------------------------|
|                                          |                                                                                                    | Definition of the second second secon | Item Buantity Descr   Besigned by Team by   TM TM   TM TM   Cir                                                                                                    |

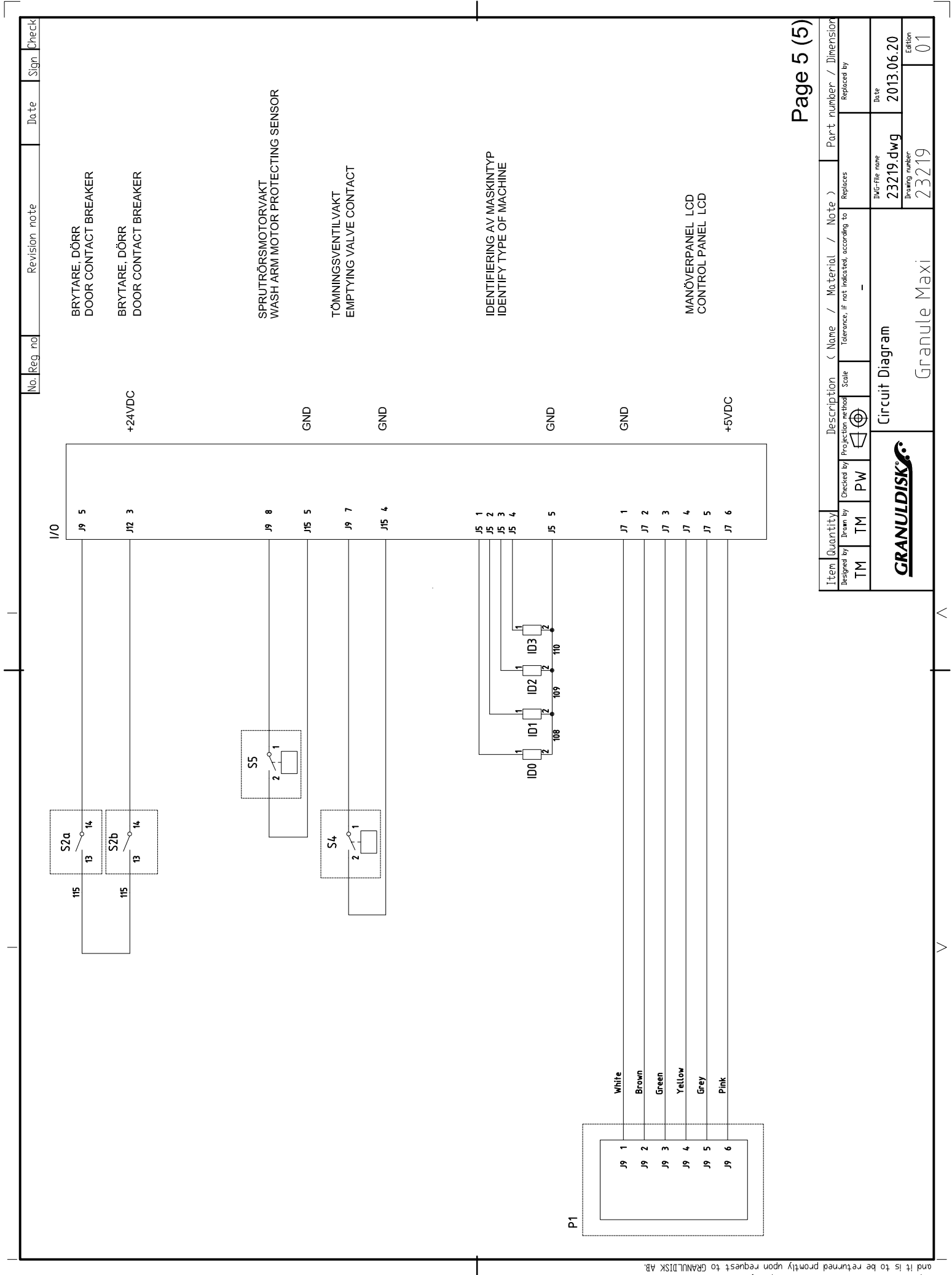

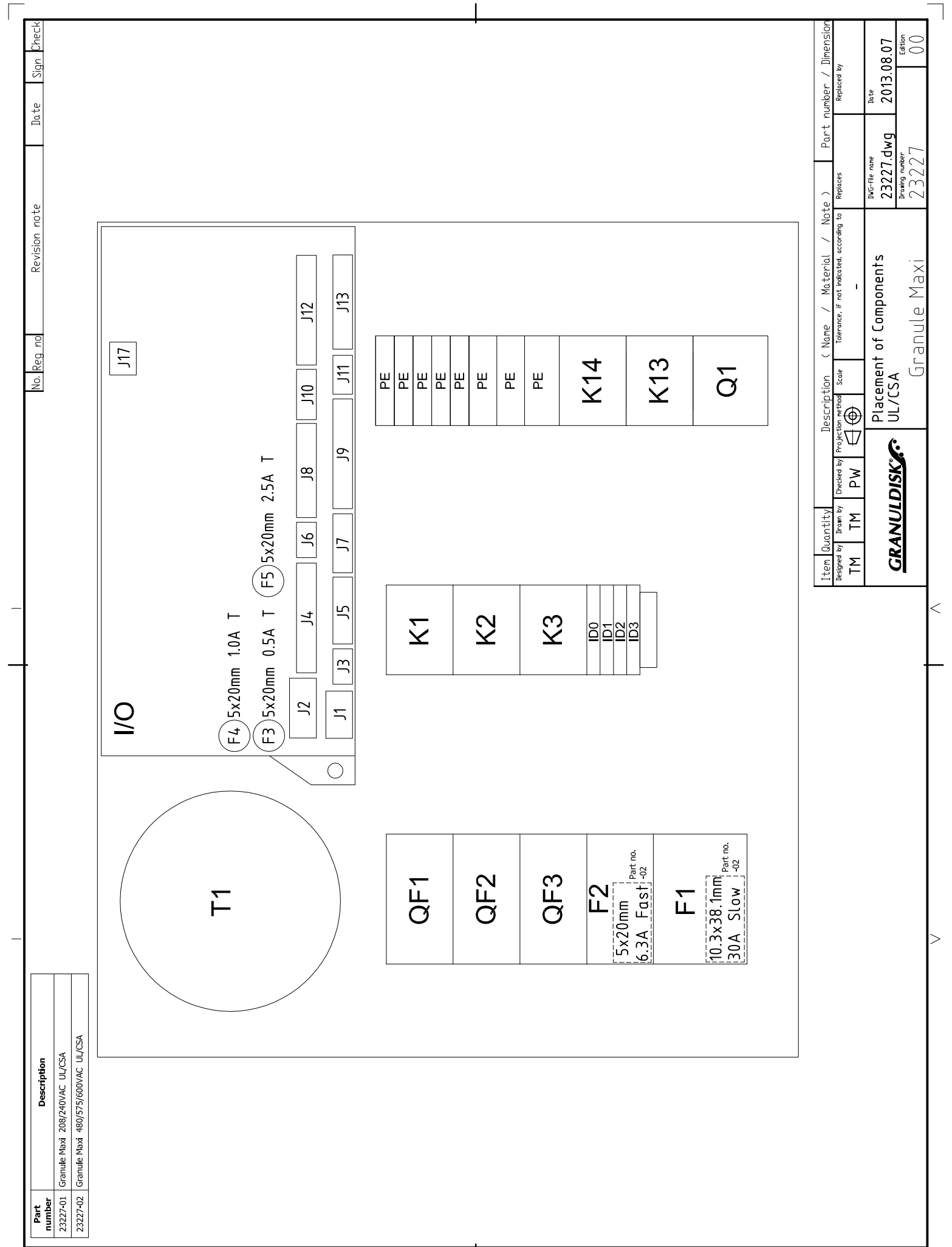

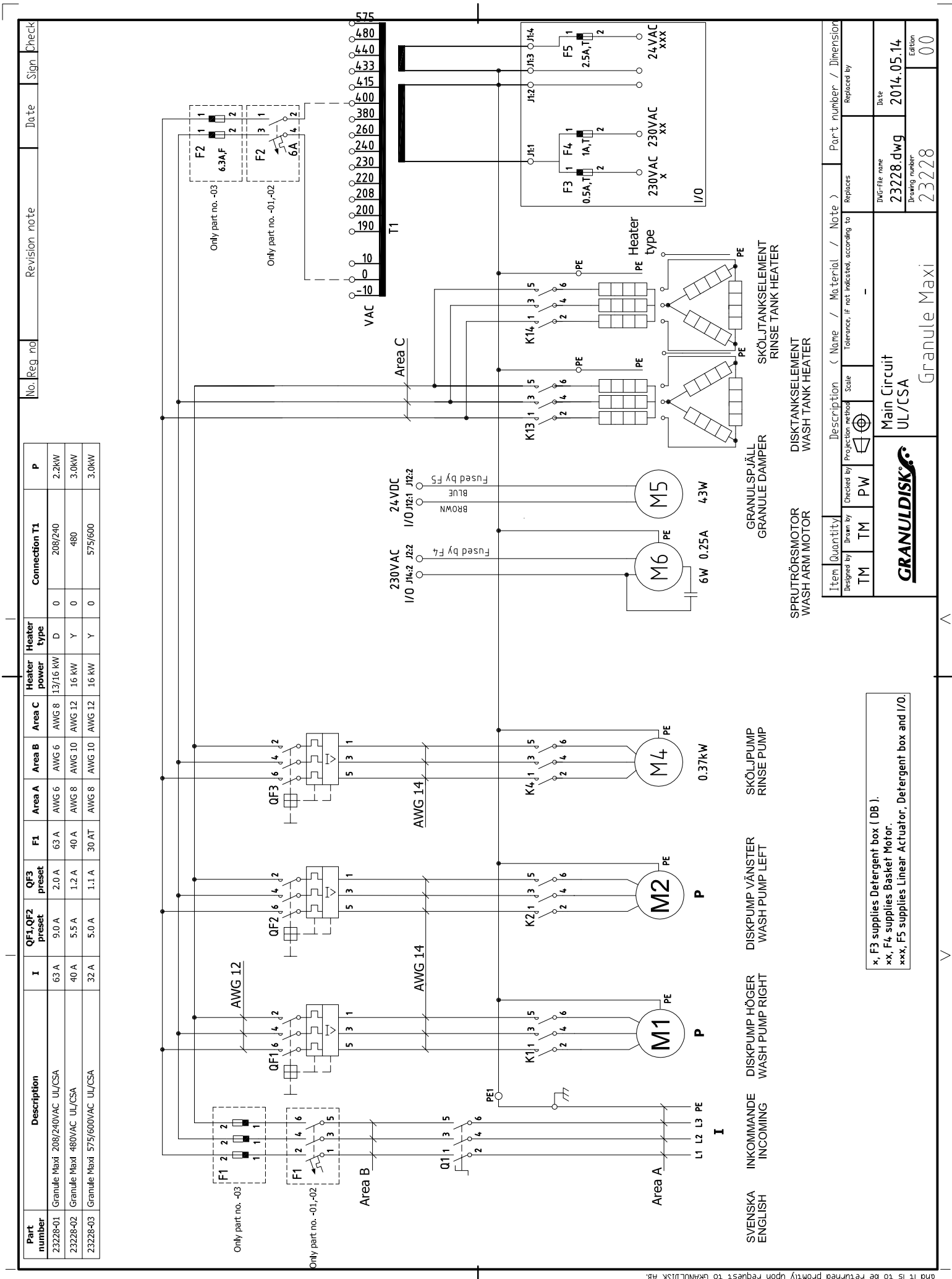

This drawing contains confidential information and is the property of GRANULDISK AB whithout whose permission it may not be copied, shown or handed to a third party or otherwise used, and it is to be returned promity upon request to GRANULDISK AB.

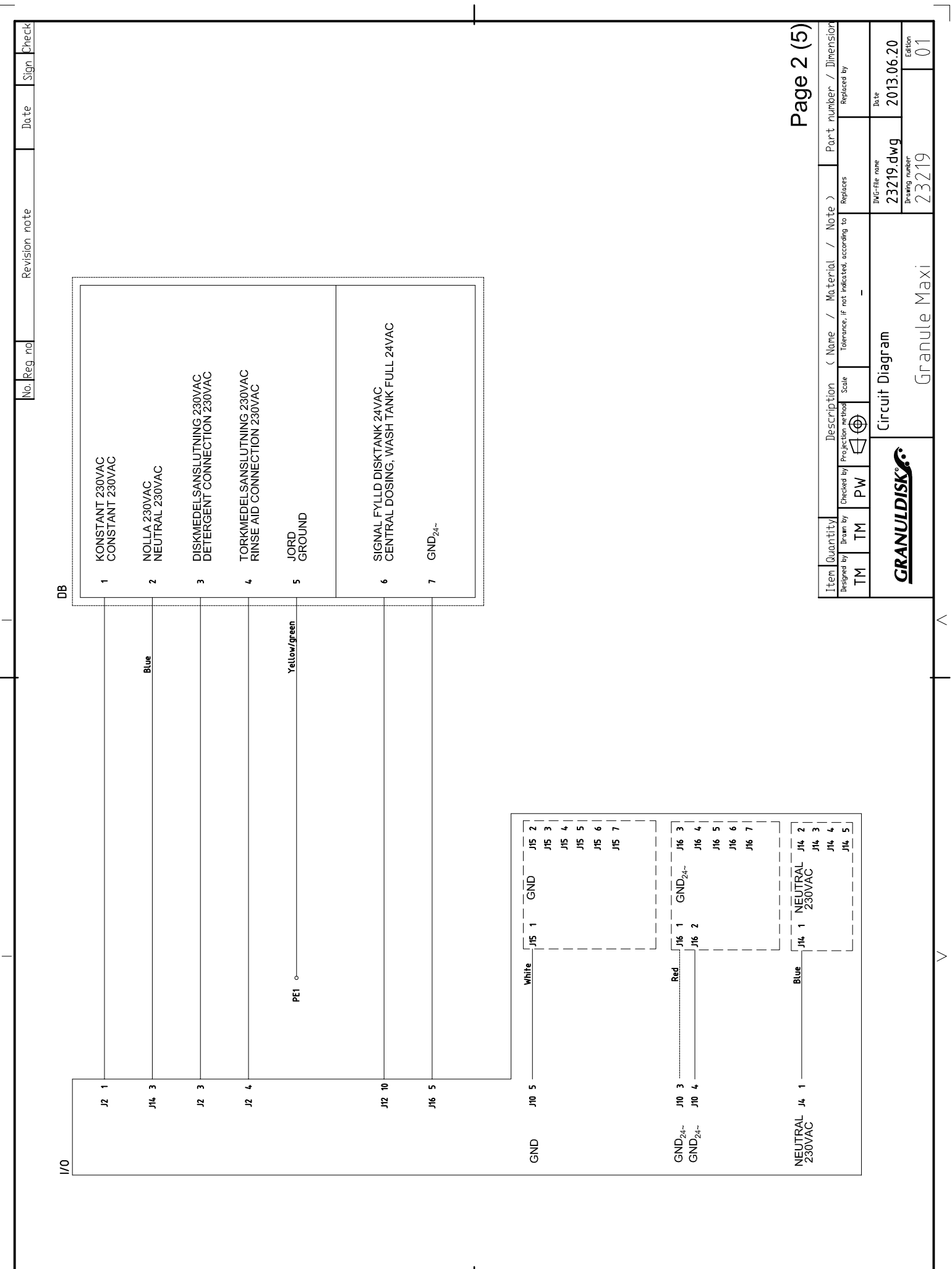

This drawing contains confidential information and is the property of GRANULDISK AB whithout whose permission it may not be copied, shown or handed to a third party or otherwise used, and it is to be returned promity upon request to GRANULDISK AB

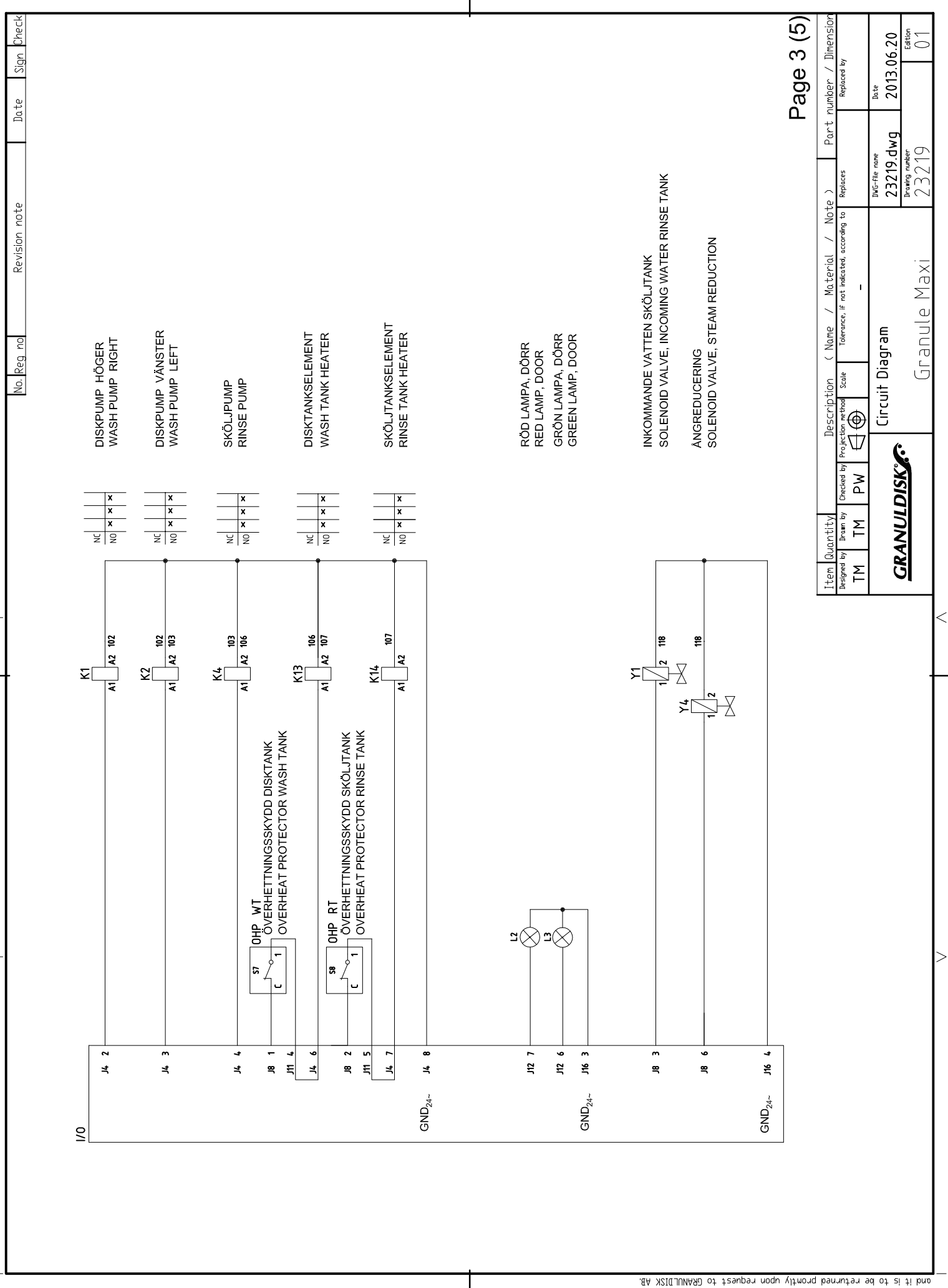

|   | No. Reg no Revision note Date Sign Check | NIVÁGIVARE DISKTANK<br>LEVEL SENSOR, WASH TANK | NIVÅGIVARE ÖVRE SKÖLJTANK<br>LEVEL SENSOR, RINSE TANK UPPER | NIVÅGIVARE NEDRE SKÖLJTANK<br>LEVEL SENSOR, RINSE TANK LOWER |          | TEMPERATURGIVARE DISKTANK<br>TEMPERATURE SENSOR, WASH TANK | TEMPERATURGIVARE SKÖLJTANK<br>TEMPERATURE SENSOR, RINSE TANK<br>D | MOTORSKYDDSBRYTARE DISKPUMP HÖGER<br>PROTECTIVE MOTOR SWITCH WASH PUMP RIGHT | MOTORSKYDDSBRYTARE DISKPUMP VÄNSTER<br>PROTECTIVE MOTOR SWITCH WASH PUMP LEFT | MOTORSKYDD SKÖLJPUMP<br>PROTECTIVE MOTOR SWITCH RINSEPUMP | Page 4 (5) | ription (Name / Material / Note )   Part number / JimenSion<br>thood Scale Tolenance, if not indicated, according to Replaces Replaced by<br> | Diagram     Decreme name     Date       23219.dwg     2013.06.20       Decension name     2013.06.20       Decension name     2013.06.20 |     |
|---|------------------------------------------|------------------------------------------------|-------------------------------------------------------------|--------------------------------------------------------------|----------|------------------------------------------------------------|-------------------------------------------------------------------|------------------------------------------------------------------------------|-------------------------------------------------------------------------------|-----------------------------------------------------------|------------|----------------------------------------------------------------------------------------------------|----------------------------------------------------------------------------------------------------|-----|
| _ |                                          | 0/I                                            | J11 2                                                       | E 11 3                                                       | lo 12 GN | - cr<br>CN                                                 | GN<br>61<br>13 3<br>6                                             |                                                                              | J3 2                                                                          | GN<br>6 CL<br>7 CL<br>6 CL                                |            | Item Jucontity Decked by Projection re<br>TM TM PW Concerning Concerning                                                                      |                                                                                                    | _ < |
| _ |                                          |                                                |                                                             |                                                              | IEI / W  |                                                            | TE2                                                               | QF1                                                                          |                                                                               | 0F3<br>105 0F3                                            |            |                                                                                                    |                                                                                                    | >   |

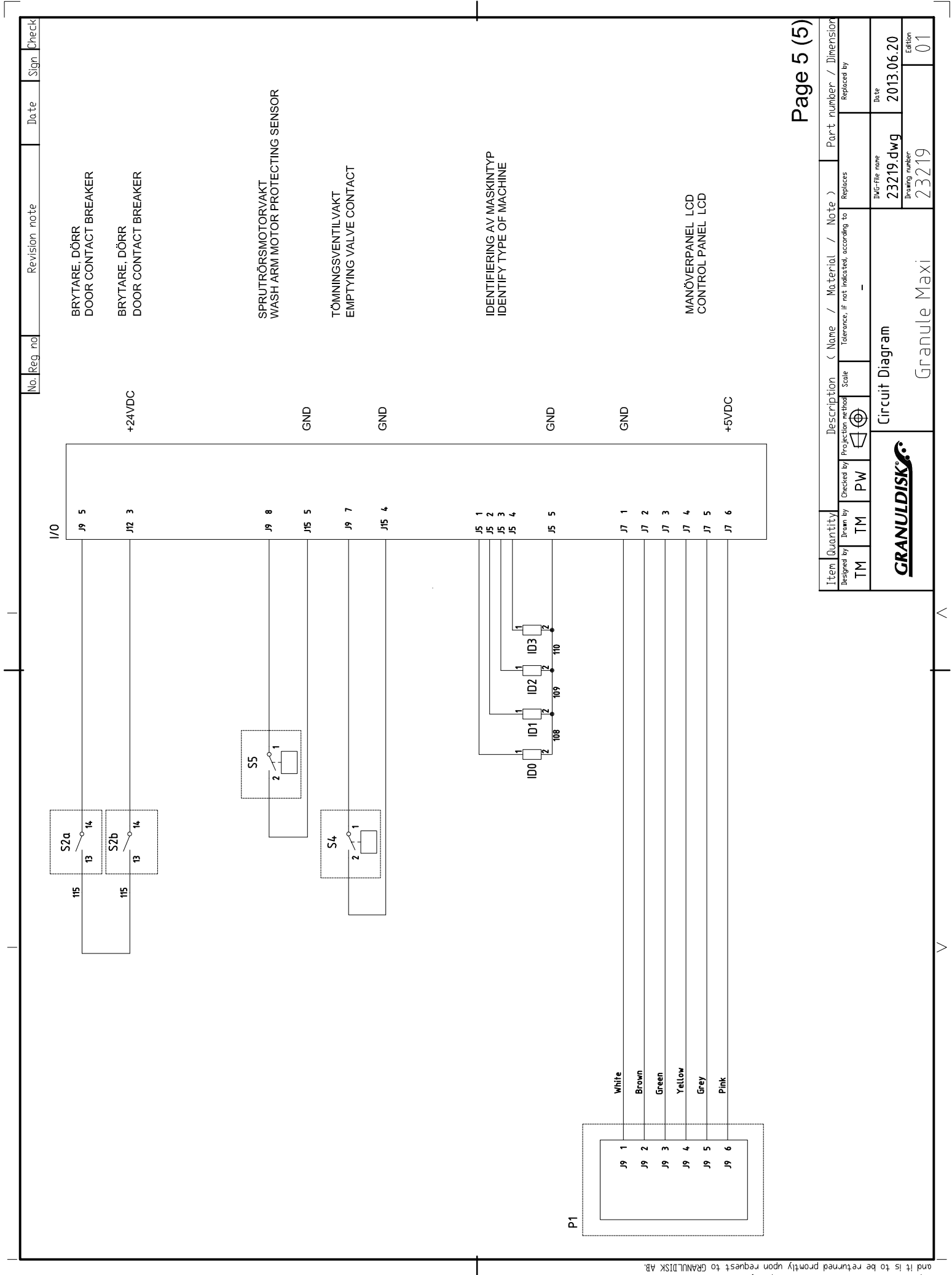

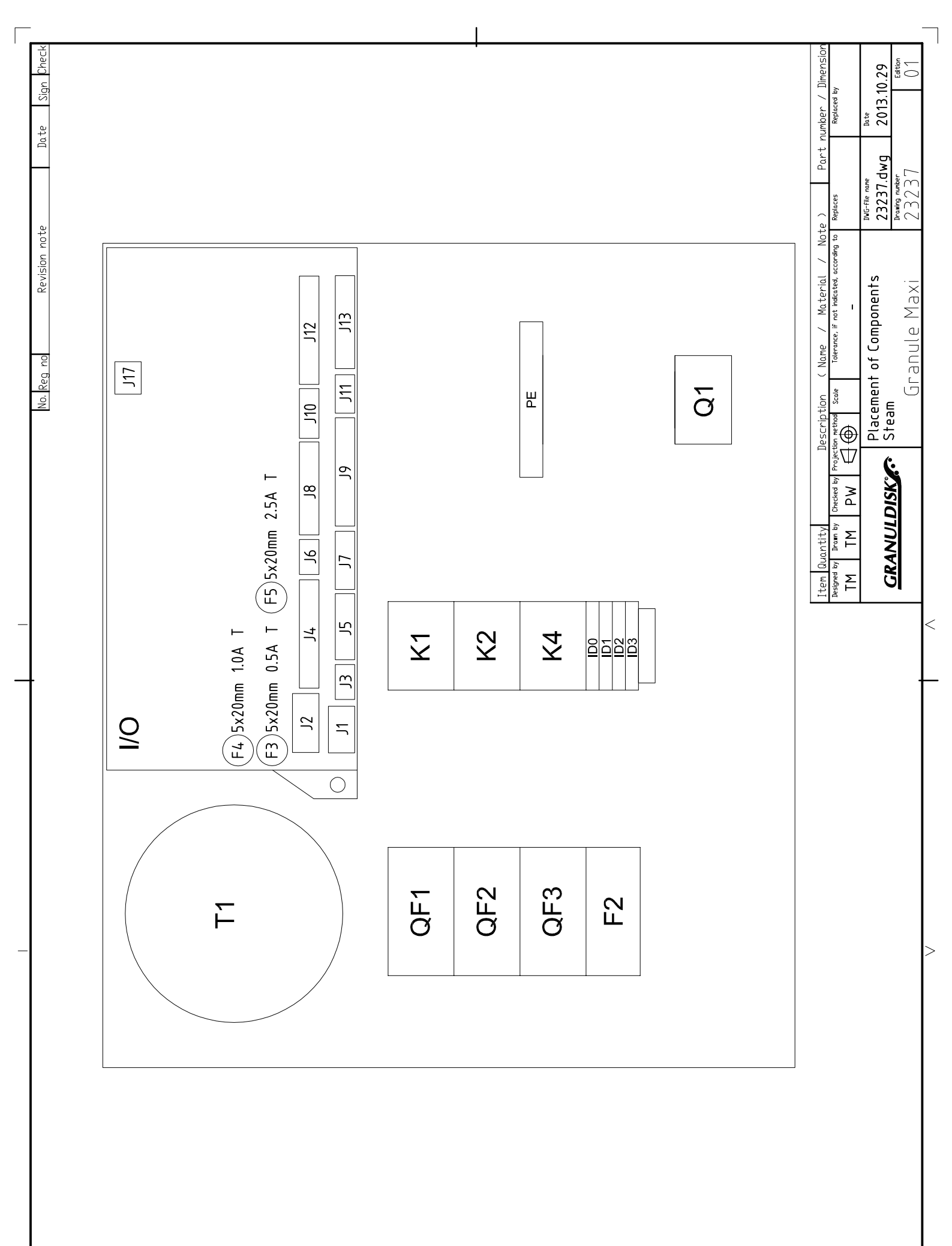

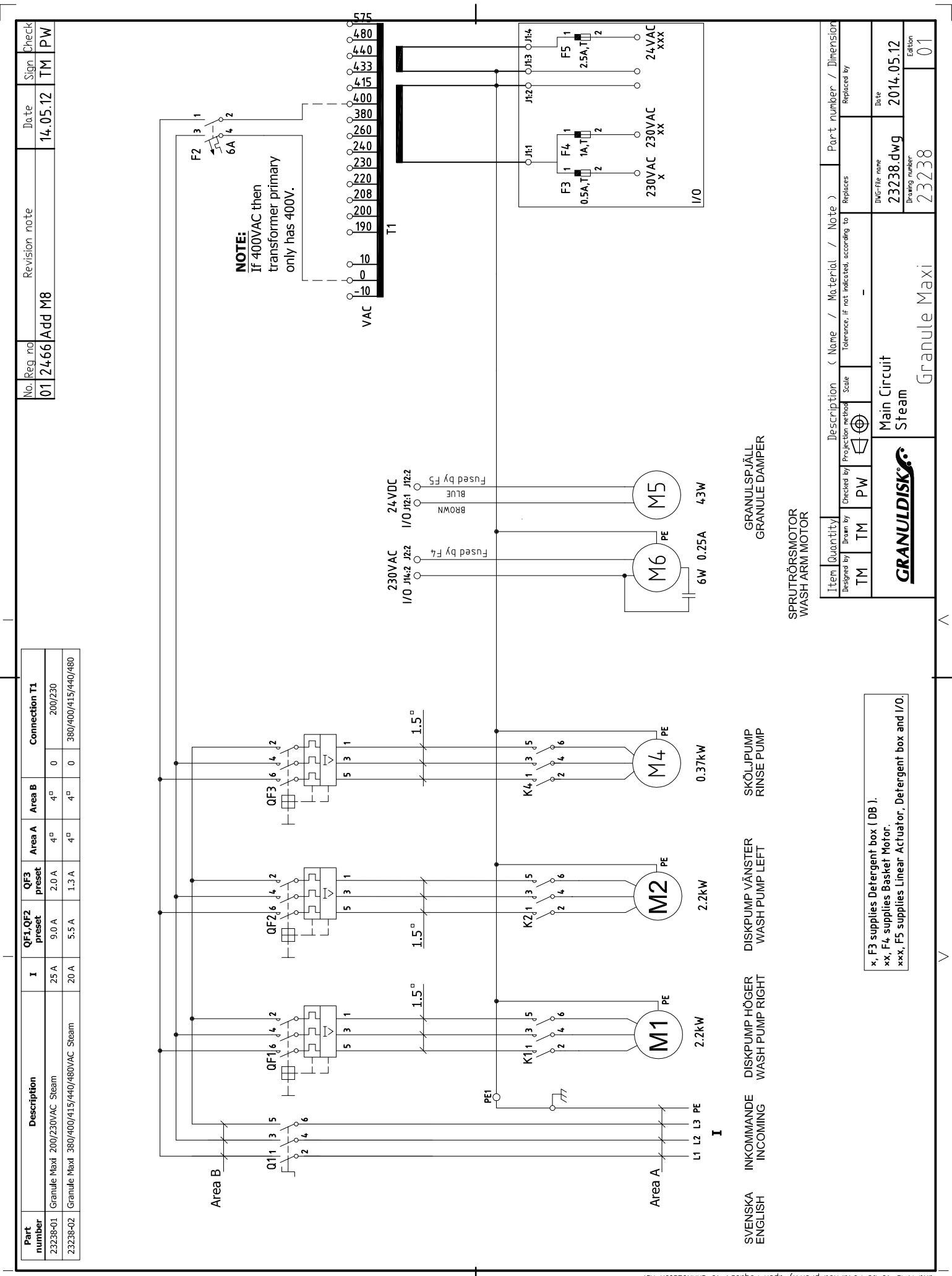

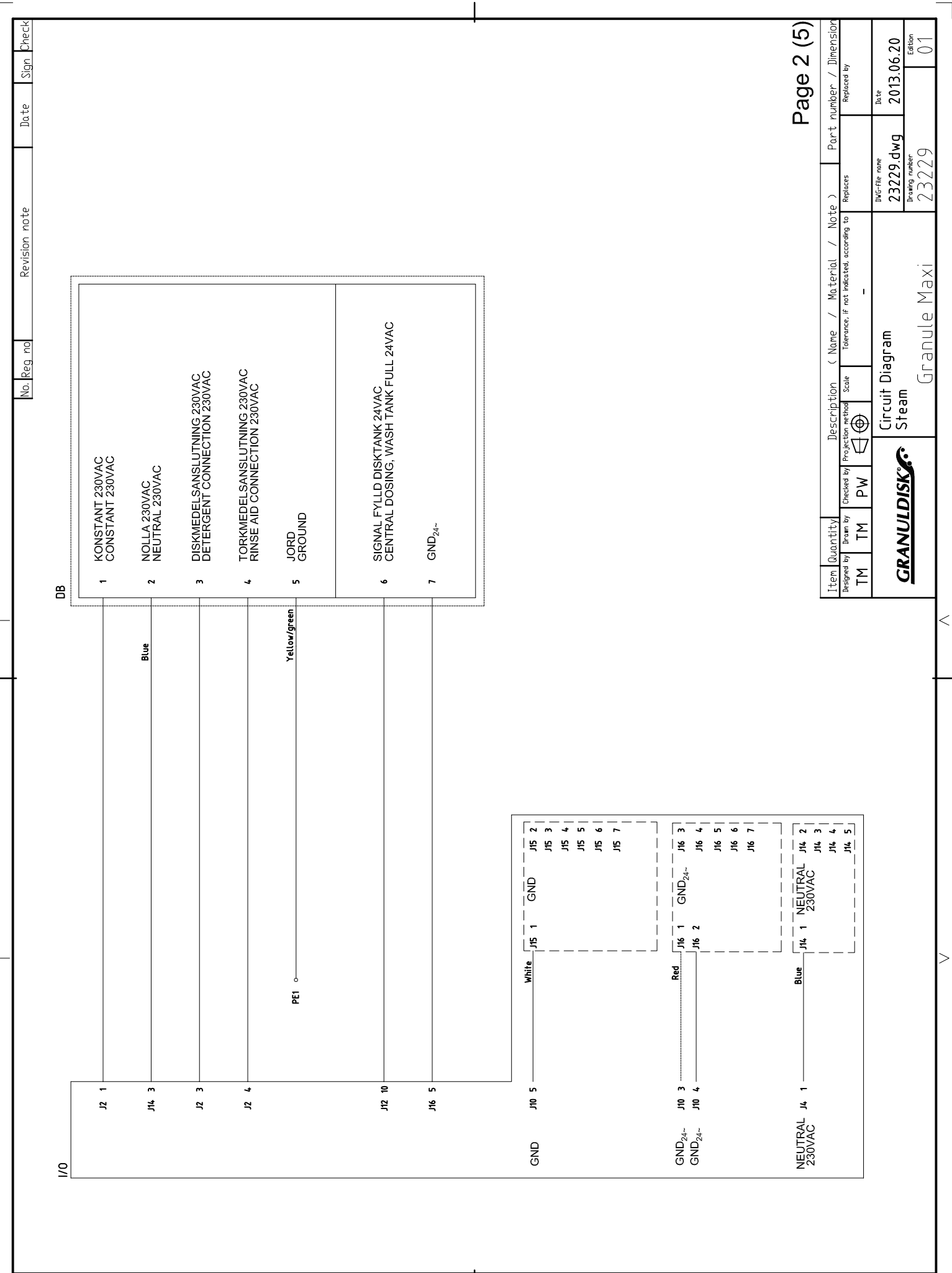

This drawing contains confidential information and is the property of GRANULDISK AB whithout whose permission it may not be copied, shown or handed to a third party or otherwise used, and it is to be returned promity upon request to GRANULDISK AB

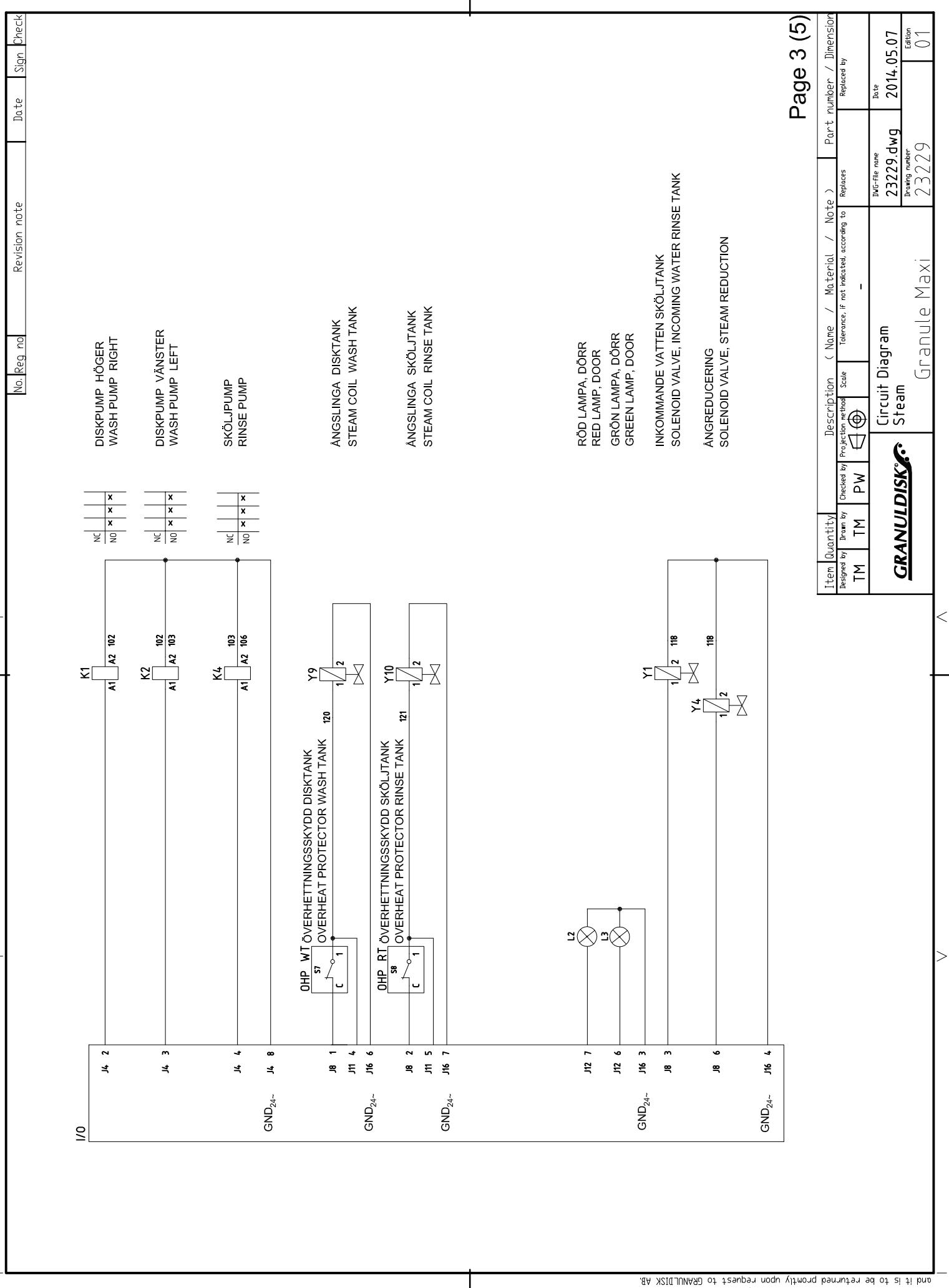

| No. Reg no Revision note Date Sign Check |       | NIVÅGIVARE DISKTANK<br>LEVEL SENSOR, WASH TANK | NIVÁGIVARE ÖVRE SKÖLJTANK<br>LEVEL SENSOR, RINSE TANK UPPER | NIVÁGIVARE NEDRE SKÖLJTANK<br>LEVEL SENSOR, RINSE TANK LOWER |           | TEMPERATURGIVARE DISKTANK<br>TEMPERATURE SENSOR, WASH TANK | TEMPERATURGIVARE SKÖLJTANK | TEMPERATURE SENSOR, RINSE TANK | <b>_</b> | MOTORSKYDDSBRYTARE DISKPUMP HÖGER | PROTECTIVE MOTOR SWITCH WASH PUMP RIGHT<br>MOTORSKYDDSBRYTARE DISKPUMP VÄNSTER | PROTECTIVE MOTOR SWITCH WASH PUMP LEFT<br>MOTORSKYDD SKÖLJPUMP | PROTECTIVE MOTOR SWITCH RINSEPUMP | Page 4 (5) | Iption     Name     Material     Note     Part     Number     Dimension       ad     Scale     Tolerance, if not indicated, according to     Repaces     Repaced by | cuit Diagram <u>wwrecenter and</u> <u>acte</u><br>23229.dwg 2014.05.07<br>eam <u>Preving nonleer</u> [54ton | Granule Maxi 23229 01 |
|------------------------------------------|-------|------------------------------------------------|-------------------------------------------------------------|--------------------------------------------------------------|-----------|------------------------------------------------------------|----------------------------|--------------------------------|----------|-----------------------------------|--------------------------------------------------------------------------------|----------------------------------------------------------------|-----------------------------------|------------|----------------------------------------------------------------------------------------------------|----------------------------------------------------------------------------------------------------|-----------------------|
| -                                        | 0/1   | F H                                            | 2 HL                                                        | E H                                                          | Ja 12 GND | Ling 1 GND                                                 | E EL                       | GND                            |          |                                   |                                                                                | 5 EL                                                           | B 4 6 CND                         |            | Item Quantity Description   Designed by Dream by Orected by   TM TM DW                                                                                              | GRANULDISK Ste                                                                                              |                       |
|                                          | N1 MT |                                                |                                                             |                                                              |           |                                                            |                            |                                |          | 0F1                               | 101 22 21<br>0F2<br>101 / 101                                                  | 105 22 21<br>0F3<br>105                                        |                                   |            |                                                                                                    |                                                                                                    | >                     |

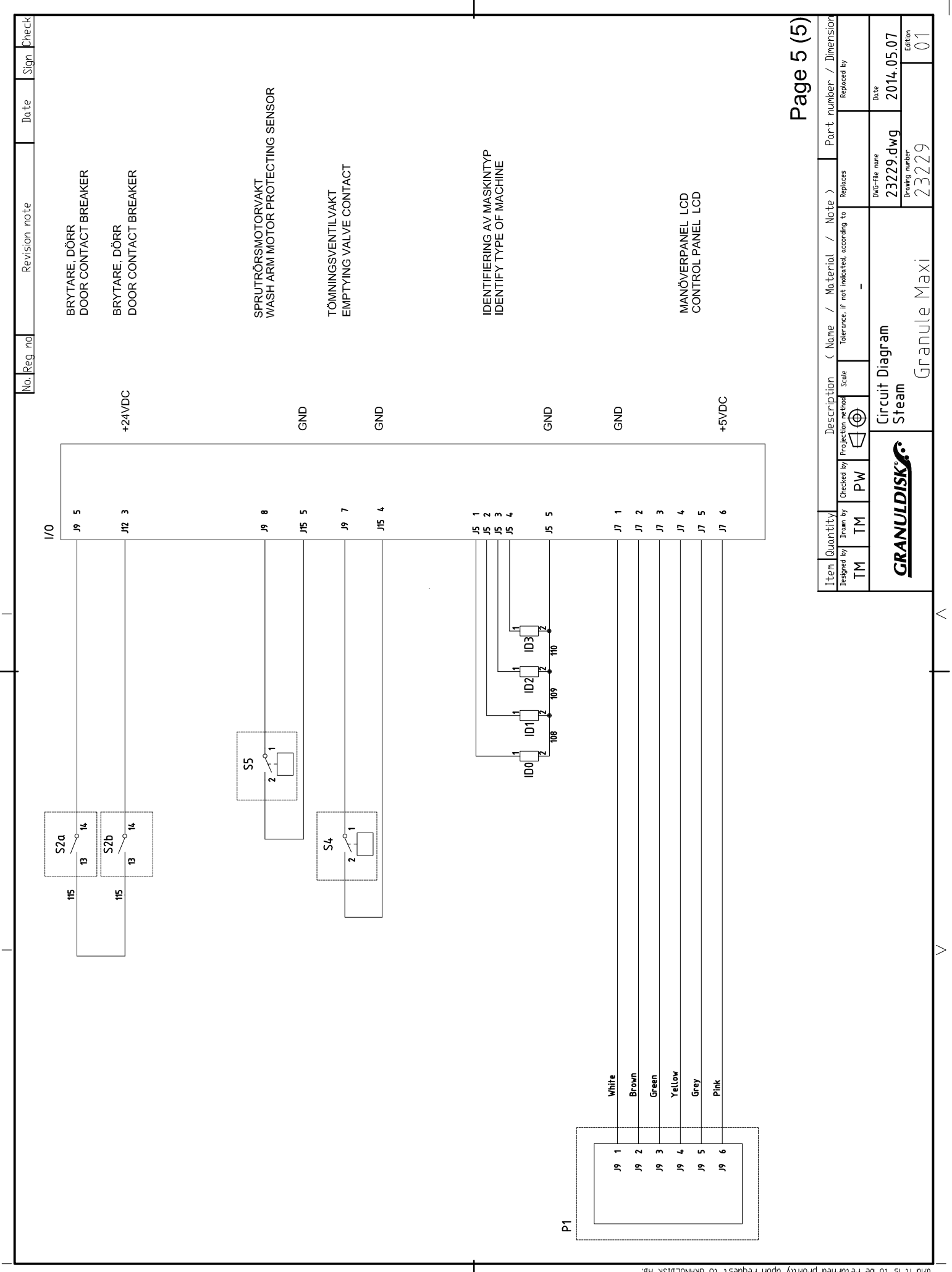